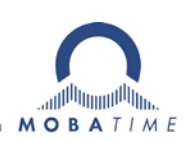

# MOUNTING AND INSTRUCTION MANUAL DTS 4020.timebridge

Network – Time Bridge

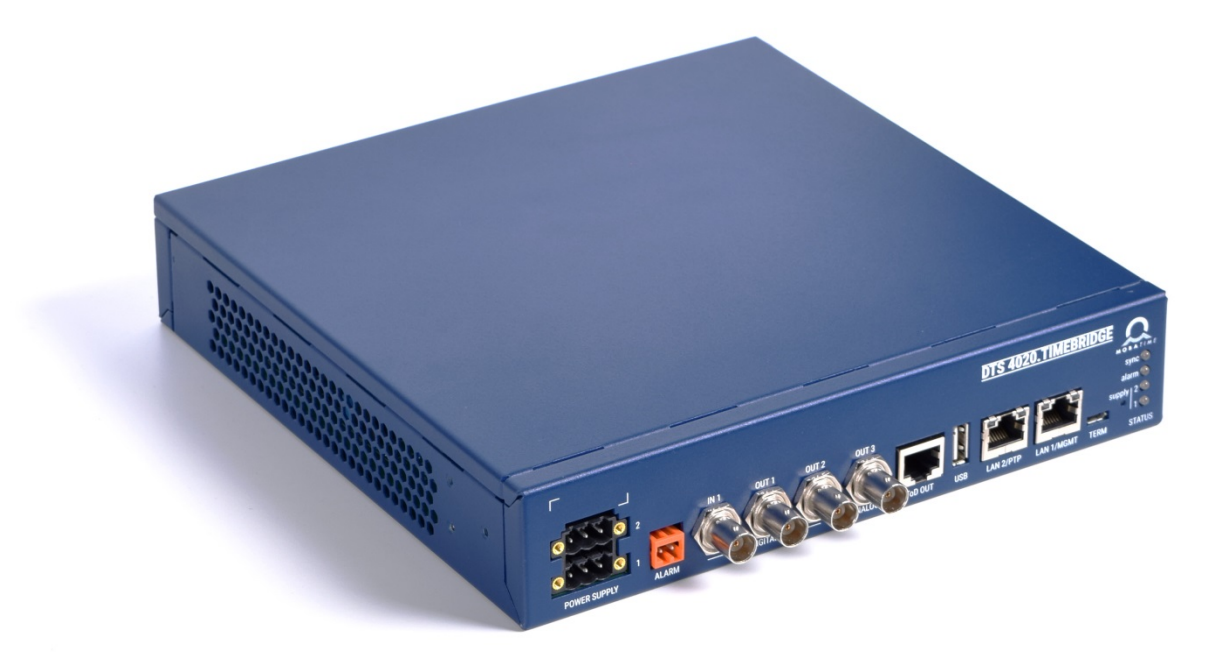

# **Publication Note:**

This Manual is a preliminary publication version of BE-801299.00

#### **Certification of the Producer**

#### STANDARDS

The DTS 4020.timebridge was developed and produced in accordance with the EU Guidelines: 2014 / 30 / EU EMC

2014 / 35 / EU

CE

#### **References to the Instruction Manual**

LVD

- 1. The information in this Instruction Manual can be changed at any time without notice. The current version is available for download on www.mobatime.com.
- 2. The device software is continuously being optimized and supplemented with new options. For this reason, the newest software version can be obtained from the Mobatime website.
- 3. This Instruction Manual has been composed with the utmost care, in order to explain all details in respect of the operation of the product. Should you, nevertheless, have questions or discover errors in this Manual, please contact us.
- 3. We do not answer for direct or indirect damages, which could occur, when using this Manual.
- 4. Please read the instructions carefully and only start setting-up the product, after you have correctly understood all the information for the installation and operation.
- 5. The installation must only be carried out by skilled staff.
- 6. It is prohibited to reproduce, to store in a computer system or to transfer this publication in a way or another, even part of it. The copyright remains with all the rights with BÜRK MOBATIME GmbH, D-78026 VS-Schwenningen and MOSER-BAER AG CH 3454 Sumiswald / SWITZERLAND.

# Overview

| 1  | Safety                            | 5  |
|----|-----------------------------------|----|
| 2  | Maintenance                       | 7  |
| 3  | General Information: Introduction | 8  |
| 4  | LED displays front side           | 11 |
| 5  | Installation                      | 12 |
| 6  | Operation                         | 13 |
| 7  | Updates                           | 58 |
| 8  | Time administration               | 64 |
| 9  | SNMP                              | 74 |
| 10 | Redundant Power supply            | 78 |

## Appendix

| Α | Connection diagrams                      | .79 |
|---|------------------------------------------|-----|
| В | Alarm list                               | .82 |
| С | Troubleshooting                          | 84  |
| D | ToD (Time of Day) Protocol Specification | .85 |
| Е | Copyright Notice                         | .87 |
| F | Technical data                           | .88 |
| G | Index                                    | 91  |
| н | Connection table (to fill in)            | .93 |

| 1                                                                                                    | Safe                                                                                                    | ety5                                                                                                    |  |  |  |
|----------------------------------------------------------------------------------------------------|----------------------------------------------------------------------------------------------------|----------------------------------------------------------------------------------------------------|--|--|--|
| 1.1                                                                                                    | Saf                                                                                                    | ety instructions5                                                                                                    |  |  |  |
| 1.2                                                                                                    | Syr                                                                                                    | nbols and Signal Words used in this                                                                                                    |  |  |  |
| 12                                                                                                    | Instruction Manual                                                                                                    |                                                                                                    |  |  |  |
| 1.3                                                                                                    | Observe operating safety!                                                                                                    |                                                                                                    |  |  |  |
| 1.5                                                                                                    | Consider the installation site!                                                                                                    |                                                                                                    |  |  |  |
| 1.6                                                                                                    | Ple                                                                                                    | ase observe the electromagnetic                                                                                                    |  |  |  |
|                                                                                                    | con                                                                                                    | npatibility!6                                                                                                    |  |  |  |
| 1.7                                                                                                    | Ne                                                                                                    | twork security6                                                                                                    |  |  |  |
| 2                                                                                                    | Mair                                                                                                    | ntenance7                                                                                                    |  |  |  |
| 2.1                                                                                                    | Tro                                                                                                    | ubleshooting: Repairs7                                                                                                    |  |  |  |
| 2.2                                                                                                    | Cle                                                                                                    | aning7                                                                                                    |  |  |  |
| 2.3                                                                                                    | Dis                                                                                                    | posing7                                                                                                    |  |  |  |
| 3                                                                                                    | Gen                                                                                                    | eral Information: Introduction8                                                                                                    |  |  |  |
| 3.1                                                                                                    | Sco                                                                                                    | ope of Delivery8                                                                                                    |  |  |  |
| 3.2                                                                                                    | Tec                                                                                                    | chnical Data                                                                                                    |  |  |  |
| 3.3                                                                                                    | Dev                                                                                                    | vice Description in this Manual8                                                                                                    |  |  |  |
| 3.4                                                                                                    | Intr                                                                                                    | oduction                                                                                                    |  |  |  |
| 3.5                                                                                                    | DE                                                                                                    | S Distributed Time System 9                                                                                                    |  |  |  |
| 3.7                                                                                                    | MO                                                                                                    | BA-NMS - Network Management System 10                                                                                                    |  |  |  |
| 4                                                                                                    | LED                                                                                                    | displays front side                                                                                                    |  |  |  |
| 5                                                                                                    | Inst                                                                                                    | allation 12                                                                                                    |  |  |  |
| 5 1                                                                                                    | Cou                                                                                                    | anationa 12                                                                                                    |  |  |  |
| 5.1                                                                                                    | Ch                                                                                                    | assis Ground 12                                                                                                    |  |  |  |
| 5.3                                                                                                    | Boo                                                                                                    | ot procedure of the DTS 4020.timebridge 12                                                                                                    |  |  |  |
| 5.4                                                                                                    | Initi                                                                                                    | ial configuration12                                                                                                    |  |  |  |
| <b>E E</b>                                                                                                    |                                                                                                    | 10                                                                                                    |  |  |  |
| 5.5                                                                                                    | Firr                                                                                                    | nware12                                                                                                    |  |  |  |
| 5.5<br>6                                                                                                    | Ope                                                                                                    | ration13                                                                                                    |  |  |  |
| 5.5<br>6<br>6.1                                                                                                    | Firr<br>Ope<br>Gei                                                                                                    | ration                                                                                                    |  |  |  |
| 5.5<br>6<br>6.1                                                                                                    | Firr<br>Ope<br>Gei<br>.1.1                                                                                                    | nware       12         ration       13         neral       13         Telnet       13         Scu       13                                                                                                    |  |  |  |
| 5.5<br>6<br>6.1<br>6<br>6                                                                                                    | Firr<br>Ope<br>Gei<br>.1.1<br>.1.2<br>.1.3                                                                                                    | nware       12         ration       13         neral       13         Telnet       13         SSH       13         Menu structure       14                                                                                                    |  |  |  |
| 5.5<br>6<br>6.1<br>6<br>6<br>6.2                                                                                                    | Firr<br>Ope<br>.1.1<br>.1.2<br>.1.3<br>MC                                                                                                    | nware       12         ration       13         neral       13         Telnet       13         SSH       13         Menu structure       14         DBA-NMS operation       15                                                                                                    |  |  |  |
| 5.5<br>6<br>6.1<br>6<br>6<br>6<br>6.2<br>6.3                                                                                                    | Firr<br>Ope<br>.1.1<br>.1.2<br>.1.3<br>MO<br>Mai                                                                                                    | nware       12         tration       13         neral       13         Telnet       13         SSH       13         Menu structure       14         DBA-NMS operation       15         in menu       16                                                                                                    |  |  |  |
| 5.5<br>6<br>6.1<br>6<br>6<br>6<br>6.2<br>6.3<br>6.4                                                                                                  | Firr<br>Ope<br>.1.1<br>.1.2<br>.1.3<br>MC<br>Mai<br>Sta                                                                                                    | nware       12         tration       13         neral       13         Telnet       13         SSH       13         Menu structure       14         DBA-NMS operation       15         in menu       16         tus menu       16                                                                                                    |  |  |  |
| 5.5<br>6<br>6.1<br>6<br>6<br>6.2<br>6.3<br>6.4<br>6<br>6                                                                                             | Firr<br>Ope<br>Gei<br>.1.1<br>.1.2<br>.1.3<br>MC<br>Mai<br>Sta<br>.4.1<br>.4.2                                                                                                    | nware       12         tration       13         neral       13         Telnet       13         SSH       13         Menu structure       14         DBA-NMS operation       15         in menu       16         tus menu       16         Time status information       20                                                                                                    |  |  |  |
| 5.5<br>6<br>6.1<br>6.2<br>6.3<br>6.4<br>6<br>6<br>6                                                                                                  | Firr<br>Ope<br>.1.1<br>.1.2<br>.1.3<br>MC<br>Mai<br>Sta<br>.4.1<br>.4.2<br>.4.3                                                                                                    | nware       12         tration       13         neral       13         Telnet       13         SSH       13         Menu structure       14         BA-NMS operation       15         in menu       16         tus menu       16         Time source information       18         Time source information       20         PTP information       21                                                                                                    |  |  |  |
| 5.5<br>6<br>6.1<br>6.2<br>6.2<br>6.3<br>6.4<br>6<br>6<br>6<br>6<br>6<br>6                                                                            | Firr<br>Ope<br>Gei<br>.1.1<br>.1.2<br>.1.3<br>MC<br>Mai<br>Sta<br>.4.1<br>.4.2<br>.4.3<br>.4.4                                                                                                    | nware       12         vration       13         neral       13         Telnet       13         SSH       13         Menu structure       14         DBA-NMS operation       15         in menu       16         tus menu       16         Time status information       18         Time source information       20         PTP information       21         Network diagnostic       22         Grant diagnostic       22                                                                                                    |  |  |  |
| 5.5<br>6<br>6.1<br>6.2<br>6.3<br>6.4<br>6<br>6<br>6.5<br>6.5                                                                                         | Firr<br>Ope<br>Gei<br>.1.1<br>.1.2<br>.1.3<br>MO<br>Mai<br>Sta<br>.4.1<br>4.2<br>.4.3<br>.4.4<br>Coi<br>5.1                                                                                                    | nware       12         tration       13         neral       13         Telnet       13         SSH       13         Menu structure       14         DBA-NMS operation       15         in menu       16         tus menu       16         Time status information       18         Time source information       20         PTP information       21         Network diagnostic       22         nfiguration menu       23         Outputs       24                                                                                                    |  |  |  |
| 5.5<br>6<br>6.1<br>6.2<br>6.3<br>6.4<br>6<br>6.5<br>6<br>6.5<br>6<br>6                                                                               | Firr<br>Ope<br>Gei<br>.1.1<br>.1.2<br>.1.3<br>MC<br>Mai<br>Sta<br>.4.1<br>.4.2<br>.4.3<br>.4.4<br>Coi<br>.5.1<br>.5.2                                                                                                    | nware       12         tration       13         neral       13         Telnet       13         SSH       13         Menu structure       14         DBA-NMS operation       15         in menu       16         tus menu       16         Time status information       18         Time source information       21         Network diagnostic       22         nfiguration menu       23         Outputs       24         Time of day – output       25                                                                                                    |  |  |  |
| 5.5<br>6<br>6.1<br>6<br>6<br>6.2<br>6.3<br>6.4<br>6<br>6.5<br>6<br>6.5<br>6<br>6<br>6<br>6<br>6<br>6<br>6<br>6<br>6                                  | Firr<br>Ope<br>(1.1)<br>(1.2)<br>(1.3)<br>(1.3)<br>(1.3)<br>(1.3)<br>(1.3)<br>(1.3)<br>(1.3)<br>(1.3)<br>(1.3)<br>(1.3)<br>(1.3)<br>(1.3)<br>(1.3)<br>(1.3)<br>(1.3)<br>(1.3)<br>(1.3)<br>(1.3)<br>(1.3)<br>(1.3)<br>(1.3)<br>(1.3)<br>(1.3)<br>(1.3)<br>(1.3)<br>(1.3)<br>(1.3)<br>(1.3)<br>(1.3)<br>(1.4)<br>(1.3)<br>(1.3)<br>(1.4)<br>(1.3)<br>(1.3)<br>(1.4)<br>(1.3)<br>(1.4)<br>(1.3)<br>(1.4)<br>(1.4)<br>(1.3)<br>(1.4)<br>(1.4)<br>(1.5)<br>(1.5)<br>(1. | nware       12         tration       13         neral       13         Telnet       13         SSH       13         Menu structure       14         BA-NMS operation       15         in menu       16         tus menu       16         Time status information       20         PTP information       21         Network diagnostic       22         nfiguration menu       23         Outputs       24         Time of day – output       25         Signal output digital: Pulse / Frequency / IRIG /       26                                                                                                    |  |  |  |
| 5.5<br>6<br>6.1<br>6<br>6<br>6.2<br>6.3<br>6.4<br>6<br>6.5<br>6<br>6<br>6<br>6<br>6<br>6<br>6<br>6<br>6<br>6<br>6<br>6<br>6<br>6<br>6<br>6<br>6      | Firr<br>Ope<br>Gei<br>1.1<br>1.2<br>1.3<br>MC<br>Mai<br>Sta<br>4.1<br>4.2<br>4.3<br>4.4<br>Coi<br>5.1<br>5.2<br>5.3<br>5.4                                                                                                    | nware       12         pration       13         Telnet       13         SSH       13         Menu structure       14         DBA-NMS operation       15         in menu       16         Time status information       18         Time source information       20         PTP information       21         Network diagnostic       22         nfiguration menu       23         Outputs       24         Time of day – output       25         Signal output digital: Pulse / Frequency / IRIG /       10 MHz         25       Signal output analog: IRIG / 10 MHz       26                                                                                                    |  |  |  |
| 5.5<br>6<br>6.1<br>6<br>6.2<br>6.2<br>6.3<br>6.4<br>6<br>6<br>6<br>6<br>6<br>6<br>6<br>6<br>6<br>6<br>6<br>6<br>6<br>6<br>6<br>6<br>6<br>6           | Firr<br>Ope<br>Gei<br>.1.1<br>.1.2<br>.1.3<br>MC<br>Mai<br>Sta<br>.4.1<br>.4.2<br>.4.3<br>.4.4<br>Coi<br>.5.1<br>.5.2<br>.5.3<br>.5.4<br>.5.5                                                                                                    | nware       12         vration       13         neral       13         Telnet       13         SSH       13         Menu structure       14         DBA-NMS operation       15         in menu       16         tus menu       16         Time status information       20         PTP information       21         Network diagnostic       22         ofiguration menu       23         Outputs       24         Time of day – output       25         Signal output digital: Pulse / Frequency / IRIG /       10 MHz         25       Signal output analog: IRIG / 10 MHz       26         Time handling       27                                                                                                    |  |  |  |
| 5.5<br>6<br>6.1<br>6.2<br>6.3<br>6.4<br>6<br>6.5<br>6<br>6<br>6.5<br>6<br>6<br>6<br>6<br>6<br>6<br>6<br>6<br>6<br>6<br>6<br>6<br>6                   | Firr<br>Ope<br>Gei<br>.1.1<br>.1.2<br>.1.3<br>MC<br>Mai<br>Sta<br>.4.1<br>.4.2<br>.4.3<br>.4.4<br>Coi<br>.5.1<br>.5.2<br>.5.3<br>.5.4<br>.5.5<br>.5.6<br>5.7                                                                                                    | nware       12         tration       13         neral       13         Telnet       13         SSH       13         Menu structure       14         DBA-NMS operation       15         in menu       16         tus menu       16         Time status information       18         Time source information       21         Network diagnostic       22         nfiguration menu       23         Outputs       24         Time of day – output       25         Signal output digital: Pulse / Frequency / IRIG /       10 MHz         10 MHz       25         Signal output analog: IRIG / 10 MHz       26         Time handling       27         Time source       28         Time of ustromet / Time kooping       20                                                                                                    |  |  |  |
| 5.5<br>6<br>6.1<br>6.2<br>6.3<br>6.4<br>6<br>6.5<br>6<br>6<br>6<br>6<br>6<br>6<br>6<br>6<br>6<br>6<br>6<br>6<br>6<br>6<br>6<br>6<br>6                | Firr<br>Ope<br>Gel<br>.1.1<br>.1.2<br>.1.3<br>MC<br>Mai<br>.4.1<br>.4.2<br>.4.3<br>.4.4<br>.5.1<br>.5.2<br>.5.3<br>.5.4<br>.5.5<br>.5.6<br>.5.7<br>.5.8                                                                                                    | nware       12         tration       13         neral       13         Telnet       13         SSH       13         Menu structure       14         PBA-NMS operation       15         in menu       16         tus menu       16         Time status information       20         PTP information       21         Network diagnostic       22         nfiguration menu       23         Outputs       24         Time of day – output       25         Signal output digital: Pulse / Frequency / IRIG /       10 MHz         10 MHz       26         Time handling       27         Time source       28         Time adjustment / Time-keeping       30         Manual time set / Leap second       31                                                                                                    |  |  |  |
| 5.5<br>6<br>6.1<br>6<br>6<br>6<br>6.2<br>6.3<br>6.4<br>6<br>6<br>6.5<br>6<br>6<br>6<br>6<br>6<br>6<br>6<br>6<br>6<br>6<br>6<br>6<br>6<br>6<br>6<br>6 | Firr<br>Ope<br>Gei<br>1.1<br>1.2<br>1.3<br>MC<br>Mai<br>Sta<br>4.1<br>4.2<br>4.3<br>4.4<br>Coi<br>5.1<br>5.2<br>5.3<br>5.4<br>5.5<br>5.6<br>5.7<br>5.8<br>5.10                                                                                                    | nware       12         tration       13         neral       13         Telnet       13         SSH       13         Menu structure       14         BA-NMS operation       15         in menu       16         tus menu       16         tus menu       16         Time source information       20         PTP information       21         Network diagnostic       22         nfiguration menu       23         Outputs       24         Time of day – output       25         Signal output digital: Pulse / Frequency / IRIG /       10 MHz         10 MHz       25         Signal output analog: IRIG / 10 MHz       25         Signal output analog: IRIG / 10 MHz       25         Time handling       27         Time adjustment / Time-keeping       30         Manual time set / Leap second       31         NTP       32                                                                                                    |  |  |  |
| 5.5<br>6<br>6.1<br>6<br>6<br>6.2<br>6.3<br>6.4<br>6<br>6<br>6.5<br>6<br>6<br>6<br>6<br>6<br>6<br>6<br>6<br>6<br>6<br>6<br>6<br>6<br>6<br>6<br>6      | Firr<br>Ope<br>Gei<br>1.1<br>1.2<br>1.3<br>MC<br>Mai<br>Sta<br>4.1<br>4.2<br>4.3<br>4.4<br>Coi<br>5.1<br>5.2<br>5.3<br>5.4<br>5.5<br>5.6<br>5.7<br>5.8<br>5.10<br>5.13<br>5.14                                                                                                    | nware       12         pration       13         neral       13         Telnet       13         SSH       13         Menu structure       14         DBA-NMS operation       15         in menu       16         tus menu       16         Time status information       18         Time source information       20         PTP information       21         Network diagnostic       22         nfiguration menu       23         Outputs       24         Time of day – output       25         Signal output digital: Pulse / Frequency / IRIG /       10 MHz         10 MHz       26         Time handling       27         Time source       28         Time adjustment / Time-keeping       30         Manual time set / Leap second       31         NTP       32         PTP Configuration       35         F-IN settings       30                                                                                                    |  |  |  |
| 5.5<br>6<br>6.1<br>6<br>6.2<br>6.2<br>6.3<br>6.4<br>6<br>6<br>6<br>6<br>6<br>6<br>6<br>6<br>6<br>6<br>6<br>6<br>6<br>6<br>6<br>6<br>6<br>6           | Firr<br>Ope<br>Gei<br>.1.1<br>.1.2<br>.1.3<br>MC<br>Mai<br>Sta<br>.4.1<br>.4.2<br>.4.3<br>.4.4<br>.5.1<br>.5.5<br>.5.6<br>.5.7<br>.5.8<br>.5.10<br>.5.13<br>.5.14<br>.5.15                                                                                                    | nware       12         vration       13         neral       13         Telnet       13         SSH       13         Menu structure       14         DBA-NMS operation       15         in menu       16         tus menu       16         Time status information       20         PTP information       21         Network diagnostic       22         ofiguration menu       23         Outputs       24         Time of day – output       25         Signal output digital: Pulse / Frequency / IRIG /       10 MHz         10 MHz       25         Signal output analog: IRIG / 10 MHz       26         Time handling       27         Time adjustment / Time-keeping       30         Manual time set / Leap second       31         NTP       32         PTP Configuration       38         Alarms       38                                                                                                    |  |  |  |
| 5.5<br>6<br>6.1<br>6.2<br>6.3<br>6.4<br>6<br>6.5<br>6<br>6<br>6<br>6<br>6<br>6<br>6<br>6<br>6<br>6<br>6<br>6<br>6<br>6<br>6<br>6<br>6                | Firr<br>Ope<br>Gei<br>.1.1<br>.1.2<br>.1.3<br>MC<br>Mai<br>.4.1<br>.4.2<br>.4.3<br>.4.4<br>Cor<br>.5.1<br>.5.2<br>.5.3<br>.5.4<br>.5.5<br>.5.6<br>.5.7<br>.5.8<br>.5.10<br>.5.13<br>.5.14<br>.5.15<br>.5.16                                                                                                    | nware       12         rration       13         neral       13         Telnet       13         SSH       13         Menu structure       14         DBA-NMS operation       15         in menu       16         tus menu       16         Time status information       20         PTP information       21         Network diagnostic       22         nfiguration menu       23         Outputs       24         Time of day – output       25         Signal output digital: Pulse / Frequency / IRIG /         10 MHz       25         Signal output digital: Pulse / Frequency / IRIG /         10 MHz       25         Signal output analog: IRIG / 10 MHz       26         Time handling       27         Time adjustment / Time-keeping       31         NTP       32         PTP Configuration       35         F-IN settings       38         Alarms       38                                                                                                    |  |  |  |
| 5.5<br>6<br>6.1<br>6.2<br>6.2<br>6.3<br>6.4<br>6<br>6.5<br>6<br>6<br>6<br>6<br>6<br>6<br>6<br>6<br>6<br>6<br>6<br>6<br>6<br>6<br>6<br>6<br>6         | Firr<br>Ope<br>Gel<br>.1.1<br>.1.2<br>.1.3<br>MC<br>Mai<br>.4.1<br>.4.2<br>.4.3<br>.4.4<br>.5.1<br>.5.2<br>.5.3<br>.5.4<br>.5.5<br>.5.6<br>.5.7<br>.5.8<br>.5.10<br>.5.13<br>.5.14<br>.5.15<br>.5.16<br>.5.17<br>.5.18                                                                                                    | nware       12         ration       13         neral       13         Telnet       13         SSH       13         Menu structure       14         9BA-NMS operation       15         in menu       16         tus menu       16         Time status information       20         PTP information       21         Network diagnostic       22         nfiguration menu       23         Outputs       24         Time of day – output       25         Signal output digital: Pulse / Frequency / IRIG /       10         MHz       25         Signal output analog: IRIG / 10 MHz       26         Time handling       27         Time source       27         Time source       30         Manual time set / Leap second       31         NTP       32         PTP Configuration       35         F-IN settings       38         Alarm relay       38         Alarm mask       41                                                                                                    |  |  |  |
| 5.5<br>6<br>6.1<br>6.2<br>6.2<br>6.3<br>6.4<br>6<br>6<br>6<br>6<br>6<br>6<br>6<br>6<br>6<br>6<br>6<br>6<br>6<br>6<br>6<br>6<br>6<br>6                | Firr<br>Ope<br>Gel<br>.1.1<br>.1.2<br>.1.3<br>MC<br>Mai<br>Sta<br>.4.1<br>.5.2<br>.5.3<br>.5.4<br>.5.5<br>.5.6<br>.5.7<br>.5.8<br>.5.10<br>.5.13<br>.5.14<br>.5.15<br>.5.16<br>.5.17<br>.5.18<br>.5.19                                                                                                    | nware       12         tration       13         neral       13         Telnet       13         SSH       13         Menu structure       14         BA-NMS operation       15         in menu       16         tus menu       16         tus menu       16         Time status information       20         PTP information       21         Network diagnostic       22         nfiguration menu       23         Outputs       24         Time of day – output       25         Signal output digital: Pulse / Frequency / IRIG /       10 MHz         10 MHz       25         Signal output analog: IRIG / 10 MHz       25         Signal output analog: IRIG / 10 MHz       25         Signal output analog: IRIG / 10 MHz       26         Time handling       27         Time source       28         Time adjustment / Time-keeping       30         Manual time set / Leap second       31         NTP       32         PTP Configuration       35         F-IN settings       38         Alarm mask       40         Alarm mask |  |  |  |
| 5.5<br>6<br>6.1<br>6.2<br>6.2<br>6.4<br>6.6<br>6.5<br>6.6<br>6<br>6.5<br>6<br>6<br>6<br>6<br>6<br>6<br>6<br>6<br>6<br>6<br>6                         | Firr<br>Ope<br>Gei<br>.1.1<br>.1.2<br>.1.3<br>MC<br>Mai<br>Sta<br>.4.1<br>.4.2<br>.4.3<br>.4.4<br>Coi<br>.5.1<br>.5.5<br>.5.6<br>.5.7<br>.5.8<br>.5.10<br>.5.13<br>.5.14<br>.5.15<br>.5.16<br>.5.17<br>.5.18<br>.5.19<br>.5.20                                                                                                    | nware       12         tration       13         neral       13         Telnet       13         SSH       13         Menu structure       14         bBA-NMS operation       15         in menu       16         tus menu       16         Time source information       20         PTP information       21         Network diagnostic       22         nfiguration menu       23         Outputs       24         Time of day – output       25         Signal output digital: Pulse / Frequency / IRIG /       10 MHz         10 MHz       26         Time handling       27         Time source       28         Time adjustment / Time-keeping       30         Manual time set / Leap second       31         NTP       32         PTP Configuration       35         F-IN settings       38         Alarm relay       38         Alarm mask       40         E-mail       41         SNMP traps       43         General settings       45                                                                                         |  |  |  |
| 5.5<br>6<br>6.1<br>6.2<br>6.4<br>6.6<br>6.5<br>6.6<br>6.5<br>6.6<br>6.6<br>6.6<br>6.6<br>6.6<br>6.6                                                  | Firr<br>Ope<br>Gei<br>.1.1<br>.1.2<br>.1.3<br>MC<br>Mai<br>Sta<br>.4.1<br>.4.2<br>.4.3<br>.4.4<br>Coi<br>.5.1<br>.5.2<br>.5.3<br>.5.4<br>.5.5<br>.5.6<br>.5.7<br>.5.8<br>.5.10<br>.5.17<br>.5.18<br>.5.10<br>.5.21<br>.5.16<br>.5.17<br>.5.20<br>.5.21<br>.5.220<br>.5.221                                                                                                    | nware       12         vration       13         neral       13         Telnet       13         SSH       13         Menu structure       14         DBA-NMS operation       15         in menu       16         tus menu       16         tus menu       16         Time status information       20         PTP information       21         Network diagnostic       22         nfiguration menu       23         Outputs       24         Time of day – output       25         Signal output digital: Pulse / Frequency / IRIG /       10         10 MHz       26         Signal output analog: IRIG / 10 MHz       26         Time source       28         Time adjustment / Time-keeping       30         Manual time set / Leap second       31         NTP       32         PTP Configuration       35         F-IN settings       38         Alarm relay       38         Alarm mask       40         E-mail       41         SNMP traps       43         General settings       45                                             |  |  |  |
| 5.5<br>6<br>6.1<br>6<br>6.2<br>6.4<br>6<br>6.5<br>6<br>6<br>6<br>6<br>6<br>6<br>6<br>6<br>6<br>6<br>6<br>6<br>6<br>6<br>6<br>6<br>6                  | Firr<br>Ope<br>Gei<br>.1.1<br>.1.2<br>.1.3<br>MC<br>Mai<br>Sta<br>.4.1<br>.4.2<br>.4.3<br>.4.4<br>Cor<br>.5.1<br>.5.2<br>.5.3<br>.5.4<br>.5.5<br>.5.6<br>.5.7<br>.5.10<br>.5.13<br>.5.21<br>.5.21<br>.5.21<br>.5.221<br>.5.221<br>.5.223                                                                                                    | nware       12         vration       13         neral       13         Telnet       13         SSH       13         Menu structure       14         DBA-NMS operation       15         in menu       16         tus menu       16         Time status information       20         PTP information       21         Network diagnostic       22         ofiguration menu       23         Outputs       24         Time of day – output       25         Signal output digital: Pulse / Frequency / IRIG /         10 MHz       25         Signal output analog: IRIG / 10 MHz       26         Time handling       27         Time source       28         Time adjustment / Time-keeping       30         Manual time set / Leap second       31         NTP       32         PTP Configuration       35         F-IN settings       38         Alarm mask       40         E-mail       41         SNMP traps       43         General settings       45         Network       46         IPv4 static routi                           |  |  |  |

| _          |                                                |       |
|------------|------------------------------------------------|-------|
| 6.         | 5.25 SNMP                                      | . 52  |
| 6.         | 5.26 SNMP V1 / V2C                             | .53   |
| 0.<br>6 6  | 5.27 SNIVE V3                                  | . 33  |
| 0.0        |                                                | . 50  |
| 7          | Updates                                        | 58    |
| 7.1        | Updating images with MOBA-NMS                  | . 58  |
| 7.2        | Updating images with FTP                       | . 58  |
| 7.3        | Updating / restore device configuration with   |       |
|            | FTP                                            | . 59  |
| 7.4        | Updating images via USB                        | . 59  |
| 7.5        | Updating / restore device configuration via    |       |
|            | USB                                            | . 60  |
| 7.6        | FTP connection                                 | . 61  |
| 7.7        | SFTP connection                                | . 61  |
| 7.8        | SCP connection                                 | . 62  |
| 7.9        | Save Configuration externally                  | . 62  |
| 8          | Time administration                            | 64    |
| 8 1        | Concept of time administration                 | 64    |
| 8.2        | Synchronization process & diagram              | 64    |
| 8.3        | Time acceptance                                | 66    |
| 8.4        | Stratum handling                               | .66   |
| 8.5        | Source change example situation                | 67    |
| 8.6        | Time server                                    | 68    |
| 87         | Time accuracy time-keeping                     | 68    |
| 8.8        | Leap second                                    | 69    |
| 8.         | 8.1 Introduction to the leap second            | . 69  |
| 8.         | 8.2 Leap second handling by the DTS4020:       | . 69  |
| 8.         | 8.3 Leap second alert notification on DTS 4020 |       |
| _          | outputs                                        | .70   |
| 8.         | 8.4 Leap second correction mode                | . 70  |
| ð.<br>0 0  | NTD Authentication                             | .70   |
| 0.9        | 0.1 NTP Authentication                         | ./    |
| 0.<br>8    | 9.2 NTP Autokev                                | 72    |
| 8.10       | PTP                                            | .72   |
| 8.11       | Synchronous Ethernet (SyncE)                   | .73   |
| 8.12       | Oscillator                                     | .73   |
| 8.13       | Logfile Synchronization status                 | .73   |
| 9          | SNMP                                           | 74    |
| 0 1        | Conorol                                        | 74    |
| 0.2        | Device configuration with SNMP                 | 75    |
| 9.Z<br>0.3 | DTS subagent SNMP notification                 | 75    |
| 9.0<br>Q   | 3.1 Startup [dts4020Start1 lp]                 | . 75  |
| 9.         | 3.2 Shutdown [dts4020Shutdown]                 | .75   |
| 9.         | 3.3 Status changed [dts4020StatusChanged]      | .76   |
| 9.         | 3.4 Configuration changed                      |       |
| -          | [dts4020ConfigChanged]                         | . 76  |
| 9.         | 3.5 Alive Notification [dts4020Alive]          | . 7   |
| 9.         | 3.0 Alarm Notification [dts4020Alarm]          | - / / |
| 10         | Redundant Power supply                         | 78    |

## 1 Safety

## 1.1 Safety instructions

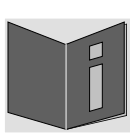

Read this chapter and the entire instruction manual carefully and follow all instructions listed. This is your assurance for dependable operations and a long life of the device.

Keep this instruction manual in a safe place to have it handy every time you need it.

## **1.2** Symbols and Signal Words used in this Instruction Manual

| <u>A</u> | Danger!<br>Please observe this safety message to avoid electrical shock!<br>There is danger to life! |
|----------|----------------------------------------------------------------------------------------------------|
|          | Warning!<br>Please observe this safety message to avoid bodily harm and injuries!                    |
|          | Caution!<br>Please observe this safety message to avoid damages to property and devices!             |
| İ        | Notice!<br>Additional information for the use of the device.                                         |

## 1.3 Intended Use

The **DTS 4020.timebridge** serves as an interface between the IEEE1588 protocol (PTP) supplied across a packet network to traditional serial Time-of-day (ToD), 1PPS, 10MHz and IRIG B signals.

For additional functions, see the device descriptions in chapter 3.

The device is designed for 19" racks or DIN rail. Operate the device only in installed condition and with all connectors plugged in.

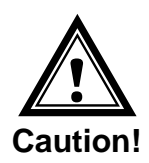

## 1.4 Observe operating safety!

- Never open the housing of the device! This could cause an electric short or even a fire, which would damage your device. Do not modify your device!
- The device is not intended for use by persons (including children) with limited physical, sensory, or mental capacities or a lack of experience and/or knowledge.
- Keep packaging such as plastic films away from children. There is the risk of suffocation if misused.

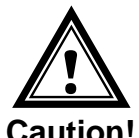

## 1.5 Consider the installation site!

- To avoid any operating problems, keep the device away from moisture and avoid dust, heat, and direct sunlight. Do not use the device outdoors.
- The device is designed for 19" racks and should only be operated installed in a 19" cabinet.

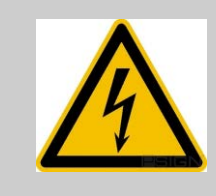

## Danger! Make sure

that you wait before using the device after any transport until the device has reached the ambient air temperature. Great fluctuations in temperature or humidity may lead to moisture within the device caused by condensation, which can cause a short.

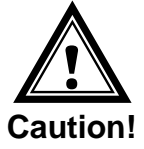

## 1.6 Please observe the electromagnetic compatibility!

 This device complies with the requirements of the EMC and the Low-voltage Directive.

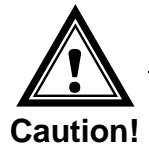

1.7

## Network security

- The default password should be changed during commissioning.
- It is not possible to reset the password to factory defaults. The password can be set ether with MOBA-NMS or SNMP. If you have no access SNMP access. The device must be sent back to the factory.
- Use encrypted services (SSH, SCP, SFTP)
- Disable unused/insecure services (FTP, Telnet)

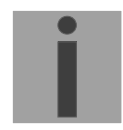

More information is available in the DTS Security Guidelines document TE-801252

## 2 Maintenance

## 2.1 Troubleshooting: Repairs

Please read carefully Appendix D Troubleshooting if your device does not work properly.

If you cannot rectify the problems, contact your supplier from whom you have purchased the device.

Any repairs must be carried out at the manufacturer's plant.

Disconnect the power supply immediately and contact your supplier if ...

- liquid has entered your device.
- the device does not properly work and you cannot rectify this problem yourself.

## 2.2 Cleaning

- Please make sure that the device remains clean especially in the area of the connections, the control elements, and the display elements.
- Clean your device with a damp cloth only.
- Do not use solvents, caustic, or gaseous cleaning substances.

## 2.3 Disposing

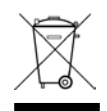

## Device

At the end of its lifecycle, do not dispose of your device in the regular household rubbish. Return your device to your supplier who will dispose of it correctly.

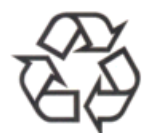

#### Packaging

Your device is packaged to protect it from damages during transport. Packaging is made of materials that can be disposed of in an environmentally friendly manner and properly recycled.

## **3** General Information: Introduction

## 3.1 Scope of Delivery

Please check your delivery for completeness and notify your supplier within 14 days upon receipt of the shipment if it is incomplete.

The package you received contains:

- DTS 4020.timebridge
- Connector set
  - 1-2<sup>1)</sup> piece(s) plug 3-pole black for power supply
  - 1 piece spring terminal 2-pole orange
- 1 piece mounting tools with spring terminals

<sup>1)</sup> Depending on power supply option, see chapter 10 Redundant Power supply

## 3.2 Technical Data

See Appendix "H Technical data".

## 3.3 Device Description in this Manual

This instruction manual is for the **DTS 4020.timebridge**.

#### 3.4 Introduction

The **DTS 4020.timebridge** serves as an interface between the IEEE1588 protocol (PTP) supplied across a packet network to traditional serial Time-of-day (ToD), 1PPS, 10MHz and IRIG B signals.

It is a PTP Slave according to IEEE 1588-2008 for the synchronization.

It is equipped with up to 2 network ports (IPv4/IPv6). LAN1 is for configuration, LAN2 for synchronization and time distribution.

NTP clients can use the DTS 4020 as a reference. NTP is available on both LAN ports and unicast or multicast is supported.

In addition, the DTS 4020 provides one output for Time-of-Day, two configurable digital frequency outputs and one analogue 10MHz output.

Instead of a frequency, IRIG/AFNOR is available on the analogue and digital outputs.

For alerting the DTS 4020 can send both e-mails and SNMP traps. It has also an alarm relay contact.

Using MOBA-NMS and SNMP, the DTS 4020 can be fully operated and its configuration and system status can be requested.

## 3.5 Device types

## For future use

## 3.6 DTS Distributed Time System

DTS (Distributed Time System) is a system developed by Moser-Baer AG to distribute time information to decentralized master clocks, slave clock lines and time servers or send synchronization signals to any other equipment. For communication, standard LAN (Ethernet) is used. The DTS can be centrally operated and monitored.

## 3.7 MOBA-NMS - Network Management System

MOBA-NMS is software used for central management and inquiry of state and alarm information. It supports DTS devices as well as all MOBATime analog and digital network clocks and can handle a network with more than 1000 devices. This software provides extensive functions for the configuration, installation, back-up / recovery etc. especially for DTS devices.

Due to the DTS concept, MOBA-NMS can be installed multiple times in one network. With different user rights on the device and software level, the configuration abilities of different users can be set as required.

For DTS devices, all communication is conducted over SNMP V3. The SFTP protocol is used for broadcasting files.

## Overview of MOBA-NMS functions for DTS devices and network clocks:

- automatic device scan over multicast or IP range
- device management using user-defined device groups
- intuitive user interface with input check for the device configuration
- status / alarm request and display on the device group level
- device firmware update for one or several devices (parallel)
- support for device commands, e. g. reset, restart etc.
- back-up / recovery of DTS devices
- transfer of the whole DTS configuration to another device
- user management with different access rights
- monitor for NTP and time zone packages
- editor for time zone files
- online help

More information is available in MOBA-NMS User-Manual BE-801225.

| Description | Color           | Status          | Description                                                                                                    |
|-------------|-----------------|-----------------|----------------------------------------------------------------------------------------------------|
| Sync        | Green<br>Orange | On<br>On<br>Off | DTS 4020 is synchronized to the time source<br><i>Future option</i><br>No synchronization to the time source.<br>No output signals available. |
| Alarm       | Red<br>Orange   | On<br>On<br>Off | The alarm relay signalizes an alarm<br><i>Future option</i><br>No active alarms                                                               |
| Power1      | Green<br>Orange | On<br>On<br>Off | Mains or DC power supply is OK<br><i>Future option</i><br>No power supply                                                                     |
| Power2      | Green<br>Orange | On<br>On<br>Off | Mains or DC power supply is OK<br><i>Future option</i><br>No power supply                                                                     |

## LAN RJ45 control lamps:

| Left  | Green  | On<br>Off       | Link 100 MBit & 1 GBit<br>No Link |
|-------|--------|-----------------|-----------------------------------|
| Right | Yellow | Blinking<br>Off | Network activity<br>No activity   |

## 5 Installation

## 5.1 Connections

The connections are specified in Appendix "A Connection diagrams". Only connect the designated devices to the various inputs and outputs.

## 5.2 Chassis Ground

In order to guarantee correct operation of the DTS 4020 the chassis must be connected to an earth ground. The earth ground connection is specified in Appendix "A Connection diagrams".

## 5.3 Boot procedure of the DTS 4020.timebridge

The normal booting time of the DTS 4020 is approx. 180 sec. with pre-set IP or with DHCP. The booting procedure of the operating system is displayed on the serial console.

## 5.4 Initial configuration

Per default, all LAN interface for configuration are preconfigured with DHCP on. If no DHCP server is available in the network, initial configuration has to be done via serial terminal.

Important: The "Micro USB" provides an USB-To-Serial interface Depending on your operating system you need to install the VCP-Driver (Virtual-Com-Port-Driver)from <u>https://www.ftdichip.com/Drivers/VCP.htm</u>

## 5.5 Firmware

It is recommended to install the current firmware on your device prior to the definite commissioning. The current firmware can be found under *www.mobatime.com* in the Customer Aera  $\rightarrow$  Login required.

## 6 Operation

#### 6.1 General

Operation occurs via a terminal menu or SNMP. SNMP operation is explained in chapter "9 SNMP". Operation with the terminal menu takes place either via Telnet or SSH. After a connection has been set up, the login screen is displayed:

DTS4020 login:

To start the menu, you must be logged in as user *dts*. The standard password is *dts*. (Changing the password  $\rightarrow$  see chapter "6.5.21 General settings").

Only one menu can be open at any time. The first menu started has priority. The menu is automatically closed after 15 min. without operation, and any open connection via Telnet or SSH is interrupted.

Use e.g. Freeware software Putty as a serial terminal.

## 6.1.1 Telnet

| Windows: | e.g. with Putty<br>Username: dts<br>Password: dts |
|----------|---------------------------------------------------|
| Linux:   | Start console and enter "telnet [IP-address]      |

## 6.1.2 SSH

| Windows : | e.g. with Putty<br>Username: dts<br>Password: dts |
|-----------|---------------------------------------------------|
| Linux:    | Start console and enter "ssh dts@[IP address]"    |

| DTS 4020.timebridge Moser-Baer AG                                                                                                    |
|----------------------------------------------------------------------------------------------------|
| TIME SOURCE<br>Menu title<br>Alarm delay fail, highest source nrio.<br>JTS stratum (0=aut menu options<br>Stratum limit for symenaturm<br>Stratum TO (1-16) DCF/GPS fail<br>Max. offset for time ok<br>Alarm big offset to source<br>Menu title<br>menu title<br>menu title<br>menu options<br>menu options<br>parameters<br>parameters<br>parameters<br>12<br>999h<br>default<br>500ns<br>1000ns<br>menu big offset to source<br>menu options<br>menu options |
| Unknown command: "100"  response line                                                                                                    |
| 98 Return and save<br>99 Return and discard changes                                                                                                    |
| Enter desired menu number> < input line (prompt)                                                                                                    |
| AN ALARM IS ACTIVE! status line                                                                                                    |
|                                                                                                    |

The current menu is always displayed in the **menu title**. The **menu options** show all the selectable menu functions. Provided the menu item is not a further menu, the set **parameters** are displayed. Error messages (e.g. invalid entries) or additional information to the selected menu items are displayed in the **response line**. The **input line** shows the current input values or options possible. The **status line** only appears, when an information has to be displayed, e.g. "An alarm is active".

All entries must be completed with ENTER (Return) (e.g. also ESC).

The menu window can always be exited with *Ctrl-C* (incl. termination of the Telnet and SSH connection).

The desired menu can be selected with the relevant number.

The numbers 98 and 99 are always used identically:

- With 98, the settings entered are saved and the menu exited. Depending on the change, the DTS 4020, or only partial functions, are rebooted.
- With 99, all changes to the menu are reversed and the menu exited. In the menus where data cannot be saved (command 98), the menu is only exited with 99, but any changes are not saved.

The current menu is updated, without any further entry, with ENTER.

## 6.2 MOBA-NMS operation

For the configuration of DTS devices via GUI, MOBA-NMS (see chapter "3.7 MOBA-NMS - Network Management System") can be used. All configuration possibilities are subordinated in different configuration pages (called "tabs"). These tabs are connected to the terminal menu and designated accordingly. Example: The terminal menu "Configuration  $\rightarrow$  Alarms" can be found in MOBA-NMS under the tab "Alarms".

| mm DTS 4020 (Unknown) 🗶                                                                                                    | · •                                                                                                    |                                     |
|----------------------------------------------------------------------------------------------------|----------------------------------------------------------------------------------------------------|-------------------------------------|
| DTS 4020<br>Status: OK                                                                                                    | Frm                                                                                                    |                                     |
| List of active alarms  (No active alarms)                                                                                                    | Network           LAN 1         LAN 2           General         Host name: buildroot           Domain name: mobatime.com         VLANI ID: Disabled           VLANI ID: Disabled         PCP: 0           VLANZ ID: Disabled         PCP: 0           UAA 2 ddress: 20:b0:f7:04:4d:58         Link status Up           Link status Up         Link mode: 1000 Mbit/s, full duplex (link OK, auto negotiation)           IPv4         DHCP: On           JP address 1: 10.241.1.54         Subnet mask 1: 255.240.0.0           Gateway 1: 10.240.2.1         IP bd           P address 2: None         Global IP 1: None           Subnet mask 2: None         Gateway: None           Gateway 2: 10.240.2.1         DNS server: 10.240.0.42 | Show NTP state                      |
| Destinition of the second           Time, time state           Internal time (UTC): Feb 26, 2020, 1:12:34 PM           Stratum and status:         2           Time source:         PTP           Offset to source [ns]:         1           Last time info from source: Feb 26, 2020, 1:11:37 PM         3/tter of the source [ns]:           Jitter of the source [ns]:         0           Quality of the source:         100%           Socillator lock state:         Locked           Locked           Leap second           Status:         No leap second detected           Source of leap second:         None           Date of next leap second:         None           Date of next leap second:         None | Power           Supply mode:         Single           Power supply 1 [V]: 5.0         Power supply 2 [V]: 0.0                                                                                                    |                                     |
| Direction of last leap second: None<br>Direction of last leap second: None<br>Overview Network Overview Outputs Time handling A<br>configuration pages<br>(tabs)                                                                                                    | arms PTP configurations VLAN configurations Network SNMP General, Services                                                                                                    | Next refresh: 2 min. 4 sec. Refresh |

Configuration example of a DTS 4020.timebridge:

For further details on the general MOBA-NMS operation, check the integrated online help (menu "Help  $\rightarrow$  Show help").

Important: To enable the communication between MOBA-NMS and the DTS devices, SNMP must be activated! Set terminal menu "Configuration → SNMP → SNMP Mode" to "on". SNMP is activated by default.

#### Menus:

| Status:        | Display of various information regarding operation and environment<br>See chapter "6.4 Status menu" |
|----------------|----------------------------------------------------------------------------------------------------|
| Configuration: | Configuration of the DTS 4020<br>See chapter "6.5 Configuration menu "                              |
| Maintenance:   | Software update, backup and restore<br>See chapter "6.6 Maintenance menu"                           |

#### 6.4 Status menu

The status menu consists of 2 pages.

#### Status menu page 1:

#### Path: 1 Status

The sub-menus show various information's about the current operating status:

 Requesting alarm status, display of all the DTS 4020 active errors. Display of the DTS 4020 alarms (64) on 4 pages. The ALARM DETAIL menu pages can be scrolled through with ENTER. Active alarms are displayed with a \*. The ALARM DETAIL menu page can be exited with 99. All DTS 4020 active alarms are displayed, masking (e-mail, traps and relay) only occurs later.

- Alarm history display. Display of the DTS 4020 alarm record, newest alarm first. The ALARM RECORD menu pages can be scrolled through with ENTER. The ALARM RECORD menu page can be exited with ESC. Max. length of error report: 240 messages.
- 3. Current time and status display. See chapter "11 Time status information"
- 4. Time source information display. See chapter "6.4.2 Time source information"
- 5. PTP Information
- 6. Current network configuration display. With ENTER, a second page can be displayed with network information.
- 7. DTS 4020 system information display (internal status, regulation voltage of the oscillator..). This information is for support purposes only.
- 8. Product information like serial number, firmware version etc.
- 9. All respective software versions of the DTS 4020 components.

#### Status menu page 2:

#### Path: 1 Status → [Enter]

- 11. Display of information with regard to the internal state of the NTP server.
- 12. Shows state of the time source for NTP
- 13. Power supply information (voltage) display.
- 14. Network diagnostic for ping and routing table information.
- 15. Display information of all possible PTP connections

```
DTS 4020.timebridge Moser-Baer AG
-----
TIME STATUS INFORMATION
                                        PAGE 1/2
Internal time of the DTS (UTC)
                                        10:11:47 26.01.19
Stratum of DTS
                                         2
TAI Offset
                                        37
Time source
                                        РТР
  Last time information from source
                                        09:11:44 26.01.15 UTC
  Offset to source
                                        10ns
  Jitter of the source
                                        1ns
                                        100%
  Quality of the source
99 Return
Enter desired menu number>
```

Path: 1 Status **→** 3 Time, time state

| - Internal time of the DTS:    | local time                                   |
|--------------------------------|----------------------------------------------|
| - Stratum of the DTS:          | current stratum                              |
| - TAI Offset                   | current TAI offset in seconds (used for PTP) |
| - Time source:                 | current time source                          |
| - Last time info. from source: | time of the last information from source     |
| - Offset to source:            | offset to source (source – system time)      |
| - Jitter of the source:        | current jitter                               |
| - Quality of the source:       | quality of the source                        |

| PAGE 2/2                |
|-------------------------|
|                         |
| No leap second detected |
| None                    |
| None                    |
| None                    |
| None                    |
| locked                  |
|                         |
|                         |
|                         |
|                         |

Path: 1 Status → 3 Time, time state → enter

| - Leap second information: | Shows if a leap second is detected and when<br>one is detected on which date it will be and in<br>which direction. |
|----------------------------|----------------------------------------------------------------------------------------------------|
| Oscillator locked state:   | Not used                                                                                                    |

## **MOBA-NMS:** Tab: Overview, Frame:Time, time state

| ⊤Time, time state —           |                |                |        | ower               |                     |         |      |
|-------------------------------|----------------|----------------|--------|--------------------|---------------------|---------|------|
| Internal time (UTC):          | Feb 26, 20     | 20, 1:12:34 PM | 1   Si | upply mode:        | Single              |         |      |
| Stratum and status:           | 2              |                | Po     | ower supply 1 [V]: | 5.0                 |         |      |
| Time source:                  | PTP            |                | Po     | ower supply 2 [V]: | 0.0                 |         |      |
| Offset to source [ns]:        | 1              |                |        |                    |                     |         |      |
| Last time info from sour      | ce: Feb 26, 20 | 20, 1:11:37 PM | ı    - |                    |                     |         |      |
| Jitter of the source [ns]     | : 0            |                |        |                    |                     |         |      |
| Quality of the source:        | 100%           |                |        |                    |                     |         |      |
| Oscillator lock state:        | Locked         |                |        |                    |                     |         |      |
| Lean second                   |                |                |        |                    |                     |         |      |
| Status                        | No lean        | second detect  | ed la  |                    |                     |         |      |
| Source of lean second:        | None           | Second detect  |        |                    |                     |         |      |
| Date of next leap second.     | d None         |                |        |                    |                     |         |      |
| Direction of next leap secon  | econd: None    |                |        |                    |                     |         |      |
| Date of last leap second      | d: None        |                |        |                    |                     |         |      |
| Direction of last leap second | cond: None     |                |        |                    |                     |         |      |
| Direction of last leap set    | conu, None     |                |        |                    |                     |         |      |
|                               |                |                |        |                    |                     |         |      |
|                               |                |                |        |                    |                     |         |      |
|                               |                |                |        |                    |                     |         |      |
| Overview Network Over         | view Outputs   | Time handling  | Alarms | PTP configuration  | VLAN configurations | Network | SNMP |

## 6.4.2 Time source information

All sources overview

| TIMESOURCE INFORMATIC | N   |      | 1  | PAGE 1/8 |
|-----------------------|-----|------|----|----------|
| Source                | РТР | FREQ |    |          |
| Configured            | yes | yes  | no | no       |
| Locked                | yes | yes  | no | no       |
| Priority              | 1   | 2    | 0  | 0        |
| Offset [s]            | 0   | 0    | 0  | 0        |
| Offset [ns]           | 5   | 12   | 0  | 0        |
| Stability [ppb]       | 1   | 6    | 0  | 0        |
| Rating                | 0   | 1    | 2  | 2        |
| 99 Return             |     |      |    |          |

Path: 1 Status -> 4 Local source

Source information (PTP, FREQ)

| TIMESOURCE INFORMATION                    | PTP PAGE 2/3            |
|-------------------------------------------|-------------------------|
| Priority                                  | Priority 1              |
| State: Reachable / Locked                 | yes / locked            |
| Last time received                        | 09:12:00 08.11.18 (UTC) |
| Last measured offset                      | Ons                     |
| Stability (Deviation)                     | 12ppb                   |
| Leap status                               | No leap second detected |
| Date of next leap second / Adj. direction | None / None             |
| 99 Return                                 |                         |
| Enter desired menu number>                |                         |

## Path: 1 Status $\rightarrow$ 4 Local source $\rightarrow$ enter (1x – 2x)

For all sources the same information is shown

| - Priority:                 | Current source priority                                                                                                    |
|-----------------------------|----------------------------------------------------------------------------------------------------|
| - State: Reachable / Locked | A source is reachable if it provides time to DTS<br>on a regular basis. A source is locked, if the time<br>provided is stable. |
| - Last time received:       | last time received from source                                                                                                 |
| - Last measured offset      | last measured offset with source info and type of measurement (only needed for Moser-Baer support).                            |
| - Stability (Deviation)     | Estimation of the current stability in parts-per-<br>billion                                                                   |
| -Leap second status:        | Shows the leap second if it is detected by this source.                                                                        |
|                             |                                                                                                    |

## 6.4.3 **PTP** information

**PTP** instances

```
DTS 4020.timebridge Moser-Baer AG

PTP INSTANCE

1 LAN2 IP1

2 LAN2 IP2

99 Return

Enter desired menu number>
```

Path: 1 Status -> 5 Info PTP

See the status of the running PTP instances. It is possible to configure two IP addresses per LAN interface. When PTP is enabled there is a PTP instance started for both IP addresses. Because of that every LAN interface has a submenu for each possible IP address.

## **PTP Information of the instance**

| DTS 4020.timebridge Moser-Baer                                                                                                  | • AG<br>=====                                                  |          |
|----------------------------------------------------------------------------------------------------|----------------------------------------------------------------|----------|
| PTP INFO DEVICE<br>State<br>Offset to Master<br>PathDelay (E2E)<br>PathDelay (P2P)<br>ClockClass<br>ClockAccuracy<br>TimeSource | LAN2 IP1<br>SLAVE<br>Ons<br>Ons<br>30ns<br>248<br>Øx2f<br>Øx90 | PAGE 1/3 |
| 99 Return<br>Enter desired menu number>                                                                                         |                                                                |          |

#### Path: 1 Status → 15 Info PTP → 1 LAN2 IP 1

Shows the state of the PTP instance. Possible values are Master, Slave, Faulty and Unknown

Offset to Master in Nano seconds (only in slave state)

Measured path delay (cable delay). Only in E2E mode and slave state.

Measured peer delay (cable delay). Only in P2P mode. Master and slave both measure the peer delay.

With the clock class and the clock accuracy it is possible to see how the overall quality of the clock is.

Time source shows what source type the device has. In this example 0x90 stands for OTHERS.

6.4.4 Network diagnostic

```
DTS 4020.timebridge Moser-Baer AG

NETWORK DIAGNOSTIC

1 Ping

2 Routing table

99 Return

Enter desired menu number>
```

#### Path: 1 Status -> 14 Network diagnostic

It is possible to configure a ping command and to show the routing table of the device

## Ping

Path: 1 Status → 14 Network diagnostic → 1 Ping

- 1. Select LAN interface on which the ping is sent out
- 2. Select if the IP configuration one or two shall be used
- 3. Address of from the other device (Ping Destination)
- 5. Execute Ping command and shows the result in the same window

Path: 2 Configuration

Configuring the DTS 4020 through various submenus:

- Configuring the lines / outputs (Time-of-Day and pulse/frequency) See chapter "6.5.1 Outputs"
- 2. Configuring the time source, time-keeping etc. See chapter "6.5.8 Time handling"
- 3. Alarm settings (alarm relay, e-mail, SNMP) See chapter "6.5.16 Alarm"
- General settings of the DTS 4020 (language, time zone for alarms and display, password for menu, power supply monitoring...) See chapter "6.5.21 General settings"
- 5. Network Settings See chapter "6.5.22 Network"
- 6. VLAN configuration see chapter 6.5.25 VLAN configuration
- 7. Services (switching network services such as FTP, Telnet, SSH on or off) See chapter "6.5.26 Services (network services FTP, telnet, SSH...)"
- 8. SNMP Configuration for GET/PUT.
  See chapter "6.5.27 SNMP" (Traps are described in menu '2. Configuration'
  →'3. Alarms' → '3. Traps'. See also chapter "6.5.20 SNMP traps")

## 6.5.1 Outputs

Under "Outputs", settings can be undertaken for the following functions:

- 1 Time of Day
- 2 Signal output 1 (digital)
- 3 Signal output 2 (digital)
- 4 Signal output 3 (analog)
- → see chapter 6.5.2
- → see chapter 6.5.3
  → see chapter 6.5.3
- → see chapter 6.5.4

#### MOBA-NMS: Tab: Outputs

| *DTS 4020                                          | ) (Unknown) 🔀                        |                       |               |        |                    |                                                                                                    |                            |      |                   |
|----------------------------------------------------|--------------------------------------|-----------------------|---------------|--------|--------------------|----------------------------------------------------------------------------------------------------|----------------------------|------|-------------------|
| Time of da<br>Mode:<br>TelegramTy<br>Serial port p | On<br>De: CCSA Tr<br>aram.: 9600 / 1 | meInfo<br>8 / 1 / Nor | e             |        | Change             | Signal out 1 (di<br>Mode: 1PPS<br>Signal out 2 (di<br>Mode: IRIG<br>Signal out 3 (ar<br>Mode: 10MHz | gital)<br>gital)<br>nalog) |      |                   |
|                                                    |                                      | _                     |               |        |                    |                                                                                                    | Save                       |      | Undo Changes      |
| Overview Ne                                        | twork Overview                       | Outputs               | Time handling | Alarms | PTP configurations | VLAN configurations                                                                                 | Network                    | SNMP | General, Services |

## 6.5.2 Time of day – output

The DTS 4020 is equipped with 1 Time of day output

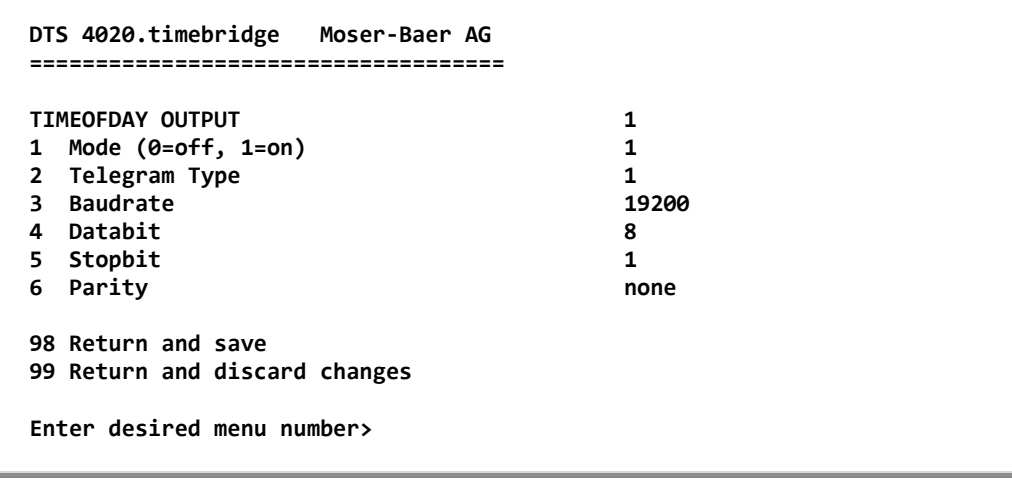

Path: 2 Configuration → 1 Outputs → 1 Time of day outputs → Time of day out 1

| 1. | Select line function:   | 0 = Off  1 = On                                                                      |
|----|-------------------------|--------------------------------------------------------------------------------------|
| 2. | Select telegram type    | 1 = CCSA TimeInfo, 2 = ITU-T TimeEvent,<br>see Appendix D for protocol specification |
| 3. | Baudrate: 300, 600, 120 | 0, 2400, 4800, 9600, 19200, 38400                                                    |
| 4. | Data bit: 7 or 8        |                                                                                      |

- 5. Stop bit: 1 or 2
- 6. Parity: none, even

## 6.5.3 Signal output digital: Pulse / Frequency / IRIG / 10 MHz

The DTS 4020 is equipped with 2 digital pulse / frequency outputs. The signals are available on the Signal OUT1 and Signal OUT2 connector.

```
DTS 4020.timebridge Moser-Baer AG

PULSE / FREQUENCY OUTPUT 1

1 Mode 1PPS

2 IRIG Mode

98 Return and save

99 Return and discard changes

ESC=back

Mode 0=off, 1=1PPS, 2=IRIG, 3=10MHz, 4=2Hz>

Enter desired menu number>
```

Path: 2 Configuration → 1 Outputs → 2 Signal out 1/2

- 1. Select line function: 0 = Off 1 = 1 pulse per second 2 = IRIG 3 = 10MHz4 = 2 Hz
- 2. Select IRIG mode: see picture below

## 6.5.4 Signal output analog: IRIG / 10 MHz

The DTS 4020 is equipped with 1 analog pulse / frequency output. The signals are available on the Signal OUT3 connector.

3

10MHz

```
DTS 4020.timebridge Moser-Baer AG

PULSE / FREQUENCY OUTPUT

1 Mode

2 IRIG Mode

98 Return and save

99 Return and discard changes

ESC=back

Mode 0=off, 2=IRIG, 3=10MHz >

Enter desired menu number>
```

Path: 2 Configuration  $\rightarrow$  1 Outputs  $\rightarrow$  4 Signal out 3

Select line function: 0 = Off

 n/a
 = IRIG
 = 10MHz
 = n/a

 Select IRIG mode: see picture below

Selection IRIG/AFNOR mode:

```
DTS 4020.timebridge Moser-Baer AG

SELECTION IRIG/AFNOR CODE

* 00: off

01: IRIG-B (B122)

02 IRIG-B 12h (B122)

03 IRIG-B DIEM (B122)

04 IRIG-B123

05 AFNOR-A (NFS 87-500)

06 AFNOR-C (NFS 87-500)

07 DCF-FSK

08 IRIG-E122 DIEM

09 IRIG-B126

Enter requested audio code

ESC to leave>
```

Path: 2 Configuration → 1 Outputs → 2 Signal out 1/2/3→ 2 IRIG Mode

## 6.5.5 Time handling

Under time administration, settings can be undertaken for the following functions:

- Time source configuration → see chapter "6.5.9 Time source "
- Time adjustment configuration → see chapter "6.5.10 Time adjustment / Time-keeping"
- NTP Authentication → see chapter "6.5.12 NTP"
- For setting the time manually → see chapter "6.5.13 Manual time set / Leap second"
- PTP slave → see chapter "6.5.13 PTP Configuration"

**MOBA-NMS:** Tab: Time handling

|   | ■ *DTS 4                                                                   | 1020 (Un                                                                                     | known) 🕱                                                                                     |                                                      |                                              |        |                                                                                                    |                                                                    |                                      |         |                |     |
|---|----------------------------------------------------------------------------|----------------------------------------------------------------------------------------------|----------------------------------------------------------------------------------------------|------------------------------------------------------|----------------------------------------------|--------|----------------------------------------------------------------------------------------------------|--------------------------------------------------------------------|--------------------------------------|---------|----------------|-----|
| 1 | Time s                                                                     | ource                                                                                        | priority                                                                                     |                                                      |                                              |        | ∟Leap second /                                                                                                    | Manual time adjus                                                  | stment                               |         |                |     |
|   | Priority                                                                   | 1:                                                                                           | PTP                                                                                          |                                                      |                                              | -      | Leap second mod                                                                                                    | e: None                                                            |                                      |         | •              |     |
|   | Priority                                                                   | 2:                                                                                           | SyncE                                                                                        |                                                      |                                              | -      | Leap second date                                                                                                    | :                                                                  |                                      |         | •              |     |
|   | Priority                                                                   | 3:                                                                                           | FREQ                                                                                         |                                                      |                                              | -      | Set time (UTC):                                                                                                    | 26.02.2020                                                         | - 1                                  | 3:17:40 | D -            |     |
|   | Priority                                                                   | 4: [                                                                                         | None                                                                                         |                                                      |                                              | -      | Adjust time [ns]:                                                                                                    | 0                                                                  |                                      |         |                |     |
|   | Priority                                                                   | mode:                                                                                        | Manually                                                                                     |                                                      |                                              | -      |                                                                                                    |                                                                    |                                      |         |                |     |
|   | Time s<br>Alarm de<br>Stratum<br>Stratum<br>Stratum<br>Max. of<br>Alarm bi | elay for<br>(0=aution<br>init for<br>init for<br>init for<br>change<br>fset for<br>in offset | failure of so<br>o, 1-15=fix)<br>synchalarm<br>: (1-16) sour<br>when source<br>time ok [ns]: | urce [min]<br>:<br>:<br>ce fail [h]<br>e fails:<br>: | : 1<br>Auto<br>12<br>: 999<br>Default<br>250 |        | Time adjustme<br>Adjust mode:<br>Max. catch-up sp<br>Synch.only offset<br>RTC mode:<br>PTP settings NTF<br>Max offset to PT | eed [ns/s]:<br>t (1000-5000000ns,0:<br>P settings<br>P master: 200 | Fol<br>50<br>Fol<br>50<br>fol<br>fol | f       | ljust slowly)  |     |
|   | Holdove                                                                    | er timeou                                                                                    | It                                                                                           |                                                      | 0                                            |        |                                                                                                    |                                                                    |                                      |         |                | T   |
|   |                                                                            |                                                                                              |                                                                                              |                                                      |                                              |        |                                                                                                    |                                                                    | Save                                 |         | Undo Chang     | es  |
| 0 | verview                                                                    | Networ                                                                                       | k Overview                                                                                   | Outputs                                              | Time handling                                | Alarms | PTP configurations                                                                                                    | VLAN configurations                                                | Network                              | SNMP    | General, Servi | ces |

## 6.5.6 Time source

Time source configuration.

```
DTS 4020.timebridge
                  Moser-Baer AG
-----
TIME SOURCE
1 Source configuration
2 Stratum configuration
3 Alarm delay for failure of the source
                                        1min
4 Max. offset for time ok
                                        250ns
5 Alarm big Offset to source
                                        1000ns
6 Holdover TO
                                        0s
98 Return and save
99 Return and discard changes
Enter desired menu number>
```

Path: 2 Configuration → 2 Time handling → 1 General source setting

- 1. Menu to configure source types and priorities
- 2. Menu to configure stratum
- 3. Alarm delay at failure of time source (minutes):

1min - 2'160min, default = 1 Error: "loss of time source TO"

4. Maximum offset for time source to set valid time in ns at start up. (0-1'000'000ns)

For description of time source see chapter "8 Time administration"

- 5. When the offset to the active source exceeds this value, an error occurs.
- 6. After this time the device stops holdover and get in unsynchronized state by means disable all outputs.

Time Source Priority configuration

| TIME SOURCE PRIORITY          |        |
|-------------------------------|--------|
| 1 Source Priority1            | РТР    |
| 2 Source Priority2            | NONE   |
| 3 Source Priority3            | NONE   |
| 4 Source Priority4            | NONE   |
| 10 Priority Mode              | manual |
| 98 Return and save            |        |
| 99 Return and discard changes |        |
| Enter desired menu number>    |        |

| (1-4)Source PriorityX | 0=NONE, 1=PTP, 2=SyncE, 3=Freq, 4=NTP                                                                                                    |
|-----------------------|----------------------------------------------------------------------------------------------------|
| 10 Priority Mode      | 0 = auto: In this mode the device makes the priority of the sources and not the user. In this case the rating of the source is the priority. |
|                       | 1 = manual: The configured priorities are used to check which source has to be active.                                                       |

Time Source Stratum configuration

| DTS 4020.timebridge Moser-Baer AG |         |
|-----------------------------------|---------|
| TIME SOURCE STRATUM               |         |
| 1 DTS stratum (0=auto, 1-15=fix)  | 0       |
| 2 Stratum limit for synchalarm    | 12      |
| 3 Stratum TO (1-16) source fail   | 999h    |
| 4 Stratum change source fail      | default |
| 98 Return and save                |         |
| 99 Return and discard changes     |         |
| Enter desired menu number>        |         |

Path: 2 Configuration → 2 Time handling → 1 General source setting

| 1. | DTS stratum:              | <ul> <li>0 = Stratum is automatically calculated according to the time source.</li> <li>1-15 = Stratum DTS 4020 is set by means of the description in the table in chapter "8.4"</li> </ul> |
|----|---------------------------|----------------------------------------------------------------------------------------------------|
| 2. | Stratum limits for alarm: | Limits for alarm "Time source stratum lost" (1-16)                                                                                                    |

- Stratum TO (Timeout): Duration of stratum change 1 to 16 in the case of time loss (1-999h), e.g. 24 hrs → stratum counts up from 1 to 16 within 24 hrs.
- 4. Stratum change source fail:

default = Default Stratum change behaviour immediate = Stratum is decreased by one step immediate after "failure of time source" has been detected 6.5.7 Time adjustment / Time-keeping

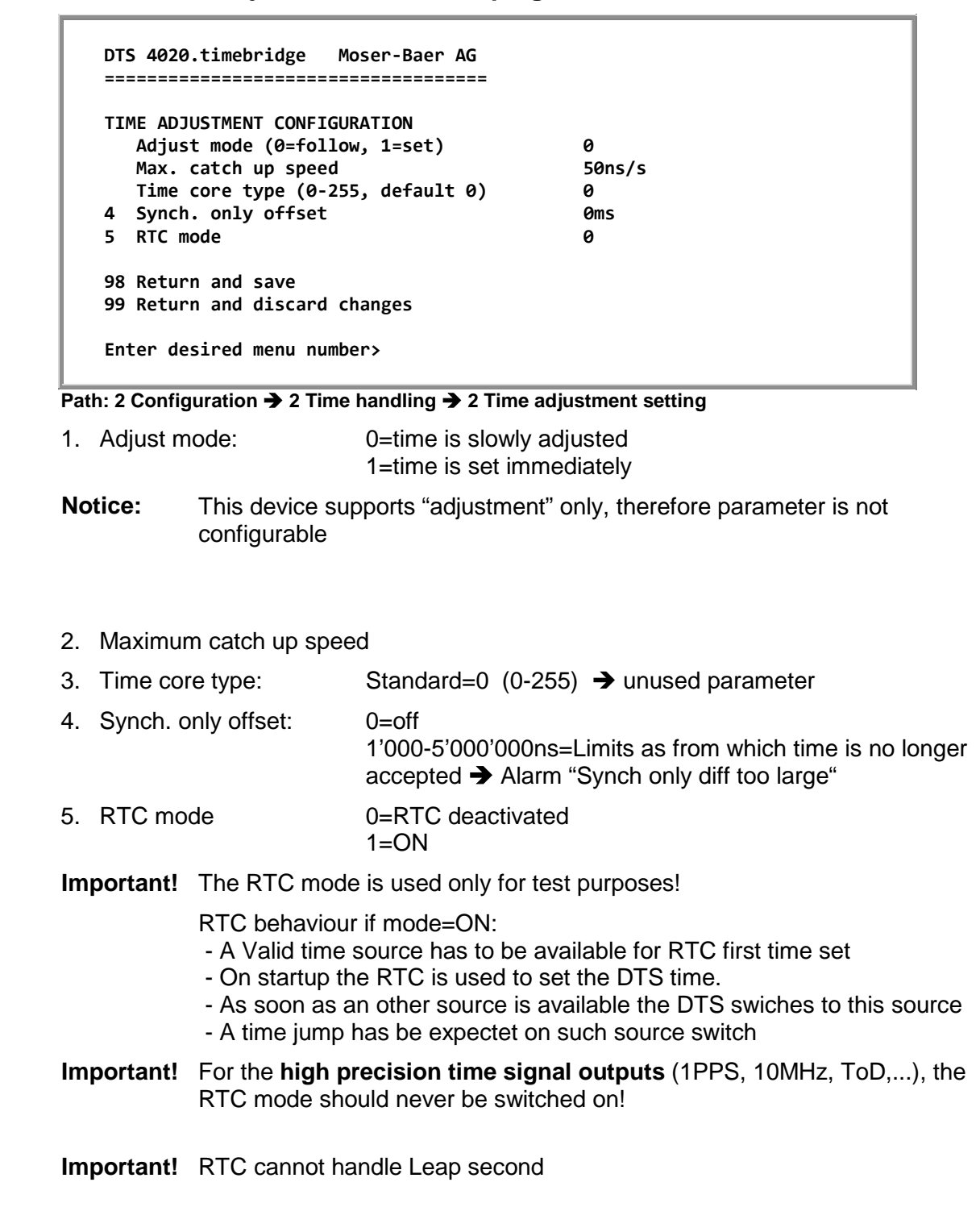

For a description of time-keeping see chapter "8 Time administration"

6.5.8 Manual time set / Leap second

```
DTS 4020.timebridge Moser-Baer AG

MANUAL TIME SET

1 Set time (UTC)

2 Adjust time

3 Leap second mode 0

4 Leap second date (UTC) 00:00:00 01.07.15

98 Return and save

99 Return and discard changes

Enter desired menu number>
```

Path: 2 Configuration → 2 Time handling → 3 Manual time adjustment / leap second

- 1. Set UTC time in the format "hh:mm:ss DD.MM.YY". Time is set with ENTER!
- Correct time in ns (- = backwards). Range: +/-1'000'000'000ns
   Time is set with ENTER!
- 3. Leap second mode:
  - 0 off
  - 1 Additional second will be inserted at entered time Is set to 0=off after inserting the leap second.
  - -1 Second will be left out at entered time Is set to 0=off after inserting the leap second.
  - 2 Recognize leap second automatically. Only possible with a source with leap second announcement!
- 4. Set UTC time of leap second in format: "hh:mm:ss DD.MM.YY"

For a description of the leap second, see chapter "8.8 Leap second"

Notice: Manual time set can be used only for test purposes.

For normal operation a time soruce is required!

## 6.5.10 NTP

Up to 4 multicast or broadcast addresses can be configured.

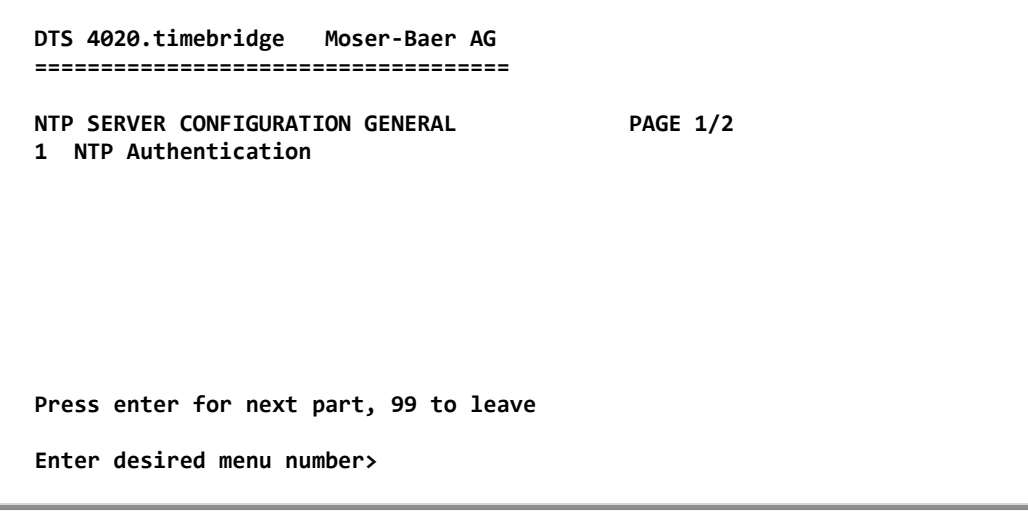

Path: 2 Configuration → 2 Time handling → 5 NTP server

Page 1. NTP Authentication: Changes to the menu "NTP AUTHENTICATION"

 Page 2 Summary about configured NTP – broadcast addresses. Select to configure.
 Notice: LAN ports share configured multicast addresses regarding the following table:

LAN 1-2: Multicast addresses 1-4

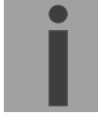

## Configuration of the NTP authentication:

The NTP authentication is described in chapter "8.9 NTP Authentication".

```
DTS 4020.timebridge
                   Moser-Baer AG
-----
NTP AUTHENTICATION
1 Import keys (from /ram)
2 Export keys (to /ram)
3 Trusted (active) keys
4 Request keys (ntpq)
                                        off
5 Control keys (ntpdc)
                                        off
6 Autokey password
7 Autokey command
98 Return and save
99 Return and discard changes
Enter desired menu number>
```

Path: 2 Configuration → 2 Time handling → 5 NTP server settings → 1 NTP Authentication

- 1. Import keys (from /ram directory) The file ntp.keys must first be copied into the directory /ram.
- **Notice:** The file must be named exactly in this way and written entirely in small letters.

The configured keys will be compared with the keys in the file. Is a key configured on the device and it is not in the key file, an alarm will appear (NTP authentication error).

- 2. Export keys (to /ram directory) The current ntp.keys file is written in the directory /ram.
- 3. Select the trusted keys separated by space
- 4. Select the request key
- 5. Select the control key
- 6. Set the auto key password

#### 7. Execute for auto key commands:

| gen_iff       | generate the IFF certificate                                  |
|---------------|---------------------------------------------------------------|
| gen_gq        | generate the GQ certificate                                   |
| gen_mv*       | generate the MV certificate                                   |
| gen_all*      | generate all (IFF,GQ,MV) certificates                         |
| gen_client    | generate the client certificate                               |
| update_server | update the server certificate                                 |
| update_client | update the client certificate                                 |
| export_iff    | export the IFF server certificate to /ram. Parameter password |
|               | of the client                                                 |
| export_gq     | export the GQ server certificate to /ram.                     |
| export_mv*    | export the MV server certificate to /ram.                     |
| import_iff    | import the IFF server certificate from /ram.                  |
| import_gq     | import the GQ server certificate from /ram.                   |
| import_mv*    | import the MV server certificate from /ram.                   |
| clear_ram     | delete the certificates in /ram                               |
| clear_keys    | delete the certificates in the NTP key directory              |
|               |                                                               |

Example: export\_iff myPassword exports the IFF client certificate to /ram.

\*MV schema is currently not available

## **NTP Multicast Configuration**

Configuration of the Multi- / Broadcast address is as follows:

```
DTS 4020.timebridge Moser-Baer AG

TTP MULTI- / BROADCAST-ENTRY

Multi- or broadcast IP address 254.192.1.1

Interval 4sec

TTL (only for multicast) 1hops

Authentication key off

98 Return and save

99 Return and discard changes

Enter desired menu number>
```

Path: 2 Configuration  $\rightarrow$  2 Time handling  $\rightarrow$  5 NTP server  $\rightarrow$  Page 2

- 1. IP address of the destination network (multicast or broadcast). ENTER without entering an address will delete the entry.
- Interval for sending out the NTP information in seconds. The interval is rounded after the entry to NTP standard, which only permits values of format 2<sup>x</sup>: 1,2,4,8,16,32,64... Maximum 65536 seconds.
- 3. TTL (time to live) in hops. Only required for multicast. Number of routers over which the multicast packet should be transmitted: for simple networks without a router - enter 1, for 1 router - enter value 2.
- 4. Authentication key: off, key number, autokey

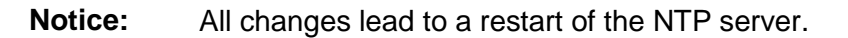

**Important:** If an authentication key number is defined (see no 4.), the same key number must be also added to the trusted keys.

## 6.5.13 PTP Configuration

PTP configuration page 1:

```
DTS 4020.timebridge
                  Moser-Baer AG
-----
                                        config 1
PTP CONFIGURATION
                                                  PAGE 1/3
1 Mode
                                        0
2 Profile
                                        None
3 Delay mechanism
                                        E2E
4 Transport protocol
                                        IPv4
5 IPv6 scope
                                        0xE
6 Priority 1
                                        128
7 Priority 2
                                        128
98 Return and save
99 Return and discard changes
Enter desired menu number>
```

Path: 2 Configuration → 2 Time handling → 6 PTP settings → 1 PTP config

| 1. | Mode               | 0 = off, 1 = Multicast 1- Step, 2 = Multicast 2 - Step,<br>3 = Unicast 1-Step, 4 = Unicast 2-Step                                                                     |
|----|--------------------|----------------------------------------------------------------------------------------------------|
| 2. | Profile            | 0 = none, 1 = default, E2E, 2 = default P2P,<br>3 = utility(IEC 61850-9-3), 4 = ITU-T G.8265.1,<br>5 = ITU-T G.8275.1, 6 = ITU-T G.8275.2,<br>7 = IEEE 802.1AS (gPTP) |
| 3. | Delay mechanism    | 0 = E2E, $1 = P2P$ , default $E2E$                                                                                                    |
| 4. | Transport protocol | 0 = IPv4, $1 = IPv6$ , $2 = Iayer 2$ , default IPv4                                                                                                    |
| 5. | IPv6 scope         | 115, default 15 (0xE)                                                                                                    |
| 6. | Priority 1         | 0-255, default 128                                                                                                    |
| 7. | Priority 2         | 0-255, default 128                                                                                                    |
| _  |                    | -                                                                                                    |

Press ENTER to change to page 2.

PTP configuration page 2:

| PTP CONFIGURATION             | config 1 PAGE 2/3 |
|-------------------------------|-------------------|
| 8 Domain                      | 0                 |
| 9 LOG Announce interval       | 1 (2 second)      |
| 10 LOG Sync interval          | 0 (1 second)      |
| 11 LOG Delay Request interval | 0 (1 second)      |
| 12 Announce TO                | 3s                |
| 13 Sync TO                    | 3s                |
| 14 UDP TTL                    | 1                 |
| 98 Return and save            |                   |
| 99 Return and discard changes |                   |
| Enter desired menu number>    |                   |

Path: 2 Configuration → 2 Time handling → 6 PTP function → 1 PTP config 1 [Enter]

- 8. Domain 0-255, default 0
- 9. LOG Announce interval -7..7, default 1, values in format 2<sup>x</sup> sec (every 2 sec)

10. LOG Sync interval -7..7, default 0, values in format 2<sup>x</sup> sec (every sec)
11. LOG Delay Request Interval -7..7, default 0, values in format 2<sup>x</sup> sec (every sec)
12. Announce TO 2..10, default 3s
13. Sync TO 2..10, default 3s
14. UDP TTL 1-255, default 1

Press ENTER to change to page 3.

#### **PTP configuration page 3:**

| DTS 4020.timebridge Moser-Baer AG                                                                                                    |                                       |          |
|----------------------------------------------------------------------------------------------------|---------------------------------------|----------|
| PTP CONFIGURATION<br>15 Master Only<br>16 Request duration<br>17 Local Priority<br>18 LOG Query interval<br>98 Return and save<br>99 Return and discard changes<br>Enter desired menu number> | config 1<br>False<br>3600<br>128<br>1 | PAGE 3/3 |
|                                                                                                    |                                       |          |

Path: 2 Configuration → 2 Time handling → 6 PTP function → 1 PTP config 1 [Enter] [Enter]

| 15. | Master Only      | 0 = False 1 = True, default 0 |
|-----|------------------|-------------------------------|
| 16. | Request duration | 0 – 86400s, default 3600s     |
| 17. | Local Priority   | 0 – 255, default 128          |

Press ENTER to change to page 1.

## **General PTP configuration:**

```
DTS 4020.timebridge Moser-Baer AG

PTP GENERAL CONFIGURATION

1 UTC leap offset (TAI-UTC) 37

98 Return and save

99 Return and discard changes

Enter desired menu number>
```

Path: 2 Configuration → 2 Time handling → 4 PTP settings → 2 General PTP configuration

1. UTC leap second offset (TAI-UTC)
**PTP slave settings:** 

| DTS 4020.timebridge Moser-Baer AG                                                |       |  |
|----------------------------------------------------------------------------------|-------|--|
| PTP SLAVE SETTINGS<br>1 Alarm offset to PTP Master<br>2 PTP Unicast Master Table | 200ns |  |
| 98 Return and save<br>99 Return and discard changes                              |       |  |
| Enter desired menu number>                                                       |       |  |

Path: 2 Configuration  $\rightarrow$  2 Time handling  $\rightarrow$  4 PTP settings  $\rightarrow$  3 PTP slave settings

- 1. Max offset to PTP Master to trigger the alarm "Time source big offset" (100ns 5'000'000ns)
- 2. Unicast Master Table. Up to 8 master addresses can be configured

# **MOBA-NMS:** Tab: PTP configuration

|          | DTS 402    | 20 (Unknown) 🗙     |         |               |       |                      |                     |         |      |                 |    |
|----------|------------|--------------------|---------|---------------|-------|----------------------|---------------------|---------|------|-----------------|----|
| ∟C       | eneral     | configuration –    |         |               | Г     | PTP slave            |                     |         |      |                 |    |
| <u>ហ</u> | TC leap    | offset (TAI-UTC) [ | s]: 37  | -             |       | Master IP address 1: | 10.240.10.123       |         |      |                 |    |
|          |            |                    | ,       | _             |       | Master IP address 2: |                     |         |      |                 |    |
|          | PTP set    | tings              |         |               |       | Master IP address 3: |                     |         |      |                 |    |
| N        | Mode:      |                    | Multic  | ast 2-step 💌  |       | Master IP address 4: |                     |         |      |                 |    |
| P        | Profile:   |                    | None    | <b>•</b>      |       | Master IP address 5: |                     |         |      |                 |    |
| 0        | Delay me   | chanism:           | E2E     | •             |       | Master IP address 6: |                     |         |      |                 |    |
| Т        | Transpor   | t protocol:        | Layer   | 2 💌           |       | Master IP address 7: |                     |         |      |                 |    |
| I        | Pv6 mul    | ticast scope:      | 14      | •             |       | Master IP address 8: |                     |         |      |                 |    |
| P        | Priority 1 | :                  | 128     | •             |       |                      |                     |         |      |                 |    |
| F        | Priority 2 | :                  | 128     | •             |       |                      |                     |         |      |                 |    |
|          | Domain:    |                    | 0       | •             |       |                      |                     |         |      |                 |    |
| 4        | Announc    | e interval [s]:    | 2       | •             |       |                      |                     |         |      |                 |    |
| s        | Sync inte  | erval [s]:         | 1       | •             |       |                      |                     |         |      |                 |    |
| A        | Announc    | e timeout [s]:     | 3       | •             |       |                      |                     |         |      |                 |    |
| s        | Sync reo   | eipt timeout [s]:  | 3       | •             |       |                      |                     |         |      |                 |    |
|          | Delay red  | quest interval:    | 8       | <b>~</b>      |       |                      |                     |         |      |                 | •  |
|          |            |                    |         |               |       |                      |                     | Save    |      | Undo Change     | s  |
| Over     | view N     | etwork Overview    | Outputs | Time handling | Alarm | PTP configurations   | VLAN configurations | Network | SNMP | General, Servic | es |

```
6.5.14 F-IN settings
```

```
DTS 4020.timebridge Moser-Baer AG

F-IN SETTINGS

1 MAX Offset to source 500

2 Mode 1

98 Return and save

99 Return and discard changes

Enter desired menu number>
```

Path: 2 Configuration → 2 Time handling → 5 F-IN settings

- 1. MAX Source Offset 100 25000000ns, 0=off
- 2. Mode: F-IN Mode 1=10MHz, 2=2.048MHz, 3=PPS

Alarm Source offset is only applicable in the Mode 3 = PPS, in every other mode only the frequency is stabilized and not the offset.

# 6.5.15 Alarms

Under alarms, settings can be undertaken for the following functions:

- Alarm relay → see chapter 6.5.20
- E-mail → see chapter 6.5.22
- SNMP traps → see chapter 6.5.23

## 6.5.16 Alarm relay

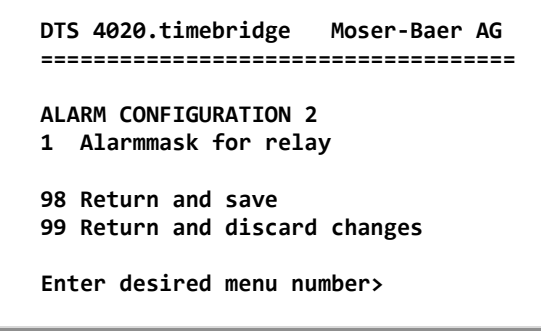

Path: 2 Configuration → 3 Alarms → 1 Alarm relay

1. Alarm mask for relay (see chapter "6.5.20 Alarm mask")

# MOBA-NMS: Tab: Alarms

| E-Mail                                                                        |                                     | Traps<br>✓ Send SNMP traps                                                                      |                                |
|-------------------------------------------------------------------------------|-------------------------------------|-------------------------------------------------------------------------------------------------|--------------------------------|
| Alarmmask:                                                                    | ff ff ff ff ff ff ff ff ff ff ff    | Alarmmask:                                                                                      | ff ff ff ff ff ff ff ff Change |
| Mailserver address:                                                           |                                     | Trap community string:                                                                          | trapmobatime                   |
| Port (default 25):                                                            | 25                                  | Alive messages interval (0=off) [s]:                                                            | 30                             |
| Authentication mode:<br>Username:<br>Password:<br>Destination mail address 1: | Off (Use sender mail address)       | Traps destination 1<br>Destination address:<br>Destination port (default 162):<br>SNMP version: | 10.240.10.141<br>162           |
| Destination mail address 2:<br>Reply mail address:<br>From mail address:      |                                     | Traps destination 2<br>Destination address:<br>Destination port (default 162):<br>SNMP version: | 162 ±                          |
| Alarm relay<br>Alarmmask: ff ff ff ff ff ff                                   | ff ff Change                        |                                                                                                 | Save Undo Changes              |
| Overview Network Overview                                                     | Outputs Time handling Alarms PTP co | onfigurations VLAN configurations Net                                                           | work SNMP General, Services    |

Click on "Change..." to open the alarm mask (see chapter "6.5.18 Alarm mask").

```
DTS 4020.timebridge
                     Moser-Baer AG
-----
ALARMMASK
                                             Page 1
[ ]=error disabled, [*]=error enabled
[*] Bit00: DTS restart [*] Bit01: System warning
[*] Bit02: Supply voltage too low [*] Bit03: Failure red. supply
[*] Bit04: Internal voltage to low [*] Bit05: Error bit05
[*] Bit06: Too high offset to PTP [*] Bit07: Error bit07
[*] Bit08: Too high offset to FRE [*] Bit09: Error bit09
[*] Bit10: PTP synch lost [*] Bit11: Error bit11
[*] Bit12: Frequency-In synch lost [*] Bit13: Error bit13
[*] Bit14: Error bit14
                                   [*] Bit15: Time source big offset
Enter alarm number to alter mask
Press ENTER for next part, 99 to leave>
```

Path: 2 Configuration → 3 Alarms → 1 Alarm relay → 1 Alarm mask for relay

Display of all the DTS 4020 alarms (64) on 4 pages. Pages can be scrolled through with ENTER.

An alarm on the current page can be switched on or off by entering an error number. The page can be exited with 99. The modifications will be saved or restored one menu level higher in "ALARM CONFIGURATION". All Alarms with "error bitxx" are not yet used.

A description of individual errors can be found in appendix "B Time zone table"

| IMS <mark>Al</mark> | arm ma  | ask                           | × |
|---------------------|---------|-------------------------------|---|
| Alarr               | n ma    | sk                            |   |
| Select              | alarms: | :                             |   |
|                     | No.     | Alarm                         |   |
|                     | 00      | Restart                       |   |
|                     | 01      | System warning                |   |
|                     | 02      | Supply voltage too low        |   |
|                     | 03      | Failure red. supply           |   |
|                     | 04      | Internal voltage too low      |   |
|                     | 05      | Offset to GNSS too big        |   |
|                     | 06      | Offset to PTP too big         |   |
|                     | 07      | Offset to DCF too big         |   |
|                     | 08      | Offset to FREQ too big        |   |
|                     | 09      | Offset to E1 too big          |   |
|                     | 10      | PTP sync lost                 |   |
|                     | 11      | DCF sync lost                 | _ |
| $\square$           | 12      | Frequency-in sync lost        |   |
| $\square$           | 13      | E1 sync lost                  |   |
| $\square$           | 14      | GNSS sync lost                |   |
| $\square$           | 15      | Big offset of the time source |   |
|                     | 16      | Time source fail stratum      |   |
| $\square$           | 17      | Time source fail timeout      |   |
|                     | 18      | No valid time                 |   |
|                     | 19      | NTP synch lost                |   |
|                     | 20      | Offset to NTP too big         |   |
|                     | 21      | NTP failed                    |   |
| $\square$           | 22      | <no used=""></no>             |   |
|                     | 23      | No valid timesource           |   |
|                     | 24      | No mail server                |   |
|                     | 25      | SNMP not running              |   |
| $\square$           | 26      | <no used=""></no>             | - |
|                     |         |                               |   |
|                     |         | OK Cancel                     |   |

MOBA-NMS: Tab: Alarms → Alarm mask

```
DTS 4020.timebridge Moser-Baer AG
MAIL CONFIGURATION
                                        Page 1
1 Mailmode
                                        off
2 Alarmmask for mail
                                        ff ff ff ff ff ff ff ff
3 Mailserver
4 Mailport (default 25)
                                        25
5 Destination mail address1
6 Destination mail address2
7 Reply mail address
8 From mail address
98 Return and save
99 Return and discard changes
Enter desired menu number>
```

Path: 2 Configuration → 3 Alarms → 2 E-Mail

- 1. E-mail function on or off.
- Alarm mask for e-mail notifications (see chapter "6.5.20 Alarm mask") Changes are stored or reset on the overlying menu page "MAIL CONFIGURATION".
- 3. IP address of the mail server e.g. 10.249.34.5 ENTER without entering an address will delete the entry.
- 4. Mail server port (often 25)
- 5.-6. Destination e-mail address. ENTER without entering an address will delete the entry.
- 7. Reply address (e.g. support, administrator...) ENTER without entering an address will delete the entry.
- 8. Sender address (important for authentication through the mail server) ENTER without entering an address will delete the entry.

Press ENTER to change to page 2.

**Notice:** Configuration of a gateway is required for sending e-mails (see chapter "6.5.22 Network"). This can be set via DHCP or manually.

E-mail configuration page 2:

```
DTS 4020.timebridge Moser-Baer AG

MAIL CONFIGURATION Page 2

11 Authentication mode

12 User name

13 Password

98 Return and save

99 Return and discard changes

Enter desired menu number>
```

Path: 2 Configuration → 3 Alarms → 2 E-Mail [Enter]

- 11. Authentication mode:
  - 0 = off (sender e-mail address used for authentication)
  - 1 = auto (tries CRAM-MD5, LOGIN- PLAIN in this sequence)
  - 2 = PLAIN
  - 3 = LOGIN
  - 4 = CRAM-MD5
- 12. User name (only for authentication mode 1-4)
- 13. Password (only for authentication mode 1-4)

Press ENTER to change to page 1.

#### Format of an error message via E-mail:

```
Event <Alarm 03 set: Power failure 1>
Time <11:26:45 10.01.07>
Hostname <DTS4020 (10.241.0.30)>
```

#### MOBA-NMS: Tab: Alarm, Frame: E-Mail

| E-Mail   |                          |            |                |        |         | ⊤Traps —    |                        |                    |             |                   |         |
|----------|--------------------------|------------|----------------|--------|---------|-------------|------------------------|--------------------|-------------|-------------------|---------|
| Send     | d alarm e-mails          |            |                |        |         | Send        | SNMP traps             |                    |             |                   |         |
| Alarmma  | isk:                     | fffffff    | ff ff ff ff    | Cha    | inge    | Alarmmas    | k:                     | ff                 | ff ff ff ff | ffffff <u>C</u> h | nange   |
| Mailserv | er address:              | 10.240.0   | . 140          |        |         | Trap com    | munity string:         | tr                 | apmobat     | ime               |         |
| Port (de | fault 25):               | 25         |                |        | •       | Alive mes   | sages interval (0=off) | [s]: <sup>30</sup> | )           |                   |         |
| Authent  | ication mode:            | Off (Use s | ender mail add | ress)  | •       | Trans de    | ectination 1           |                    |             |                   |         |
| Usernam  | ne:                      |            |                |        |         | Dectinatio  |                        | 1                  | 240 10      | 141               |         |
| Passwor  | d:                       |            |                |        |         | Desunduc    | in dual ess.           | 14                 | 5,240,10    | . 1 1 1           |         |
| Destinat | ion mail address 1:      | support@   | mobatime.com   |        |         | Destinatio  | on port (default 162): | 10                 | 02          |                   |         |
| Destinat |                          | r supporte | mobadilie.com  |        |         | SNMP ver    | sion:                  | 20                 |             |                   | •       |
| Destinat | ion mail address 2:      |            |                |        |         |             |                        |                    |             |                   |         |
| Reply ma | ail address:             |            |                |        |         | Traps de    | estination 2           | _                  |             |                   |         |
| From ma  | il address:              |            |                |        |         | Destinatio  | on address:            |                    |             |                   |         |
|          |                          |            |                |        |         | Destinatio  | on port (default 162): | 16                 | 52          |                   |         |
|          |                          |            |                |        |         | SNMP ver    | sion:                  | 20                 | :           |                   | •       |
| Alarm    | relay                    |            |                |        |         |             |                        |                    |             |                   |         |
| Alarmma  | sk: ff ff ff ff ff ff ff | fff        |                | Cha    | inge    |             |                        |                    |             |                   |         |
|          | -                        |            |                |        |         |             |                        |                    |             |                   |         |
|          |                          |            |                |        |         |             |                        | S                  | ave         | Undo C            | hanges  |
| Overview | Network Overview         | Outputs    | Time handling  | Alarms | PTP con | figurations | VLAN configurations    | Network            | < SNMP      | General, Se       | ervices |

# 6.5.19 SNMP traps

For a description of SNMP functionality, see also chapter "9 SNMP". Traps are also designated as notifications (from SNMP V2)

```
DTS 4020.timebridge Moser-Baer AG
SNMP-TRAP CONFIGURATION
1 Trap mode
                                        off
2 Alarmmask for trap
                                        ff ff ff ff ff ff ff ff
3 Trap community string
                                        trapmobatime
4 Configuration of destination 1
5 Configuration of destination 2
6 Time periode for alive message
                                        0
98 Return and save
99 Return and discard changes
Enter desired menu number>
```

Path: 2 Configuration → 3 Alarms → 3 Traps

- 1. Trap mode on or off (applies to alarm and alive traps)
- 2. Alarm mask for SNMP trap messages (see chapter "6.5.20 Alarm mask") Changes are first stored or reset on the overlying menu page "SNMP TRAP CONFIGURATION".
- 3. Trap community string (group membership for traps). Standard: *trapmobatime*.
- 4. Configuration of the receiving system (trap sink) 1
- 5. Configuration of the receiving system (trap sink) 2
- 6. Time period for alive messages in seconds. 0 = no alive traps are sent Range: 1-7'200sec
- Notice: General settings for SNMP can be found in menu '2. Configuration' → '7. SNMP'. See also chapter "6.5.29 SNMP").
- **Notice:** Configuration of a gateway is required for sending SNMP traps (see chapter 6.5.24 Network). This can be set via DHCP or manually.
- **Notice:** Each configuration change leads to a restart of the DTS SNMP Agent.

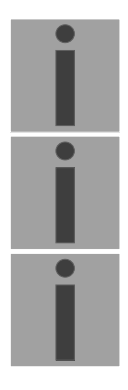

#### Configuration of the receiving systems

| DTS 4020.timebridge Moser-Baer AG                                 |     |
|-------------------------------------------------------------------|-----|
| SNMP-TRAP DESTINATION CONFIGURATION<br>1 Address trap destination | 1   |
| 2 Port trap destination (default 162)                             | 162 |
| 3 SNMP version                                                    | 2   |
| 98 Return and save                                                |     |
| 99 Return and discard changes                                     |     |
| Enter desired menu number>                                        |     |

Path: 2 Configuration → 3 Alarms → 3 Traps → 4 Configuration of destination 1

- 1. Address of the evaluation system e.g. 10.240.0.9. ENTER without entering an address will delete the entry.
- 2. Port of the evaluation system (usually 162).
- 3. SNMP Version: 1=SNMP V1, 2=SNMP V2c

**Notice:** Each configuration change leads to a restart of the DTS SNMP Agent.

## MOBA-NMS: Tab: Alarm, Frame: Traps

| ⊢ E-Mail                                         |        |         | ⊤Traps-      |                        |                    |             |                |      |
|--------------------------------------------------|--------|---------|--------------|------------------------|--------------------|-------------|----------------|------|
| Send alarm e-mails                               |        |         | Send         | SNMP traps             |                    |             |                |      |
| Alarmmask: ff ff ff ff ff ff ff ff ff            | Cha    | nge     | Alarmmas     | k:                     | ff                 | ff ff ff ff | ff ff ff Char  | nge  |
| Mailserver address: 10.240.0.140                 |        |         | Trap com     | munity string:         | tr                 | apmobatir   | me             |      |
| Port (default 25): 25                            |        |         | Alive mes    | sages interval (0=off) | [s]: <sup>30</sup> | )           |                | •    |
| Authentication mode: Off (Use sender mail addr   | ess)   | •       | Traps d      | estination 1           |                    |             |                |      |
| Username:                                        |        |         | Destinatio   | on address:            | 1                  | 0.240.10.   | 141            |      |
| Password:                                        |        |         | Destinatio   | on port (default 162): | 16                 | 52          |                | •    |
| Destination mail address 1: support@mobatime.com |        |         | SNMP ver     | sion:                  | 20                 | :           |                | -    |
| Destination mail address 2:                      |        |         |              |                        | ,                  |             |                |      |
| Reply mail address:                              |        |         | Traps d      | estination 2           |                    |             |                |      |
| From mail address:                               |        |         | Destinatio   | on address:            |                    |             |                |      |
|                                                  |        |         | Destinatio   | on port (default 162): | 16                 | 52          |                | •    |
|                                                  |        |         | SNMP ver     | sion:                  | 20                 | :           |                | •    |
| Alarm relay                                      |        |         |              |                        |                    |             |                |      |
| Alarmmask: ff ff ff ff ff ff ff ff               | Cha    | nge     |              |                        |                    |             |                |      |
|                                                  |        |         |              |                        |                    |             |                |      |
|                                                  |        |         |              |                        | S                  | ave         | Undo Cha       | nges |
| Overview Network Overview Outputs Time handling  | Alarms | PTP con | nfigurations | VLAN configurations    | Networl            | K SNMP      | General, Servi | ices |

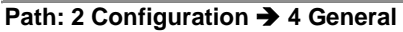

Device/Display Language

- 2. Power: 0=single power, 1=redundant power (2 power supplies) (See chapter "10 Redundant Power supply ")
- 3. Enter password for the menu (user *dts*) (max. 15 characters). A password must be configured.
- 4. USB port: 0=off, 1=on

## MOBA-NMS: Tab: General, Services

| 🔤 *DTS 4020 (Unknown) 🕱                                             |                                                                                             |
|---------------------------------------------------------------------|---------------------------------------------------------------------------------------------|
| Password for telnet, SSH and FTP Password "dts" user:               | Services       Telnet:     Enabled       FTP:     Enabled       SSH, SCP, SFTP:     Enabled |
| Power<br>Power supply:  Single  C Redundant                         | Mode: Enabled                                                                               |
| Outputs Time bandling Alarms PTP configurations VI AN configuration | Save Undo Changes                                                                           |

```
DTS 4020.timebridge Moser-Baer AG

NETWORK INTERFACES

1 LAN 1

2 LAN 2

99 Return

Enter desired menu number>
```

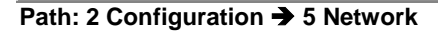

MOBA-NMS: Tab: Network – LAN x

| TTS ===      | 4020 (Unknown) 🔀       |             |               |        |                                       |                          |         |          |                   |     |
|--------------|------------------------|-------------|---------------|--------|---------------------------------------|--------------------------|---------|----------|-------------------|-----|
| LAN 1        | LAN 2                  |             |               |        |                                       |                          |         |          |                   |     |
| ∣⊂Gen        | eral network setti     | ngs —       |               |        | ] [ <sup>-</sup> ]                    | Port configuration —     |         |          |                   |     |
| Host         | name: Hts4210          |             |               |        |                                       | Mode:                    | Auto    | negotiat | ion               | -   |
| Doma         | ain name:              |             |               |        | F                                     | PTP Support:             | Yes     |          |                   |     |
|              |                        |             |               |        | F                                     | PTP configuration:       | SyncE   | Support  | :                 |     |
|              |                        |             |               |        | · · · · · · · · · · · · · · · · · · · | Yes                      | SyncE   | configu  | ration:           |     |
| <b>IPv</b> ₄ | 4 configuration        |             |               |        |                                       | IPv6 configuration –     |         |          |                   |     |
| DHC          | P: Enabled             |             |               |        | · /                                   | Auto conf:               | Disable | d        | •                 | -   |
| DNS          | server: 0.0.0.0        |             |               |        |                                       | DHCP V6:                 | Disable | d        | •                 | -   |
| <b>⊺</b> IP  | address 1:             |             |               |        | ]  1                                  | IP address / Prefix:     | 0::0    |          | / 64              | 3   |
| IP a         | address:               |             | 0.0.0.0       |        |                                       | Gateway:                 | 0::0    |          |                   |     |
| Sub          | onet mask:             |             | 0.0.0.0       |        |                                       | IP address 2 / Prefix 2: | 0::0    |          | / 64              | 3   |
| Gat          | teway:                 |             | 0.0.0.0       |        |                                       | Gateway 2:               | 0::0    |          |                   | -   |
| Sta          | tic Route 1 IP addres  | s/Prefix:   | 0.0.0.0       | / 24   |                                       | DNS server:              | 0::0    |          |                   |     |
| Sta          | tic Route 2 IP addres  | s/Prefix:   | 0.0.0.0       | / 24   |                                       | VLAN configuration –     | _       |          |                   |     |
|              | adduace 2              |             |               |        | `                                     | VLAN configuration for I | P 1: Di | sabled   |                   | 1   |
|              | address:               | ſ           | 0.0.0.0       |        | \                                     | /LAN configuration for I | P 2: Di | sabled   | •                 | -   |
|              | anat maski             | י<br>ר      | 0.0.0.0       |        | ``                                    |                          |         |          |                   |     |
| - Sul        | net mask.              | I<br>I      | 0.0.0.0       |        |                                       |                          |         |          |                   |     |
| Ga           | teway:                 | <br>        | 0.0.0.0       |        |                                       |                          |         |          |                   |     |
| Sta          | itic Route 1 IP addres | s/Prefix: [ | 0.0.0.0       | _/[2   | 4 🗖                                   |                          |         |          |                   |     |
| Sta          | tic Route 2 IP address | s/Prefix:   | 0.0.0.0       | / 2    | 4                                     |                          |         |          |                   |     |
|              |                        |             |               |        |                                       |                          |         |          |                   |     |
|              |                        |             |               |        |                                       |                          |         |          |                   |     |
|              |                        |             |               |        |                                       |                          |         |          |                   |     |
|              |                        |             |               |        |                                       |                          |         | Sava     | Linda Char        |     |
|              |                        |             |               |        |                                       |                          |         | save     | Undo Chan         | ges |
| Overview     | Network Overview       | Outputs     | Time handling | Alarms | PTP configurations                    | VLAN configurations      | letwork | SNMP     | General, Services |     |

#### Network Interface 1 – Page 1

| DTS 4020.timebridge Moser-Baer AG       |                |
|-----------------------------------------|----------------|
|                                         |                |
| NETWORK GENERAL                         | LAN 1 PAGE 1/1 |
| 2 IPV6 configuration                    |                |
| 3 Network interface config              | auto           |
| 4 Host name (Device name)               | dts4020        |
| 5 Domain name                           |                |
| 6 IPv4 static routing                   |                |
| 7 VLAN config for IP1                   | 0              |
| 8 VLAN config for IP2                   | 0              |
|                                         |                |
| 98 Return and save, ENIER for next part |                |
| yy keturn and discard changes           |                |
| Enter desired menu number>              |                |

Path: 2 Configuration → 5 Network → 1 LAN 1

- 1. Configuration of IPv4 parameters
- 2. Configuration of IPv6 parameters
- 3. Set network interface: Auto, 1000/100Mbit, half, full duplex.
- 4. Set host name.

#### Notice: A host name must always be configured.

Host names and their format are described in the Internet standards RFC 952 and RFC 1123: Domains and host names may only contain letters (capitals or small letters) and numerals ("0-9"). In addition, the minus sign ("-") may also be used, as long as it is not at the end. **Everything else is not permitted!** 

- 5. Set domain e.g. test.org
- 6. Define up to 2 static routing destinations for IP1 and IP2
- 7. VLAN configuration for IP1: select predefined VLAN config 1 .. 16, 0=off See chapter "6.5.27 VLAN configuration"
- 8. VLAN configuration for IP2: select predefined VLAN config 1 .. 16, 0=off

View of the current network state in Menu: '1 Status' → '6 Info network config.'

| Notice: | After modifying the IP or the DHCP mode the menu is always closed.                                                                                                    |
|---------|----------------------------------------------------------------------------------------------------|
| Notice: | DHCP on/off, each change of this setting will result in a <b>restart</b> of the NTP server!                                                                                                    |
| Notice: | For the operation of a <b>Multicast</b> communication (NTP Server) <b>the</b><br><b>configuration of a gateway is mandatory</b> . The gateway can be set<br>manually or by using DHCP. If no gateway is available, the own IP<br>address can be used. |
| Notice: | Only one DNS server should be configured (IPv4 or IPv6).                                                                                                    |
| Notice: | Modifications to the network must be coordinated with the network administrator!                                                                                                    |

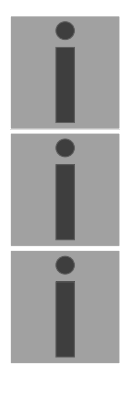

Network configuration IPv4:

| DTS 4020.timebridge Moser-Bae | r AG          |
|-------------------------------|---------------|
|                               | =====         |
| NETWORK IPV4                  | LAN 1         |
| 1 DHCP                        | off           |
| 2 IP address 1                | 192.168.0.10  |
| 3 Subnet mask 1               | 255.255.255.0 |
| 4 Gateway 1                   | 192.168.0.1   |
| 5 IP address 2                | 192.168.1.10  |
| 6 Subnet mask 2               | 255.255.255.0 |
| 7 Gateway 2                   | 192.168.1.1   |
| 8 DNS server                  | 192.168.0.7   |
| 98 Return and save            |               |
| 99 Return and discard changes |               |
| Enter desired menu number>    |               |

Path: 2 Configuration → 5 Network → 1 LAN1 → 1 IPv4 configuration

- DHCP on or off, the following fields are not available in case of DHCP = on. A DHCP renew can also be triggered via this point.
- **Notice:** DHCP on, if no DHCP server is available, leads to longer start-up time (approx. + 60 sec.) of the DTS.

2.-8. Set IP address, subnet mask, gateway and DNS server. Format = 10.240.98.7 **Network configuration IPv6:** 

| NETWORK IPV6                  | LAN 1   |
|-------------------------------|---------|
| L Mode / Autoconf             | off     |
| 2 DHCPv6                      | off     |
| 3 IP address 1 / Prefix       | 0::0/64 |
| l Gateway 1                   | 0::0    |
| 5 IP address 2 / Prefix       | 0::0/64 |
| 5 Gateway 2                   | 0::0    |
| 7 DNS server                  | 0::0    |
| 98 Return and save            |         |
| 99 Return and discard changes |         |

Path: 2 Configuration → 5 Network → 1 Network IF 1 → 2 IPv6 configuration

- 1. Autoconf on or off
- 2. DHCPv6 on or off
- 3. IP address with prefix in IPv6 format e.g. 2001:2345:6789::12:1:34/64
- 4. Gateway in IPv6 format
- 5. IP address with prefix in IPv6 format e.g. 2001:2345:6789::12:1:34/64
- 6. Gateway in IPv6 format
- 7. IPv6 DNS server

# 6.5.22 IPv4 static routing

For each LAN port up to 2 static routing destinations for IP1 and IP2 can be defined:

```
DTS 4020.timebridge
                  Moser-Baer AG
_____
NETWORK IPV4 STATIC ROUTING
                                       LAN 1
1 IP1 network destination 1 / Prefix
                                       0.0.0/24
2 IP1 network destination 2 / Prefix
                                      0.0.0.0/24
3 IP2 network destination 1 / Prefix
                                       0.0.0.0/24
4 IP2 network destination 2 / Prefix
                                       0.0.0.0/24
98 Return and save
99 Return and discard changes
Enter desired menu number>
```

Path: 2 Configuration → 5 Network → 1 LAN 1 → 6 IPV4 static routing

Example: Route all addresses of range 192.168.0-255.0-255 add network destination 192.168.0.0/16

# 6.5.23 VLAN configuration

This device supports tagged VLAN (virtual LANs) configuration options compatible to IEEE 802.1p/1q.

You can define up to 4 different VLAN configurations.

```
DTS 4020.timebridge Moser-Baer AG

VLAN CONFIGURATION VLAN 1

1 Name

2 ID 1

3 PCP 0

98 Return and save

99 Return and discard changes

Enter desired menu number>
```

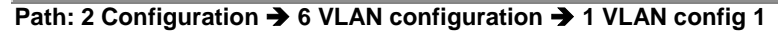

- 1. Name of the VLAN (Max. 64 characters)
- 2. Setting the VLAN ID (1 4094)
- 3. Priority Code Point according to IEEE 802.1Q Default: PCP: 0

MOBA-NMS: Tab: VLAN configuration, e.g. Config 4

Up to 4 VLAN configurations can be defined. They can be assigned to network ports in Tab: Network. See next page.

| The *DTS 4                                        | 020 (Unknown) 🗙   |          |               |        |                    |                                     |   |
|---------------------------------------------------|-------------------|----------|---------------|--------|--------------------|-------------------------------------|---|
| Config 1<br>Gene<br>Name:<br>ID:<br>-QoS-<br>PCP: | Config 2 Config 3 | Config - | 4             | ×      |                    |                                     |   |
|                                                   |                   |          |               |        |                    | Save Undo Changes                   |   |
| Overview                                          | Network Overview  | Outputs  | Time handling | Alarms | PTP configurations | VLAN configurations Network SNMP *1 | J |

MOBA-NMS: Tab: Network, Frame: VLAN configuration

Assign the predefined VLAN config., e.g. Config 1 and Config 2 to IP 1 and IP 2.

| I | VLAN configurati | on       |  |
|---|------------------|----------|--|
|   | Member 1 uses:   | Config 1 |  |
|   | Member 2 uses:   | Config 2 |  |

# 6.5.24 Services (network services FTP, telnet, SSH...)

Network services configuration:

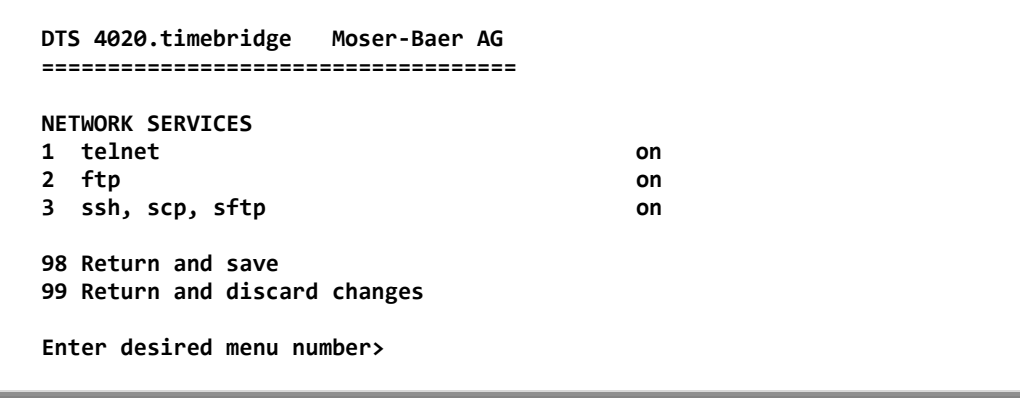

Path: 2 Configuration → 7 Services (FTP, telnet, SSH)

1.-3. Switch the individual services off or on.

#### MOBA-NMS: Tab: General, Services; Frame: Services

| ERE *DTS                                   | 4020 (Unknowr                     | ן 🛪 (ו   |                    |                     |                                          |              |                               |                |              |
|--------------------------------------------|-----------------------------------|----------|--------------------|---------------------|------------------------------------------|--------------|-------------------------------|----------------|--------------|
| Passwo                                     | vord for telne<br>ord "dts" user: | t, SSH a | and FTP            |                     | Services<br>Telnet:<br>FTP:<br>SSH, SCP, | ,<br>, SFTP: | Enabled<br>Enabled<br>Enabled |                | •            |
| Power<br>Power supply:  Single O Redundant |                                   |          |                    |                     |                                          | nabled       |                               |                |              |
| Outputs                                    | Time handling                     | Alarms   | PTP configurations | VLAN configurations | Network                                  | SNMP         | Save<br>General, Services     | » <sub>2</sub> | Undo Changes |

## 6.5.25 SNMP

For a description of SNMP functionality, see also chapter "9 SNMP".

```
DTS 4020.timebridge Moser-Baer AG

SNMP CONFIGURATION

1 SNMP mode 2

2 Alarnmask for SNMP ff ff ff ff ff ff ff ff

3 DTS location

4 Contact information

5 SNMP V1/V2c security configuration

6 SNMP V3 security configuration

98 Return and save

99 Return and discard changes

Enter desired menu number>
```

#### Path: 2 Configuration -> 8 SNMP

- Mode. 0=off, 1=V1/V2c/V3, 2=V2c/V3, 3=V3. SNMP information of MIB 2 is always available.
- **Notice:** To send out MIB-2 traps, the trap community and the destination address must at least be configured in menu '2. Configuration'  $\rightarrow$  '3. Alarms' $\rightarrow$  '3. Traps'. See also chapter "6.5.23 SNMP traps".
- 2. Alarm mask for SNMP status (see chapter "6.5.21 Alarm mask"). The modifications will be saved or restored one menu level higher in "SNMP CONFIGURATION".
- 3. DTS Location information, which is displayed in SNMP management tool.
- 4. Contact information, which is displayed in SNMP management tool.
- Configuration of SNMP V1 / V2 c (specific settings). See chapter "6.5.31 SNMP V1 / V2c"
- 6. Configuration of SNMP V3 (specific settings). See chapter "6.5.32 SNMP V3"

**Notice:** Each configuration change leads to a restart of the DTS SNMP Agent.

#### MOBA-NMS: Tab: SNMP

| Genera   | l configuration –  |               |           |               |       |                     |           |                   |          |            |        |
|----------|--------------------|---------------|-----------|---------------|-------|---------------------|-----------|-------------------|----------|------------|--------|
| Location | : 130              |               |           |               |       |                     |           |                   |          |            |        |
| Contact  | information:       |               |           |               |       |                     |           |                   |          |            |        |
| Alarmma  | sk: ff ff f        | f ff ff ff ff | ff        |               |       |                     |           |                   |          | Ch         | ange   |
|          | 1 / V2c            |               |           |               |       |                     |           |                   |          |            |        |
| Read-on  | ly community:      | mobatime      |           |               |       |                     |           |                   |          |            |        |
| Read / w | rite community:    | vmobatime     |           |               |       |                     |           |                   |          |            |        |
|          | · _                |               |           |               |       |                     |           |                   |          |            |        |
| SNMPV    | 3 (Be careful! Wr  | ong confi     | guratio   | n can cause   | MO    | BA-NMS connec       | ction pro | oblems!)          |          |            |        |
| SNMPA    | ccess 1 (viewDTS1) | SNMPAc        | cess 2 (v | iewDTS2)      | U     | ser 1 (dtsUser1)    | User 2 (  | dtsUser2)         |          |            |        |
| Includ   | e OID 1: .1.3.6.1  | .4.1.8072     |           |               | F     | Password:           |           | •••••             |          |            |        |
| Includ   | e OID 2: .1.3.6.1  | .4.1.2021     |           |               |       | Min. security level | :         | Only authenti     | cation   |            | •      |
| Includ   | e OID 3: .1.3.6.1  | .4.1.13842    | 2.4       |               | F     | Read access (read   | d view):  | Full access       |          |            | •      |
| Exclud   | le OID 1: .2       |               |           |               |       | Write access (writ  | e view):  | ,<br>User defined | 1 (viewD | DTS1)      | -      |
| Exclud   | le OID 2: .2       |               |           |               |       |                     |           |                   |          |            |        |
| Exclud   | le OID 3: .2       |               |           |               |       |                     |           |                   |          |            |        |
|          |                    |               |           |               | L     |                     |           |                   |          |            |        |
|          |                    |               |           |               |       |                     |           |                   |          |            |        |
|          |                    |               |           |               |       |                     |           | Save              |          | Undo Cł    | nanges |
| Overview | Network Overview   | Outputs       | Alarms    | PTP configura | tions | s VLAN configura    | itions Ne | twork SNMP        | General  | l, Service | s "1   |

```
DTS 4020.timebridge Moser-Baer AG

SNMP V1/V2c CONFIGURATION

1 Readonly community string romobatime

2 Read/write community string rwmobatime

98 Return and save

99 Return and discard changes

Enter desired menu number>
```

Path: 2 Configuration → 8 SNMP → 5 SNMP V1/V2c security configuration

- 1. Community string for **read only** (Group membership for GET). Standard: *romobatime*.
- 2. Community string for **read/write** (Group membership for GET/PUT). Standard: *rwmobatime.*

Notice: Each configuration change leads to a restart of the DTS SNMP Agent.

## 6.5.27 SNMP V3

```
DTS 4020.timebridge Moser-Baer AG

SNMP V3 CONFIGURATION

1 User 1 configuration (dtsUser1)

2 User 2 configuration (dtsUser2)

3 Access 1 configuration (viewDTS1)

4 Access 2 configuration (viewDTS2)

99 Return

Enter desired menu number>
```

Path: 2 Configuration → 7 SNMP → 6 SNMP V3 security configuration

1. – 2. Configuration of user-defined SNMP accounts dtsUser1 and dtsUser2

3. – 4. Configuration of user-defined SNMP access rights viewDTS1 and viewDTS2

**Notice:** Each configuration change leads to a restart of the DTS SNMP Agent.

User configuration SNMP V3:

Path: 2 Configuration  $\rightarrow$  8 SNMP  $\rightarrow$  6 SNMP V3 security configuration  $\rightarrow$  1 User 1 configuration (DTSUser1)

1. Password for authentication (MD5) and privacy (DES). 8 - 40 characters.

| 2. | Minimal security level: | 1=noauth (no authentication)<br>2=auth (only authentication)<br>3=priv (authentication and privacy)                                                   |
|----|-------------------------|----------------------------------------------------------------------------------------------------|
| 3. | SNMP read access:       | 0=none (no access)<br>1=all (full access)<br>2=DTS info (only DTS specific information)<br>3=user defined 1 (viewDTS1)<br>4=user defined 2 (viewDTS2) |
| 4. | SNMP write access       | 0=none (no access)<br>1=all (full access)<br>2=DTS info (only DTS specific information)<br>3=user defined 1 (viewDTS1)<br>4=user defined 2 (viewDTS2) |

Notice: Each configuration change leads to a restart of the DTS SNMP Agent.

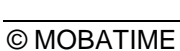

Access configuration SNMP V3:

```
DTS 4020.timebridge Moser-Baer AG
_____
SNMP V3 ACCESS CONFIGURATION
                                        viewDTS1
1 Include OID 1
                                        .1.3.6.1.4.1.8072
2 Include OID 2
                                        .1.3.6.1.4.1.2021
3 Include OID 3
                                        .1.3.6.1.4.1.13842.4
4 Exclude OID 1
                                        .2
5 Exclude OID 2
                                        .2
6 Exclude OID 3
                                        .2
98 Return and save
99 Return and discard changes
Enter desired menu number>
```

Path: 2 Configuration  $\Rightarrow$  8 SNMP  $\Rightarrow$  6 SNMP V3 security configuration  $\Rightarrow$  3 Access 1 configuration (viewDTS1)

- 1. 3. Include View path, form: *.1.3..6.1.4.1.13842.4* (e.g. DTS) or *.iso* (complete SNMP ISO path).
- 4. 6. Exclude View path: analogue include.

**Notice:** Each configuration change leads to a restart of the DTS SNMP Agent.

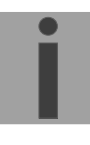

```
DTS 4020.timebridge Moser-Baer AG

MAINTENANCE

1 Update software (FTP)

2 Update software (USB)

3 Backup configuration and log to USB

4 Backup configuration (local backup)

5 Restore configuration (local backup)

6 Restore configuration (default MOBA)

7 Restart device

99 Return

Enter desired menu number>
```

#### Path: 3 Maintenance

 Initiating a software update (files must have been copied by FTP into the directory /ram of the DTS 4020 before). → See chapter "7 Updates". The command always leads to a restart of the DTS 4020 (even if no files were copied for update).

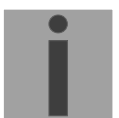

Notice: Possibly save configuration first.

2. Initiate a software update (files must first be put onto a USB stick and this stick must be connected to the DTS 4020). → See chapter "7 Updates". The command always leads to a restart of the DTS 4020 (even if no files were copied for update)

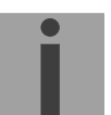

**Notice:** Possibly save configuration first.

- 3. Save the entire configuration and the log files on a USB stick . Also generates a diagnosis file (dts4020system\_xxxxxxxx.log) in the directory /ram which is also copied on to the USB stick or which can be downloaded per FTP (only for support).
- 4. Backup the entire configuration locally ( $\rightarrow$  file dts4020.conf.bkp is created).
- 5. Restore the entire configuration from a backup stored locally.
- 6. Restore the entire configuration to factory settings.
- 7. Restart DTS 4020.

See also chapter "7 Updates".

MOBA-NMS: Restart Device, Firmware Update, Time Zone Table Update

The above mentioned commands can be released by clicking with right mouse button to the device and selecting "Commands".

The "Commands" menu can be also opened by clicking on "Command Icon".

| MMS MOBA-NMS Expert         |                                             |                        |                          |
|-----------------------------|---------------------------------------------|------------------------|--------------------------|
| File Edit Tools Settings Wi | ndow Help                                   |                        |                          |
| २ 약 😼 🖄                     | 💥 🕂 🖬                                       | J 🔄 🔏 🛛                | 🛯 🛧 🛧 🐟 🖈 🔊              |
| 💁 Device View 🛛 🕀 🕞         | 9 📾 🕜 🗖 🖬                                   |                        |                          |
| Master Clocks               | anter 1)                                    |                        |                          |
| ि Slave Clocks              | Copen Device Configur<br>Open Common Device | ation<br>Configuration |                          |
|                             | Edit Connection Settin                      | gs                     |                          |
|                             | 🧟 Refresh Device Status                     | s / Alarm              |                          |
|                             | New Group                                   | Ctrl+N                 | -                        |
|                             | Rename Group                                | F2                     |                          |
|                             | Group Settings                              |                        |                          |
|                             | Move to                                     | •                      |                          |
|                             | 📉 Delete                                    | Delete                 |                          |
|                             | Commands                                    | •                      | Restart Device           |
|                             |                                             |                        | 🚱 Time Zone Table Update |
|                             |                                             |                        | Firmware Update          |
|                             |                                             |                        |                          |

The following functions can be started via Menu "Edit":

- Backup / Restore / Transfer configuration
- Reset to factory settings
- Export log files and configuration for support

| Edit Tools Settings Window Help  |        |
|----------------------------------|--------|
| n Backup Configuration           |        |
| 去 Restore Configuration          |        |
| 📩 Restore Default Configuration  |        |
| 🐋 Transfer Configuration         |        |
| 🛃 Export Information for Support |        |
| 🔆 Open Device Configuration      |        |
| Open Common Device Configuration |        |
| Edit Connection Settings         |        |
| 🧟 Refresh Device Status / Alarm  | F5     |
| Q Auto Scan For Devices          |        |
| 🤦 Manual Scan For Devices        |        |
| 🚮 Add Single Device              |        |
| New Group                        | Ctrl+N |
| Rename Group                     | F2     |
| Group Settings                   |        |
| Move to                          | •      |
| 🔀 Delete                         | Delete |
| Commands                         | •      |

# 7 Updates

# 7.1 Updating images with MOBA-NMS

Steps for updating images using MOBA-NMS:

- 1. Select DTS device(s) in the device view.
- 2. Menu 'Edit' → 'Commands' → Select 'Firmware Update...'.
- 3. Enter the path to the file 'dtscheck.md5' or select it using the 'Browse...' button.
- 4. Enter further paths to images or select them using the 'Browse...' button.
- 5. Optionally: Check the box 'Backup device(s) configuration before update' and enter the destination directory for the backup file(s). If a destination folder is selected, the whole device configuration will be saved before the backup. Additionally, if the image 'dts4020rootfs.tar' is written too, the saved configuration can be automatically restored after the update. For this, check the box 'restore configuration after update'.
- 6. By clicking the 'OK' button, the update is initiated.
- **Important:** The update procedure (item 6) can take some time (<5 min.) and may not be interrupted under any circumstances. In case of an interruption, the software on the DTS 4020 is destroyed and can only be repaired in the factory.

# 7.2 Updating images with FTP

 Possible images are:
 dts4020rootfs.tar,

 Boot.bin,
 dts4020rootfs.tar,

 dts4020ulmage,
 dts4020devicetree.dtb

 dts4020uboot.scr.
 Additionally the file dts4020check.md5 must exist.

 → all file names are case-sensitive.

Steps for updating images:

- Connect a FTP client software to the DTS 4020 e.g. with Windows Explorer enter: *ftp://dts@[IP address]*) (as user dts). See also chapter 7.6 FTP connection
- 2. Change to the directory /ram.
- 3. Copy the image into the directory /ram.
- 4. Close FTP connection.
- 5. The update procedure can be started on DTS 4020 by selecting the menu '3. Maintenance' → '1. Update software (FTP)' and press ENTER. The message "Update in progress" appears and at the same time, "Please wait!>" is shown in the command line. All images are copied. The DTS 4020 is automatically restarted on completion of the update.
  The Telept on SOL experies here to be restarted.

The Telnet or SSH session has to be restarted.

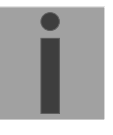

**Notice:** The update procedure (point 5) may take some time depending on the type and number of images (<5 min) and must not be interrupted under any circumstances. In case of an interruption, the software on the DTS 4020 is destroyed and can only be repaired in the factory.

Starting up after an update can also take some minutes (<10 min), or it can result in an additional restart, as the file systems have to be checked first.

To eliminate any mistakes during update procedure, the versions should be verified after the update.

# 7.3 Updating / restore device configuration with FTP

To update / restore configuration on the DTS 4020, the following steps are carried out → all file names are case-sensitive:

- 1. Connect a FTP client software to the DTS 4020 e.g. with Windows Explorer enter: *ftp://dts@[IP address]*) (as user dts). See also chapter 7.6 FTP connection
- 2. Change to the directory /ram.
- 3. Copy the dtsdevice.conf to into the directory /ram.
- 4. Close FTP connection.
- 5. The update procedure can be started on DTS 4020 by selecting the menu '3. Maintenance' → '1. Update software (FTP)' and press ENTER. The message "Update in progress" appears and at the same time, "Please wait!>" is shown in the command line. The DTS 4020 is automatically restarted on completion of the update. The Telept or SSH appears has to be restarted.

The Telnet or SSH session has to be restarted.

**Notice:** The update procedure (point 5) may take longer time depending on the type and number of images (<5 min) and must not be interrupted under any circumstances. In case of an interruption, the software on the DTS 4020 is destroyed and can only be repaired in the factory.

To eliminate any mistakes during update procedure, the versions should be verified after the update.

# 7.4 Updating images via USB

Possible images are: Boot.bin,dts4020rootfs.tar,dts4020ulmage,dts4020devicetree.dtbdts4020uboot.scr.Additionally the file **dts4020check.md5** must exist.

## → all file names are case-sensitive.

Steps for updating images:

- 1. Copy images to the USB stick
- 2. Plug the stick in the DTS 4020
- The update procedure can be started on DTS 4020 by selecting the menu '3. Maintenance' → '2. Update software (USB)' and press ENTER. The message "Update in progress" appears and at the same time, "Please wait!>" is shown in the command line. All images are copied. The DTS 4020 is automatically restarted on completion of the update. The Telnet or SSH session has to be restarted.
- 4. As soon as the DTS 4020 is restarted, remove the USB stick.
- **Notice:** The update procedure (point 3) may take longer time depending on the type and number of images (<5 min) and must not be interrupted under any circumstances. In case of an interruption, the software on the DTS 4020 is destroyed and can only be repaired in the factory.

Notice:

Ensure USB port is configured as "on".
 → See chapter 6.5.23 General settings

Starting up after an update can also take some minutes (<10 min), or it can result in an additional restart, as the file systems have to be checked first .

To eliminate any mistakes during update procedure, the versions should be verified after the update.

# 7.5 Updating / restore device configuration via USB

To update / restore configuration on the DTS 4020, the following steps are carried out  $\rightarrow$  all file names are case-sensitive, all names with 4020:

- 1. Copy dtsdevice.conf to the USB stick
- 2. Plug the stick in the DTS 4020
- The update procedure can be started on DTS 4020 by selecting the menu '3. Maintenance' → '2. Update software (USB)' and press ENTER. The message "Update in progress" appears and at the same time, "Please wait!>" is shown in the command line. The DTS 4020 is automatically restarted on completion of the update. The Telnet or SSH session has to be restarted.
- 4. As soon as the DTS 4020 is restarted, remove the USB stick.
- **Notice:** The update procedure (point 3) may take longer time depending on the type and number of images (<5 min) and must not be interrupted under any circumstances. In case of an interruption, the software on the DTS 4020 is destroyed and can only be repaired in the factory.

Notice:

ice: Ensure USB port is configured as "on".
 → See chapter 6.5.23 General settings

To eliminate any mistakes during the update procedure, the versions should be verified after the update.

# 7.6 FTP connection

Establish anonymous connection: *ftp://"IP address of DTS 4020"* to directly reach the sub-directory /ram, e.g. Windows Explorer: *ftp://10.241.0.5* 

Establish connection as/with a user: *ftp://dts@"IP address of DTS 4020".* e.g. with Windows Explorer enter: *ftp://dts@10.241.0.5* Password: *dts* resp. the defined password for the menu. To directly reach the sub-directory */ram*, you can also enter *ftp://dts@10.241.0.5/ram*.

Establish connection with IPv6: The address <u>must</u> be written in brackets []: e.g. with Windows Explorer enter: *ftp://dts*@[fd03:4432:4646:3454::2000]

Notice: The file has to be copied in binary mode (not ASCII).

## **FTP tools**

|                                          | Vista, Windows 7, 8, 10                       | Linux (Suse, Redhat) |
|------------------------------------------|-----------------------------------------------|----------------------|
| Integrated in the system (file manager): | Windows Explorer<br>Start → Execute: Explorer | Konqueror / Dolphin  |
| Programs (examples)                      | CuteFTP                                       | Kbear                |

# 7.7 SFTP connection

SFTP = SSH File Transfer Protocol

# SFTP tools

|                                          | Vista, Windows 7, 8, 10 | Linux (Suse, Redhat) |
|------------------------------------------|-------------------------|----------------------|
| Integrated in the system (file manager): | -                       | Konqueror / Dolphin  |
| Programs (examples)                      | WinSCP                  | -                    |

# 7.8 SCP connection

SCP = Secure Copy Protocol

**Notice:** SCP connection can only be established when no menu (operation) is open.

The following error message can be ignored. There is no influence in the functionality of the operation:

```
Command 'groups'
failed with termination code 127 and error message
-sh: groups: not found.
```

## SCP tools

|                                          | Vista, Windows 7, 8, 10 | Linux (Suse, Redhat) |
|------------------------------------------|-------------------------|----------------------|
| Integrated in the system (file manager): | -                       | With command line    |
| Programs (examples)                      | WinSCP <sup>1)</sup>    | -                    |

<sup>1)</sup> Due to technical restrictions SCP is only support on command line use SFTP instead  $\rightarrow$  See chapter 7.7SFTP connection

## 7.9 Save Configuration externally

#### (for backup or copy to another DTS 4020)

#### Save the current configuration via MOBA-NMS:

- 1. Select DTS device in the device view.
- 2. Menu 'Edit' → Select 'Backup configuration...'.
- 3. Select the elements that are to be saved. (In case of doubt, select everything)
- 4. Click button 'Next >'.
- 5. Indicate destination file by clicking the 'Browse...' button.
- 6. Optionally: enter a free backup comment. E.g. reason for the backup, use, etc. This comment will then be shown during the restoration of the backup.
- 7. By clicking the 'Finish' button, the backup is created.
- 8. At the end of the backup, an overview of the process is shown. It shows which elements were saved and which ones are not available or could not be saved.

#### Save the current configuration via FTP:

- Connect a FTP client software to the DTS 4020 (with Windows Explorer enter: *ftp://dts@"IP address"*) (as user dts).
- 2. Change to the DTS 4020 directory /etc.
- 3. Save the file *dts4020.conf* (configuration) to the user PC (e.g. copy the file to the Desktop or to the directory *My Documents*).
- 4. Additionally also save possible telegram files from the directory /var/local/dts.

## Save the current configuration via USB-Stick:

The whole procedure can be analogously done with an USB stick. The copy procedure to the USB stick can be started on DTS 4020 by selecting the menu '3. Maintenance'  $\rightarrow$  '3. Backup configuration and log to USB' and press ENTER. All files will be copied into the root directory of the USB stick.

## Copy configuration to another DTS 4020:

In order to copy the entire configuration or elements of it from a DTS device to another, the according assistant in MOBA-NMS can be used. For this, select the source device (from which the configuration shall be transferred) and start the assistant in the menu 'Edit'  $\rightarrow$  'Transfer configuration...'. It will lead you through the individual steps.

Without MOBA-NMS, perform the procedure explained in chapter 7.3 resp. 7.5.

**Notice:** When copying the configuration from one DTS 4020 to an other, the IP address may have to be changed after the download by serial connection.

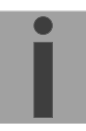

# 8 Time administration

## 8.1 Concept of time administration

The device runs on UTC (Universal Time Coordinated).

\*\*\* PTP is always TAI (PTP timescale)

## 8.2 Synchronization process & diagram

The time that the DTS 4020 maintains is referred to as System time. The System Time is used to supply time to all of the available time of day outputs (such as NTP time stamps, PTP time stamps, etc.).

System time can be synchronized to different time references. All configured sources are monitored simultaneously but the DTS can only synchronize to one source at the time.

Multiple configured sources allow redundancy on time reference side. The following sources are supported:

- PTP (default)
- SyncE
- Frequency
- NTP (future option)

Each source has a user assigned priority that defines the source change process on a source error (e.g. priority 1 source PTP loses reception. If SyncE had priority 2, the DTS would change source and synchronize to SyncE.)

The flow chart below illustrates how the DTS 4020 synchronizes to the available time sources.

- 1. On system startup, the DTS waits until the oscillator reaches stable state.
- 2. Then it waits for an available source to set system time (usually it uses the first source that is available, not necessarily source with priority 1).
- 3. As soon as system time is within nanoseconds to its source, outputs will be enabled and system time OK flag set.
- 4. In normal operation (system time set), all configured sources are monitored simultaneously.
- 5. If the active source suddenly is not available anymore (e.g. due to loss of PTP), the DTS will change its active source to the source with the next lower priority (e.g. from prio 1 to prio 2). DTS will always change back to a higher priority source as soon as one is available (see example situation further below). Source changes cannot happen more than ones in 10 minutes.
- 6. If for some reason no source is available, the device goes into holdover mode (based on internal oscillator).
- 7. The DTS regularly updates its synchronization status based only on the active source. Such contains stratum calculation and synchronization alarms (e.g. Big offset to time source).

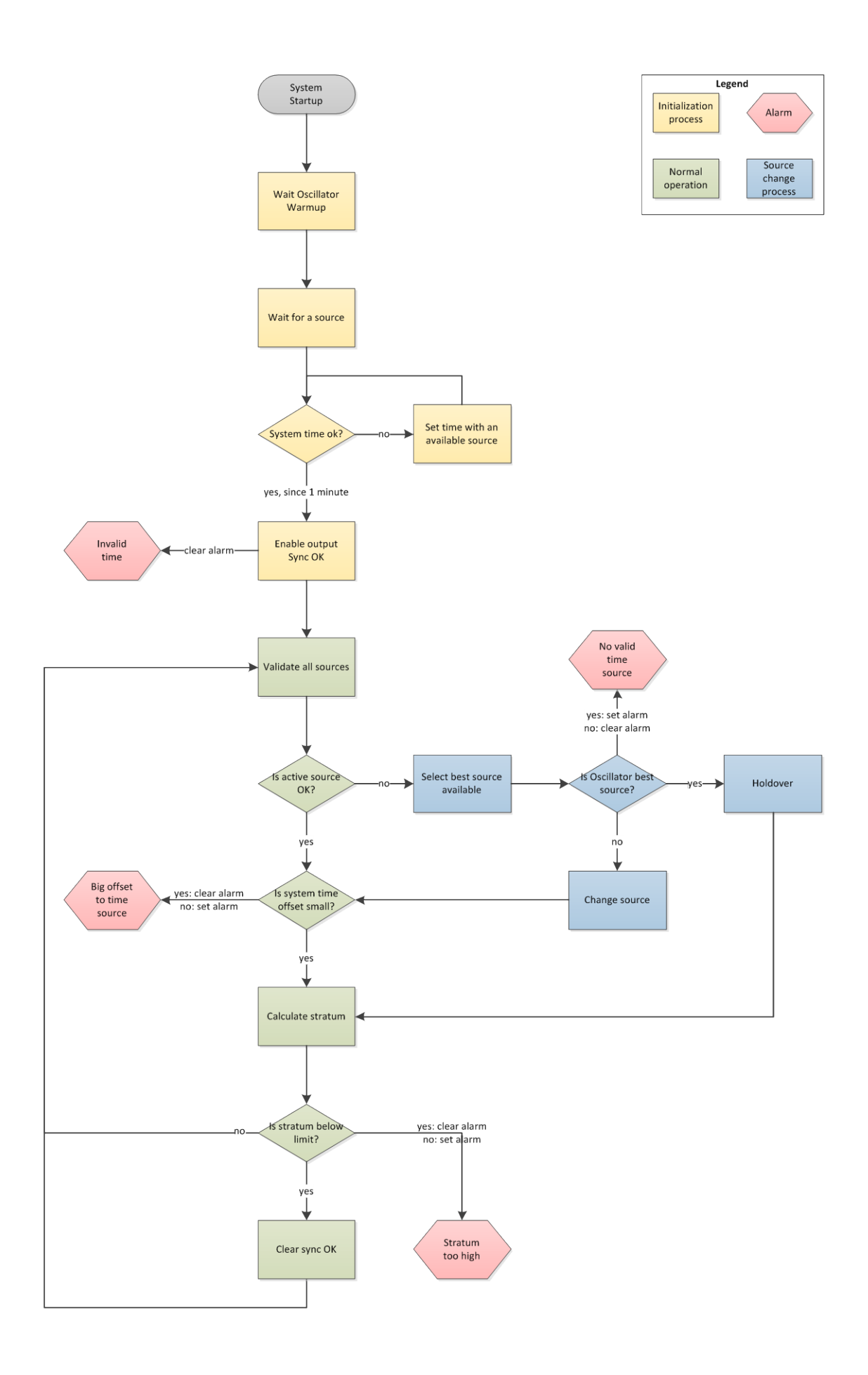

# 8.3 Time acceptance

#### System startup:

After finishing the boot procedure, the time reception from any source usually takes 10 minutes or more. The first source available will be taken to set system time even if it does not have priority 1.

#### **Outputs activation:**

As soon as the system time was set successfully within nanosecond accuracy to its source, the outputs are activated.

#### Source changes:

Time source change decisions are either done automatically or manually, depending on user settings.

**Automatic mode:** The priority is based on deviation estimations of each source. The source with lowest deviation has highest priority.

Manual mode: Uses the user defined source priority list.

#### Source failures:

The active source is permanently supervised. If it fails for more than 1 minute, DTS will choose the next best source (e.g. from priority 1 to priority 2). Source changes happen immediately but maximal once per 60 seconds, which prevents source hopping.

#### Variants of time synchronization:

• Adjusting slowly (Adjust Mode = follow):

After starting the DTS, the time is set for a first time (from a source). Afterwards, the time will only be aligned with maximum adjusting speed of a few ns / sec. if deviating from the source.

Configuration: see chapter "6.5.10 Time adjustment / Time-keeping"

Adjust immediately (Adjust Mode = set): → this mode is currently not implemented!

#### Manual time set:

Notice:

The time is always set immediately. The stratum is set to 1.

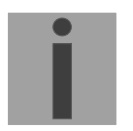

8.4 Stratum handling

## Stratum in synchronized operation:

The Stratum value behaves as follows for synchronization from the time source: - When a fix stratum is configured, the system will always have this configured Stratum.

- If the system has auto stratum configured then the system will have the Stratum of its source plus 1. GNSS has Stratum  $0 \Rightarrow$  DTS therefore Stratum 1. A PTP master clock may have Stratum 1  $\Rightarrow$  DTS therefore has Stratum 2.

Manual time setting is intended to use only for testing purposes.

#### Stratum in case of time source loss:

The Stratum value behaves as follows in the case of a time source loss: When a fix Stratum is configured, the system will always have this configured Stratum. When the Stratum is set to auto mode the Stratum is calculated as follow:

The Stratum can count from 1 up to 16, which means 15 steps 1 hour => 60 minutes => 3600 seconds, 3600 / 15 steps = 240 s/step

E.g. the Stratum timeout is configured to 2 hours, the Stratum is increasing:  $2h \Rightarrow 120min \Rightarrow 7200 \text{ sec}$ 

7200 sec / 15 = 480 s/step (→ 8 min/step)

Stratum increase is stopped at configured Stratum limit.

E.g. the Stratum timeout is 2 hours (increasing of the Stratum every 8 minutes), the Stratum limit is set to 12. These means after 8 minutes of synchronisation loss the device will increase the Stratum from 1 to 2. 8 minutes later the device will change the Stratum from 2 to 3 and so on. After 11 steps \* 8 minutes = 88 minutes the Stratum of the device is 12. From now on the device will have the Stratum 12 until it is synchronized again. The Stratum increase stops, because the device has from now on the synch alarm (as configured).

## Technical description of the stratum functionality:

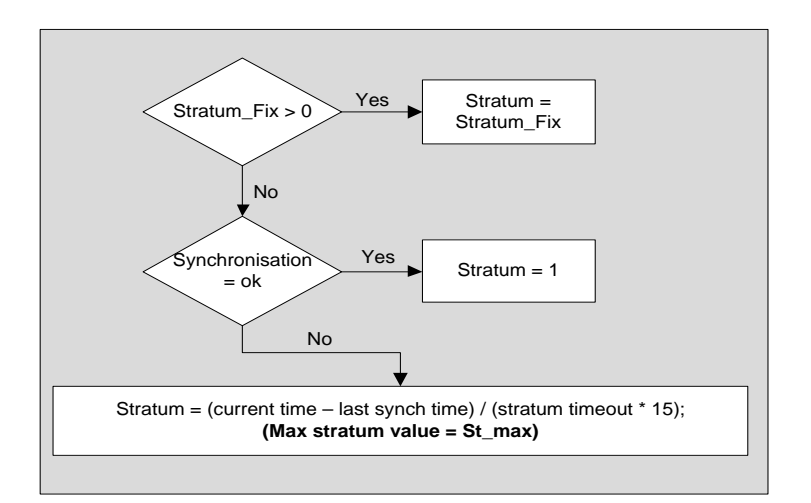

## Legend:

| Stratum timeout:     | Stratum TO <0-16>, Stratum error timeout time 1-999 [h], for loss |
|----------------------|-------------------------------------------------------------------|
|                      | of the source                                                     |
| St_fix:              | 015, configurable fix stratum, $0 = auto$                         |
| Max Stratum value:   | 116, configurable stratum limit                                   |
| current time [s]:    | current time (can be found in the overview => time state)         |
| last synch time [s]: | time of the last synchronization (can be found in the overview => |
|                      | time state)                                                       |

# 8.5 Source change example situation

For better understanding of how source changes happen, consider the following situation:

- DTS has 3 sources configured: 1. SyncE, 2. PTP, 3. Freq.
- Time source change mode is set to manual.
- DTS is powered off, all sources are correctly configured and cables plugged-in.

Now, the DTS is powered on and system starts up. Initial synchronization is done by using PTP time even though it does not have priority 1, but because it's the fastest source available.

10 Minutes after choosing PTP as active source, DTS will change to SyncE, it's priority 1 source.

Further, consider the following scenario:

- Priority 1 source, SyncE, loses reception for more than a minute.
- The sources PTP and Freq. are currently available.
- Time source change mode is set to auto.

During DTS uptime all sources are statistically analyzed and rated according to an estimated deviation (this means, the more stable a source, the better its rating).

DTS will switch immediately to priority 3 source, Freq., because its deviation is lower than the one of PTP (meaning in this scenario: PTP is a less stable source than Freq.).

After some days, SyncE is back. Then after some minutes (10 minutes or more) the DTS time handler estimated SyncE as the best source of all three and switches back to SyncE.

As a last scenario consider the scenario above, but:

- Time source change mode is set to manual.

In manual source change mode the statistical analyzation does not make any source rating. Only the priority list made by the user decides which source will be next on a failure.

On a SyncE failure DTS will now switch to priority 2 source, PTP. Freq., as priority 3 source, will be taken if SyncE and PTP fail.

## 8.6 Time server

- NTP v4 (compatible with v3, RFC 1305) as per RFC 5905 (port 123)
- SNTP (UDP), RFC 4330 (port 123)
- PTP (UDP), IEEE 1588-2008 (V2) (ports 319 and 320)
- TIME (TCP/UDP), RFC 868 (port 37)
- DAYTIME (TCP/UDP), RFC 867 (port 13)

## 8.7 Time accuracy, time-keeping

See appendix H Technical data.

## 8.8.1 Introduction to the leap second

A leap second is a one-second adjustment that keeps Coordinated Universal Time (UTC) in sync with the earth's rotation. The organization IERS (www.iers.org) decides within a half year in advance whether a leap second shall be inserted or not. A leap second can be inserted into UTC time twice a year: on 31th of December or on 30th of June.

A leap second may be added or removed.

The organization IERS (<u>http://www.iers.org</u>) decides within a half year in advance whether a leap second shall be inserted or not.

# 8.8.2 Leap second handling by the DTS 4020:

The DTS 4020 can be prepared by the following procedures to implement a leap second:

- Manual user input
- Currently used source
- Ignore Leap second

 $\rightarrow$  A received leap second will be saved, so even when the source is not available in the leap moment the leap second will be done. A saved leap second can only be cleared, when the leap second mode is changed to no leap second.

#### Manual user input:

To ensure that the leap second adjustment process starts at the exact time the leap second may be configured manually.

In this case the leap second adjustment will be executed at the exact date and time even if the GPS reception is not sufficient.

## → This procedure is recommended by Mobatime!

#### PTP and the leap second

PTP provides leap second indication before occurrence, ether with the Flag 59 or the Flag 61 depending on the direction of the leap second.

#### SyncE and the leap second

SyncE does not have a leap second indication.

#### Freq. and the leap second

Freq. does not have a leap second indication.

# 8.8.3 Leap second alert notification on DTS 4020 outputs

The DTS 4020 announce a pending leap second adjustment by the following methods:

- NTP Packets provides leap second indication within at least 1 hour before occurrence
- PTP Packets provides leap second indication within at least 1 hour before occurrence

#### 8.8.4 Leap second correction mode

A Leap Second will be inserted always in one step.

The sequence of dates of the UTC second markers will be as the following (Example end of the year):

+1 Second December 31, 23h 59m 59s December 31, 23h 59m 59s January 01, 00h 00m 00s -1 Second December 31, 23h 59m 57s December 31, 23h 59m 58s January 01, 00h 00m 00s

## 8.8.5 Leap second status indication

The DTS 4020 shows the following information about a leap second

- Leap second status (no Leap Second planned, Leap Second pending)
- Leap second time & date (if pending, otherwise none)
- Leap second adjust direction (-1, +1, if pending)
- Leap Second source (Manual, GNSS, Redundant-Link, PTP, DCF)
- Time & date of last implemented Leap second (since the last reboot)

A Leap Second implementation is also logged in the dts log file (/var/log/dts.log) on the device.

 $\rightarrow$  Please see chapter 7.6 how to make a ftp connection to the device.

#### Implementation in MOBA-NMS

| Leap second                    |                         |
|--------------------------------|-------------------------|
| Status:                        | No leap second detected |
| Source of leap second:         | None                    |
| Date of next leap second:      | None                    |
| Direction of next leap second: | None                    |
| Date of last leap second:      | None                    |
| Direction of last leap second: | None                    |
|                                |                         |

## 8.9 NTP Authentication

NTP provides two variants for authentication in version 4:

- NTP symmetric keys (i.e. symmetric keys)
- NTP autokeys

NTP authentication assures a correct time source and prevents manipulation of NTP information. NTP data itself is, however, not encoded.

## 8.9.1 NTP symmetric keys

A 32-bit key ID and a cryptographic 64/128-bit check sum of the packet is attached to each NTP IP packet.

The following algorithms are used for this purpose:

- Data Encryption Standard (DES) (partly restricted in North America and no longer integrated into new NTP variants (>V4.2))
- Message Digest (MD5)

The DTS 4020 only supports the MD5 procedure.

The receiving NTP service calculates the check sum with an algorithm and compares it with the one contained in the packet. Both NTP services must have the same encryption key and the same corresponding key ID for this purpose. Packets with a wrong key or wrong check sum will not be used for synchronization . The DTS 4020 must be correspondingly configured to be able to use NTP authentication (chapter 6.5.12 NTP ). The NTP service of the other equipment (e.g. server, PC...) must also be configured. In the case of standard NTP, this occurs via the ntp.conf file:

```
# path for key file
keys /etc/ntp/ntp.keys
trustedkey 1 2 3 4 5 6# define trusted keys
requestkey 4 # key (7) for accessing server variables
controlkey 5 # key (6) for accessing server variables
server ntpl.test.org key 2
server ntp2.test.org key 6
server 192.168.23.5 key 3
```

The description of the ntp.conf file can be accessed via the corresponding man-page, or consulted at http://www.eecis.udel.edu/~mills/ntp/html/authopt.html

The authentication mode is automatically activated when a key is used and the paths for the keys have been correspondingly configured.

trustedkey defines all keys currently permitted

requestkey defines the key for the ntpq help tool.

controlkey defines the key for the ntpdc help tool.

The keys are located in the ntp.keys file defined with  ${\tt keys}.$  This has the following format:

| 1   | М | TestTest |
|-----|---|----------|
| 2   | М | df2ab658 |
| 15  | М | I_see!   |
| 498 | М | NTPv4.98 |

The key ID is in the first column of the file, the format of the keys in the second defined column, and the key itself in the third. There are four key formats, however, nowadays only the MD5 is still used  $\rightarrow$  M. The letter M is no longer written for new NTP variants (>V4.2) and is only necessary for backwards compatibility.

The characters '', '#', '\t', '\n' and '\0' are not allowed in the MD5 ASCII key! Key 0 is reserved for special purposes and should therefore not be used here.

ntp.keys: man page for ntp.keys to be noted (check the internet)

## 8.9.2 NTP Autokey

The validity of the time received to the NTP clients is assured by symmetric keys. For a higher degree of certainty, exchanging the keys used regularly is, however, necessary to obtain protection, e.g. from replay attacks (i.e. attacks in which recorded network traffic is simply played back).

The autokey procedure was introduced as the exchange is very involved in a large network. A combination of group keys and public keys enables all NTP clients to check the validity of the time information which they receive from servers in their own autokey group.

NTP Autokey is relatively complex in its use and studying the functionality is definitely necessary beforehand.

Autokey is described at *http://www.cis.udel.edu/~mills/proto.html* or on the NTP homepage *http://www.ntp.org*.

Autokey is currently defined in an IETF draft. https://tools.ietf.org/html/draft-ietf-ntp-autokey-08

The configuration of Autokey is explained in http://support.ntp.org/bin/view/Support/ConfiguringAutokey or in http://www.ntp.org/ntpfag/NTP-s-config-adv.htm#S-CONFIG-ADV-AUTH.

# 8.10 PTP

With the Precision Time Protocol (PTP) it is possible to synchronize a Ethernet Network in sub micro seconds (Nanoseconds). The DTS 4020 supports PTP Version 2 as specified in the IEEE 1588-2008 standard. It is available on 3 different network interfaces (see Appendix "A Connection diagrams").

The DTS 4020 can be configured to run as a PTP Slave. It communicates via the Ethernet ports by sending PTP packets with current time and synchronization information.

| Ethernet via 1x RJ45 referring to Appendix "A Connection<br>diagrams"                 |  |
|---------------------------------------------------------------------------------------|--|
| PTP V2 according to IEEE 1588-2008, PTP V1 is not supported                           |  |
| P2P (Peer-to-Peer), E2E (End-to-End)                                                  |  |
| IPv4, IPv6, Layer2, UDP, Multicast and Unicast according to definition IEEE 1588-2008 |  |
| Slave only                                                                            |  |
| "2 step" or "1 step"                                                                  |  |
| IEEE 1588 default Profile (E2E and P2P),                                              |  |
| ITU-T G8275.1, ITU-T G8275.2                                                          |  |
| no specific PTP SNMP MIB                                                              |  |
|                                                                                       |  |
## 8.11 Synchronous Ethernet (SyncE)

With SyncE, devices in an Ethernet Network can synchronize their clock to the frequency used to transmit the network packets. The DTS 4020 supports SyncE compatible to ITU G.8262/Y1362. It is available on 1 network interface (see Appendix A Connection diagrams).

The DTS 4020 can be configured to run as a SyncE slave only. It receives the SyncE information over Layer2 packets (ESMC), with the current quality level information.

| Connectors:        | Ethernet via 1x RJ45 port                   |
|--------------------|---------------------------------------------|
|                    | referring to Appendix A Connection diagrams |
| Transmission mode: | Layer2                                      |
| Quality Level:     | Master Level + 1                            |

#### 8.12 Oscillator

During the start-up, the oscillator has to warm-up. The device waits for the oscillator to lock/stabilize.

## 8.13 Logfile Synchronization status

The DTS 4020 provides a logfile under /ram/*date-wd*.log (e.g. /ram/20181114-Wed.log) about the synchronization status seven days back. The Log interval is 1 minute. The maximum value of this 1 minute is written to the file.

#### Example:

| Date&Time UTC | Offset PTP | Offset SyncE | Offset Freq. | Offset NTP |
|---------------|------------|--------------|--------------|------------|
| 141118 000000 | 104 (+)    | 0()          | 0()          | 96 (*)     |
| 141118 000001 | 104 (+)    | 0()          | 0()          | 96 (*)     |
| 141118 000002 | 104 (+)    | 0()          | 0()          | 96 (*)     |

#### (\*) = active source

 $\rightarrow$  Please see chapter 7.6 how to make an ftp connection to the device.

#### 9.1 General

The SNMP version V2c or V3 for Get, Put and Notification (Trap) is used.

A full SNMP agent is implemented on the DTS (MIB II, DTS4020).

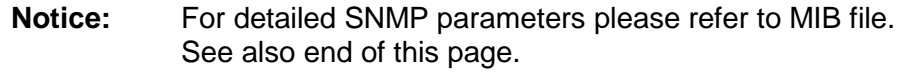

| For SNMP V2c, follo | owing standard Co | ommunities are used:        |
|---------------------|-------------------|-----------------------------|
| Read only:          | romobatime        |                             |
| Read/Write:         | rwmobatime        |                             |
| Trap:               | trapmobatime      |                             |
| For SNMP V3, follo  | wing standard Us  | er I Passwords are used:    |
| dtsUser1            | mobatime          |                             |
| dtsUser2            | mobatime          |                             |
| dtsInfo             | mobatime          | (not changeable, read only) |
|                     |                   |                             |

DtsUser1 and dtsUser2 have full read/write access on all objects. With SNMP V3 rules, access can be reduced. Changes of the rules can only be modified over the DTS menu and not via SNMP.

SNMP V3 agent supports user validation (authentication MD5) and encoding (encryption DES).

MIB II values like sysDescr, sysContact, sysName, or sysLocation can only be modified over the DTS menu but not via SNMP.

The following MIB definitions are used:

SNMPv2-SMI, SNMPv2-MIB, SNMPv2-CONF, SNMPv2-TC, SNMPv2-TM, SNMP-FRAMEWORK-MIB, SNMP-MPD-MIB, SNMP-NOTIFICATION-MIB, SNMP-TARGET-MIB, SNMP-USER-BASED-SM-MIB, SNMP-VIEW-BASED-ACM-MIB, RFC1213-MIB, IF-MIB, IP-MIB, IP-FORWARD-MIB, TCP-MIB, UDP-MIB, HOST-RESOURCES-MIB, HOST-RESOURCES-TYPES, DISMAN-EVENT-MIB, NOTIFICATION-LOG-MIB, UCD-SNMP-MIB, NET-SNMP-MIB, NET-SNMP-TC

SNMP V2c, V3: DTS-COMMON (File: DTS-COMMON-MIB.TXT) General DTS definition, always required DTS4020 (DTS4020-MIB.TXT) Device-specific DTS definitions

#### MIB-Files copy from DTS device:

The MIB files can be copied from the DTS 4020 with FTP (For FTP use, see chapter "7.6 FTP connection"):

DTS-MIB: /etc/snmp/mibs/ Standard MIBS: /usr/share/snmp/mibs/

## 9.2 Device configuration with SNMP

If one or several variables are set in a configuration group with *Put*, the variable *dts4020????ConfigCmd* must be set at the end to 1 in the corresponding group. The values of the entire configuration group are assumed from the DTS with this command (1=Save).

As long as the accept command has not been set, the changed variables can be restored to the old values by setting the *dts4020????ConfigCmd* variable to 2 (2=undo, restore).

After sending the accept command, a dts4020ConfigChanged Notification is sent.

The definitions of the available variables can be taken from the MIB files.

Example:

| Management-System                 |               | DTS                                     |
|-----------------------------------|---------------|-----------------------------------------|
| Put dts4020FTPMode=1              | $\rightarrow$ | Variable is set to 1 internally         |
| Put dts4020NetServicesConfigCmd=1 | $\rightarrow$ | Configuration group is assumed          |
|                                   | ÷             | Sends dts4020ConfigChanged Notification |
|                                   |               |                                         |

## 9.3 DTS subagent SNMP notification

Protocol: SNMPv2c Notification

For *Notifications* to be sent out, SNMP must be switched on. In addition, at least one receiver system must be configured.

## 9.3.1 Startup

# [dts4020StartUp]

[dts4020Shutdown]

with the new time dts4020NetConfigChangedTime

Sent out when the subagent for the DTS is started.

This *Notification* is always sent out, as soon as SNMP is activated and a destination address is configured.

## 9.3.2 Shutdown

Sent out when the subagent for the DTS is stopped.

This *Notification* is always sent out, as soon as SNMP is activated and a destination address is configured.

# 9.3.3 Status changed

# [dts4020StatusChanged]

Sent out when the subagent detects a status change in the DTS application process. The following variables are monitored for changes:

dts4020SysStatus, dts4020NTPTInfoCurrentSource, dts4020SysStratum

This *Notification* is always sent out, as soon as SNMP is activated, and a destination address is configured.

| Field                               | Туре         | Size    | Description                           | Example     |
|-------------------------------------|--------------|---------|---------------------------------------|-------------|
| dts4020SysStatus                    | Unsigned Int | 4 Bytes | Contains the internal system status   | 66309       |
| dts4020TimeInfoSourceOffsetN<br>Sec | Integer      | 4 Bytes | Actual time offset of the system [ns] | -28 → -28ns |
| dts4020TimeInfoStratum              | Byte         | 1 Byte  | Actual system<br>stratum level        | 2           |
| dts4020TimeInfoTimeSource           | Byte         | 1 Byte  | Actual time source                    | 1           |

The Notification sent out contains the following data:

# 9.3.4 Configuration changed

# [dts4020ConfigChanged]

Sent out when the subagent detects a configuration change in the DTS application processes.

This *Notification* is always sent out, as soon as SNMP is activated and a destination address is configured.

The Notification sent out contains the following data:

| Field                                           | Туре      | Size    | Group                             |
|-------------------------------------------------|-----------|---------|-----------------------------------|
| dts4020SysConfigChangedTime                     | TimeTicks | 4 Bytes | dts4020System                     |
| dts4020NetworkPortConfigChangedTime             | TimeTicks | 4 Bytes | dts4020NetworkPortEntry           |
| dts4020NetworkIPCfgConfigChangedTime            | TimeTicks | 4 Bytes | dts4020NetworkIPCfgEntry          |
| dts4020NetworkVLANConfigChangedTime             | TimeTicks | 4 Bytes | dts4020NetworkVLANCfgEntry        |
| dts4020NetServicesConfigChangedTime             | TimeTicks | 4 Bytes | dts4020NetServices                |
| dts4020TSConfigChangedTime                      | TimeTicks | 4 Bytes | dts4020TimeSource                 |
| dts4020NTPConfigChangedTime                     | TimeTicks | 4 Bytes | dts4020TimeNTPServer              |
| dts4020PTPConfigChangedTime                     | TimeTicks | 4 Bytes | dts4020TimePTPConfig              |
| dts4020OutLinePulseFREQConfigChangedTime        | TimeTicks | 4 Bytes | dts4020OutLinePulseFREQ           |
| dts4020OutLineAnalogPulseFREQConfigChange dTime | TimeTicks | 4 Bytes | dts4020OutLineAnalogPulseFR<br>EQ |
| dts4020OutTimeOfDayOutConfigChangedTime         | TimeTicks | 4 Bytes | dts4020OutLineToD                 |
| dts4020RelayConfigChangedTime                   | TimeTicks | 4 Bytes | dts4020AlarmRelayConfig           |
| dts4020MailConfigChangedTime                    | TimeTicks | 4 Bytes | dts4020AlarmMailConfig            |
| dts4020SnmpConfigChangedTime                    | TimeTicks | 4 Bytes | dts4020SnmpConfig                 |
| dts4020SnmpV3ConfigChangedTime                  | TimeTicks | 4 Bytes | dts4020SnmpV3                     |

The *ConfigChangedTime* variables show the time of the last change of the relevant configuration group as TimeTicks value in 1/100th seconds. The management system can decide on the basis of these time values, which configurations need to be reloaded. The groups and their parameters are listed in appendix "G Parameters".

# 9.3.5 Alive Notification

Sent out in a configurable interval.

This *Notification* is always sent out, as soon as SNMP and the alarm traps are activated and a destination address is configured.

| The | Notification | sent out | contains | the | following | data: |
|-----|--------------|----------|----------|-----|-----------|-------|
|-----|--------------|----------|----------|-----|-----------|-------|

| Field            | Туре         | Size    | Description                                                                    | Example                                         |
|------------------|--------------|---------|--------------------------------------------------------------------------------|-------------------------------------------------|
| dts4020SysStatus | Unsigned Int | 4 Bytes | Contains the internal system status                                            | 66309                                           |
| dts4020SysAlarms | Byte Array   | 8 Bytes | 64 Bit Alarm flags<br>1.Byte Bit 07<br>2.Byte Bit 815<br>::<br>8.Byte Bit 5663 | FFF870FF.FFFFFFF<br>     <br>  2.Byte<br>1.Byte |

#### 9.3.6 Alarm Notification

## [dts4020Alarm]

Sent out if alarm status changes, i.e. *Notification* is sent out when an alarm flag is set or deleted.

This *Notification* is always sent out, as soon as SNMP and the alarm traps are activated and a destination address is configured.

| Field                      | Туре            | Size     | Description                                        | Example          |
|----------------------------|-----------------|----------|----------------------------------------------------|------------------|
| dts4020TrapAlMsgErrorNr    | Byte            | 1 Byte   | No. of the alarm bit (063)                         | 3                |
| dts4020TrapAIMsgErrorState | Byte            | 1 Byte   | 0 = alarm bit was deleted<br>1 = alarm bit was set | 1                |
| dts4020TrapAIMsgErrorTime  | Unsigned<br>Int | 4 Bytes  | PC-time in seconds since<br>01.01.1970 00:00:00    | 946684805        |
| dts4020TrapAlMsgErrorText  | Text            | 59 Bytes | Error text                                         | Failure supply 1 |

# 10 Redundant Power supply

The DTS 4020 allows different options for a 2<sup>nd</sup> power supply for redundant power supply operation:

- Options 1: DC/DC Power Supply Options 2 AC/DC Power Supply
- Options 3 Power over Ethernet (PoE)
- 1. Non-redundant power supply:

Only one power connector is plugged in on connector Power Supply1

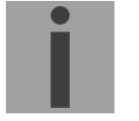

Notice: In the menu: '2 Configuration'  $\rightarrow$  '4 General'  $\rightarrow$  '3 Power' must be set to '0=single'.

2. Redundant power supply:

A 2<sup>nd</sup> power connector is plugged in on connector Power Supply2 or PoE is available on LAN1 interface.

Supply is checked once per minute for correct functioning. → The alarm 03: 'Failure red. Supply' is set in case of error.

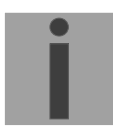

| Notice: | In the menu: '2 Configuration' $\rightarrow$ '4 General' $\rightarrow$ '3 Power' must be set to |
|---------|-------------------------------------------------------------------------------------------------|
|         | '1=redundant'.                                                                                  |

**Notice:** All power supply inputs are working and can be used regardless off the configuration. The configuration advises the DTS to supervise both power supplies and generate a possible alarm.

#### **Connection diagrams** Α

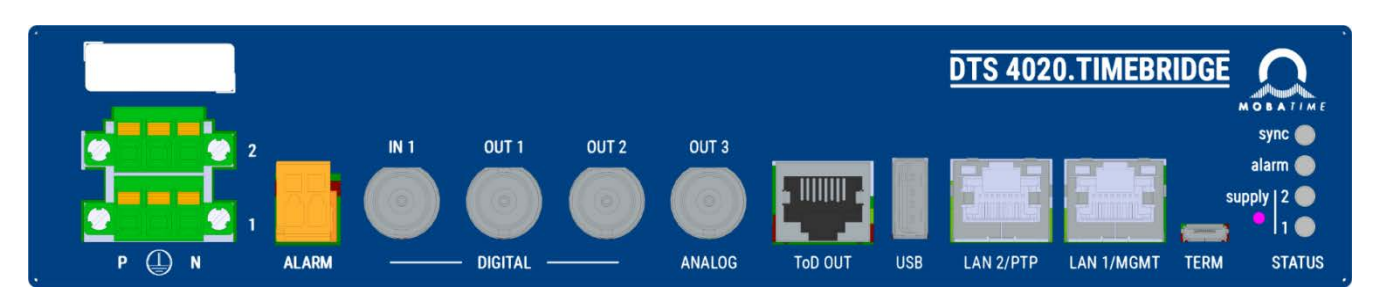

г

#### **Power Supply Connection** A.1

|       | 2 |
|-------|---|
|       | 1 |
| P ( N |   |

| Power Supply 2 | Р     | Po |
|----------------|-------|----|
|                | Earth | Ch |
|                | Ν     | Ne |
|                |       |    |
|                | Р     | Po |

Power Supply 1

| Connection | Description                     |
|------------|---------------------------------|
| Р          | Positive input for power supply |
| Earth      | Chassis Ground                  |
| Ν          | Negative input for power supply |
|            |                                 |
| Р          | Positive input for power supply |
| Earth      | Chassis Ground                  |
| Ν          | Negative input for power supply |

#### A.2 Alarm contact

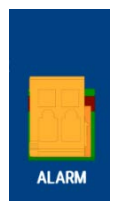

Alarm contact: Max. load:

open when alarm is active see Appendix F Technical data

#### **Time and Frequency Signals** A.3

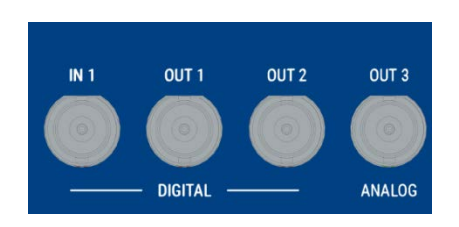

| Connection | Description                              |
|------------|------------------------------------------|
| Input 1    | Pulse and frequency input                |
| BNC female | 50 Ohms                                  |
| Output 1   | IRIG digital, pulse and frequency output |
| BNC female | 50 Ohms                                  |
| Output 2   | IRIG digital, pulse and frequency output |
| BNC female | 50 Ohms                                  |
| Output 3   | 10MHz sinus and IRIG analogue output     |
| BNC female | 50 Ohms                                  |

| RJ45 | RS422 output line for 1 PPS pulse<br>RS422 output for serial telegram                                    |
|------|----------------------------------------------------------------------------------------------------|
|      | Pin1: nc<br>Pin2: nc<br>Pin3: 1PPS-<br>Pin4: GND<br>Pin5: GND<br>Pin6: 1PPS+<br>Pin7: ToD-<br>Pin8: ToD+ |

# A.5 USB connection:

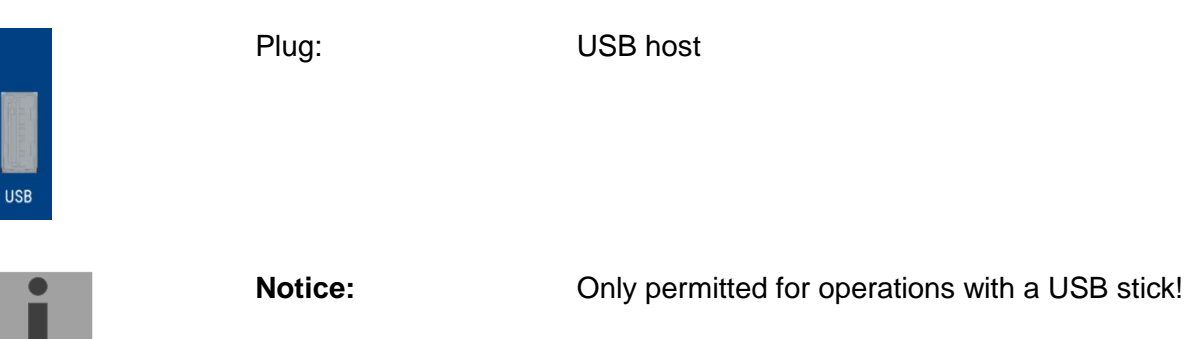

# A.6 LAN Interfaces

The LAN interfaces supports the following specification

| <u>A.7</u>           |      |              |              |       |            |              |
|----------------------|------|--------------|--------------|-------|------------|--------------|
| LAN 2/PTP LAN 1/MGMT |      | 100/1000MBit | NTP / SNTP   | SyncE | PTP 2-Step | PTP 1-Step   |
|                      | LAN1 | $\checkmark$ | $\checkmark$ |       |            |              |
|                      | LAN2 | $\checkmark$ | $\checkmark$ |       |            | $\checkmark$ |

802.1p prioritized VLAN

 $\sqrt{}$ 

 $\sqrt{}$ 

< 802.1Q tagged VLAN

 $\sqrt{}$ 

Multiple IP addresses

 $\sqrt{}$ 

 $\sqrt{}$ 

Configuration Supervision (SNMP, Telnet, SSH)

 $\sqrt[]{\sqrt{}}$ 

# A.8 PC - Terminal Connection "TERM":

| 8       |  |
|---------|--|
| รเ      |  |
| anner 1 |  |
| TERM    |  |

Type of connector: Micro USB Interface: **RS232** Baud rate: 38400 Bauds Data Bits: 8 Parity: no Stop Bit: 1 Flow control: no Cable DTS 4020 - PC: Standard Micro USB cable Max. length of the connection 3m

## A.9 Plug-in spring terminals

Multiple contact strip 100% protected against wrong plug; WAGO CAGE CLAMP®-connection Cross section of 0,08 mm<sup>2</sup> to 1,5 mm<sup>2</sup> (from AWG 28 to AWG 14) Voltage UL/CSA 300 V / current UL/CSA 10 A Rated voltage: EN 250 V Rated surge voltage: 2,5 kV Nominal current: 10 A Strip length: 7 mm (0,28 in)

Pulled off spring terminal with operation tool:

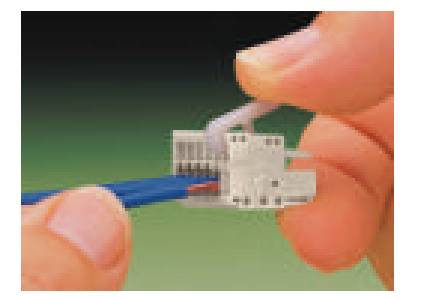

| Nr. | Error message            | Description                                                                     | Action                                                                                                    | Chap.                    |
|-----|--------------------------|---------------------------------------------------------------------------------|----------------------------------------------------------------------------------------------------|--------------------------|
| 0   | Reboot DTS               | DTS 4020 restarted                                                              | ➔ no intervention required                                                                                                    |                          |
| 1   | System warning           | Internal System Warning                                                         | Check dts.log for detail Warning information                                                                                                    |                          |
| 2   | Supply voltage too low   | Power failure (internally measured)                                             | → support                                                                                                    |                          |
| 3   | Failure red. supply      | Power failure redundant supply (only if redundant supply is on)                 | Check in the menu which<br>power supply fails                                                                                                    |                          |
| 4   | Internal voltage to low  | Power failure (internally measured)                                             | → support                                                                                                    |                          |
| 5   | Error bit 5              | Not used                                                                        |                                                                                                    |                          |
| 6   | To high offset to PTP    | To high offset to PTP                                                           | ➔ check PTP time source                                                                                                    |                          |
| 7   | Error bit 7              | Not used                                                                        |                                                                                                    |                          |
| 8   | Too high offset to FREQ  | To high offset to Frequency-In                                                  | ➔ check FREQ time source                                                                                                    |                          |
| 9   | Too high offset to E1    | To high offset to E1                                                            | ➔ check E1 time source                                                                                                    |                          |
| 10  | PTP synch lost           |                                                                                 | ➔ check PTP time source                                                                                                    |                          |
| 11  | Error bit 11             | Not used                                                                        |                                                                                                    |                          |
| 12  | FREQ synch lost          |                                                                                 | ➔ check FREQ time source                                                                                                    |                          |
| 13  | Error bit 13             | Not used                                                                        |                                                                                                    |                          |
| 14  | Error bit 14             | Not used                                                                        |                                                                                                    |                          |
| 15  | Time source big offset   | Big offset to time source detected                                              | → check time source                                                                                                    |                          |
| 16  | Time source fail stratum | Stratum too high                                                                | ➔ check time source                                                                                                    |                          |
| 17  | Failure time source TO   | No time information from the selected time source within the configured timeout | <ul> <li>→ check time source</li> <li>→ In slave mode: check link</li> </ul>                                                                                                    | 6.5.9, 6.5.10            |
| 18  | No valid time            | 20 min after starting no valid time                                             | Check time source                                                                                                    | 6.5.9                    |
| 19  | NTP synch lost           |                                                                                 | Check NTP configuration                                                                                                    |                          |
| 20  | Too high offset to NTP   |                                                                                 | ➔ Check NTP time source                                                                                                    |                          |
| 21  | NTP Error                | NTP not running                                                                 | Check NTP configuration                                                                                                    |                          |
| 22  | Error bit 22             | Not used                                                                        |                                                                                                    |                          |
| 23  | No valid time source     |                                                                                 | Check synchronization and<br>source settings                                                                                                    | 6.5.10                   |
| 24  | No mail server           | No connection to configured mail server                                         | Check e-mail configuration,<br>check connection                                                                                                    | 6.5.21                   |
| 25  | SNMP Error               | SNMP not running                                                                | Check SNMP and trap<br>configuration                                                                                                    | 6.5.22                   |
| 26  | Error bit26              | Not used                                                                        |                                                                                                    |                          |
| 27  | Error bit27              | Not used                                                                        |                                                                                                    |                          |
| 28  | Error bit28              | Not used                                                                        |                                                                                                    |                          |
| 29  | NTP Configuration Error  | Configured NTP Authentication<br>Key is not correct                             | <ul> <li>→Check the configured NTP<br/>trusted keys against imported<br/>key file.</li> <li>→Check the configured keys<br/>for multicast against configured<br/>trusted keys</li> <li>→see dts.log file for details</li> </ul> | 6.5.12                   |
| 30  | Error bit 30             | Not used                                                                        |                                                                                                    |                          |
| 31  | Error bit 31             | Not used                                                                        |                                                                                                    |                          |
| 32  | Error bit 32             | Not used                                                                        |                                                                                                    |                          |
| 33  | Error bit 33             | Not used                                                                        |                                                                                                    |                          |
| 34  | Oscillator not locked    | During start-up / first time synch:<br>During normal operation:                 | <ul> <li>→ normal behavior, no action</li> <li>→ support</li> </ul>                                                                                                    | Oscillator not<br>locked |

| 35 | SyncE not running |                 |                         |        |
|----|-------------------|-----------------|-------------------------|--------|
| 36 | PTP not running   | PTP not running | Check PTP configuration | 6.5.14 |
| 37 | Error bit37       | Not used        |                         |        |
| 38 | Error bit38       | Not used        |                         |        |
| 39 | Error bit39       | Not used        |                         |        |
| 40 | Error bit40       | Not used        |                         |        |
| 41 | Error bit41       | Not used        |                         |        |
| 42 | Error bit42       | Not used        |                         |        |
| 43 | Error bit43       | Not used        |                         |        |
| 44 | Error bit44       | Not used        |                         |        |
| 45 | Error bit45       | Not used        |                         |        |
| 46 | Error bit46       | Not used        |                         |        |
| 47 | Error bit47       | Not used        |                         |        |
| 48 | Error bit48       | Not used        |                         |        |
| 49 | Error bit49       | Not used        |                         |        |
| 50 | Error bit50       | Not used        |                         |        |
| 51 | Error bit51       | Not used        |                         |        |
| 52 | Error bit52       | Not used        |                         |        |
| 53 | Error bit53       | Not used        |                         |        |
| 54 | Error bit54       | Not used        |                         |        |
| 55 | Error bit55       | Not used        |                         |        |
| 56 | Error bit56       | Not used        |                         |        |
| 57 | Error bit57       | Not used        |                         |        |
| 58 | Error bit58       | Not used        |                         |        |
| 59 | Error bit59       | Not used        |                         |        |
| 60 | Error bit60       | Not used        |                         |        |
| 61 | Error bit61       | Not used        |                         |        |
| 62 | Error bit62       | Not used        |                         |        |
| 63 | Error bit63       | Not used        |                         |        |

# C Troubleshooting

|   | Error                                                                                                    | $\rightarrow$                 | $\rightarrow$ | Solution / possible cause                                                                                                    |
|---|----------------------------------------------------------------------------------------------------|-------------------------------|---------------|----------------------------------------------------------------------------------------------------|
| 1 | DTS 4020 is<br>restarting<br>continuously.                                                                                 |                               |               | Check if the network settings are correct,<br>especially the hostname and the gateway has to<br>be configured (when no gateway is available, the<br>own IP address can be used).                                                                                                    |
| 2 | LAN LED (left one) is off.                                                                                                 | No connection to the network. |               | Check network cabling.                                                                                                    |
| 3 | Opening the menu via<br>SSH is not possible or<br>DTS 4020. timebridge<br>is not or no longer<br>reachable via<br>network. |                               |               | Check network settings in menu 2 Configuration<br>-> 5 Network (only possible with serial<br>connection):<br>- IP-Address, Subnet mask and Gateway must<br>be set correctly<br>- Interface should be set to Auto<br>- Check connection with "Ping"<br>- When earlier the menu was not correctly exited<br>(e.g. LAN cable removed), the menu can be<br>blocked up to 15 minutes. |
| 4 | System software<br>update                                                                                                  |                               |               | The system software can be updated using FTP<br>client software or a USB stick (s. chapter 7<br>Updates).<br>Your MOBATIME service informs you of use and<br>necessity of a software update. If necessary,<br>they can provide the needed firmware file.                                                                                                    |
| 5 | Needed information to contact your                                                                                         |                               |               | Device type, part number, production number and serial number:                                                                                                    |
|   | MOBATIME service                                                                                                    |                               |               | These details are given on the adhesive type label.                                                                                                    |
|   |                                                                                                    |                               |               | If possible provide the following files for the analysis:                                                                                                    |
|   |                                                                                                    |                               |               | All files from the directories <b>/var/log/</b> and <b>/etc/</b><br>To copy this files use FTP, e.g. Windows<br>Explorer with ftp://dts@[IP address], see chapter<br>7.6.                                                                                                    |
|   |                                                                                                    |                               |               | If the log files cannot be copied, please read out the current software version:                                                                                                    |
|   |                                                                                                    |                               |               | The software version can be queried in the menu<br>1 STATUS/9 Versions of the software                                                                                                    |
|   |                                                                                                    |                               |               | Place and date of purchase and of commissioning of the device.                                                                                                    |
|   |                                                                                                    |                               |               | Most comprehensive possible details of the malfunction:                                                                                                    |
|   |                                                                                                    |                               |               | Describe the problem, possible causes,<br>measures taken, the system environment /<br>operating mode and configuration, etc.                                                                                                    |

# D ToD (Time of Day) Protocol Specification

The Time of Day message structure is as shown below (according to G.8271 / Y.1366):

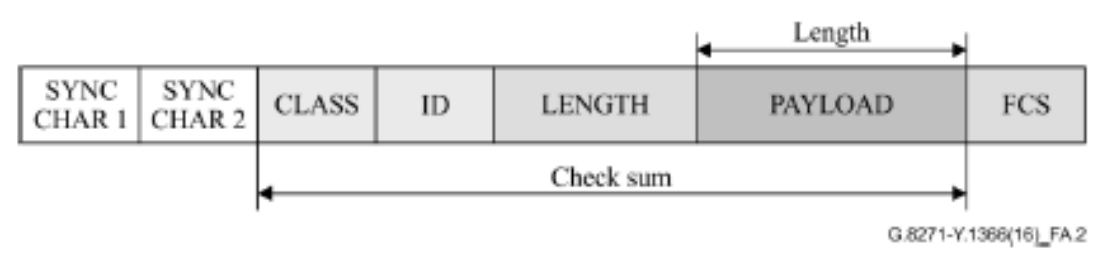

# D.1 CCSA ToD protocol Time info message

CCSA is commonly known as "China Mobile" ToD protocol and is supported by a variety of equipment manufacturers.

ToD message structure CCSA

| Description  | Length | expected value                                     |
|--------------|--------|----------------------------------------------------|
| Sync char #1 | 1 byte | 0x43                                               |
| Sync char #2 | 1 byte | 0x4D                                               |
| Class        | 1 byte | 0x01<br>basic type of ToD<br>message               |
| ID           | 1 byte | 0x20<br>subtype of each class of<br>ToD message    |
| Length       | 2 byte | Payload excluding Sync,<br>length and FCS bytes in |
|              |        | Little Endian Format                               |
| Payload      | n/a    |                                                    |
| Checksum     | 1 byte | FCs, CRC                                           |

CCSA Time info message payload:

| Byte<br>Offset | Length | Name                | Value                                                                                                    |
|----------------|--------|---------------------|----------------------------------------------------------------------------------------------------|
| 0              | 4      | Second time of week | GPS time of week in second                                                                                                    |
| 4              | 4      | Reserve             | n/a                                                                                                    |
| 8              | 2      | Week                | GPS week (GPS time)                                                                                                    |
| 10             | 1      | LeapSecond          | Leap Seconds (GPS-UTC)                                                                                                    |
| 11             | 1      | 1PPS status         | 0x00 Normal* (synchronized to PRTC – time<br>traceable)<br>Any value ≠0x00: Not synchronized to PRTC –<br>time not traceable. |
| 12             | 1      | TAcc                | Jitter level of 1PPS (0-255):<br>Not used as not implemented                                                                  |

| 13 | 1 | Reserved | n/a |
|----|---|----------|-----|
| 14 | 1 | Reserved | n/a |
| 15 | 1 | Reserved | n/a |

# D.2 ITU-T Time event message

| U-T Time event message payload: |
|---------------------------------|
|---------------------------------|

| Byte<br>Offset | Length | Name             | Value                                                                           |
|----------------|--------|------------------|---------------------------------------------------------------------------------|
| 0              | 6      | Time             | PTP seconds (unsigned 48-bit integer)                                           |
| 6              | 1      | Reserved         | n/a                                                                             |
| 7              | 1      | Flags            | Bit 0: leap61 – Positive Leap Second pending                                    |
|                |        |                  | Bit 1: leap59 – Negative Leap Second pending                                    |
|                |        |                  | Bit 2: UTC offset valid                                                         |
|                |        |                  | Bit 3: Reserved                                                                 |
|                |        |                  | Bit 4: timeTraceable – time traceable to a primary time standard                |
|                |        |                  | Bit 5: frequencyTraceable – frequency traceable to a primary frequency standard |
|                |        |                  | Bits 6, 7: Reserved                                                             |
| 8              | 2      | currentUTCOffset | Current value of the offset between TAI and UTC (i.e., TAI – UTC)               |
| 10             | 4      | Reserved         | n/a                                                                             |

# E Copyright Notice

All rights of the software remain the property of Moser-Baer AG.

| Designation | Description           | Version  | License          | License Description (file) |
|-------------|-----------------------|----------|------------------|----------------------------|
| U-Boot      | Boot loader           | 2018.01  | GPL version 2    | COPYING                    |
| Linux       | Operating system      | 4.19.0   | GPL version 2    | COPYING                    |
| Busybox     | System<br>environment | 1.30.1   | GPL version 2    | LICENSE                    |
| NTP         | NTP                   | 4.2.8p13 | Free             | COPYRIGHT                  |
| PTP4I       | PTP                   | 2.0      | GPL version 2    | COPYING                    |
| pure-ftp    | FTP server            | 1.0.48   | Free, partly BSD | COPYING                    |
| NetSNMP     | SNMP agent            | 5.7.3    | BSD              | COPYING                    |
| OpenSSL     | SSL Lib.              | 1.0.2g   | BSD style        | LICENSE                    |
| OpenSSH     | SFTP server           | 7.9p1    | BSD              | LICENCE                    |
| dropbear    | SSH server            | 2018.76  | MIT style:       | LICENSE                    |
|             |                       |          | Free, party BSD  |                            |
| wide-dhcpv6 | DHCPv6 client         | 20080615 | Free             | COPYRIGHT                  |
| zlib        | Compress lib.         | 1.2.11   | Free             | README                     |
| mailsend    | E-mail client         | 1.18     | GPL              | COPYRIGHT                  |

Existing software (OpenSource) with their own licences were partly used:

The complete license descriptions can be referred to in the file indicated in the respective original source code on the corresponding project page.

Licence text GPL, BSD and MIT:

- GPL version 2: <u>http://www.gnu.org/licenses/gpl-2.0.html</u>
- BSD: <u>http://www.opensource.org/licenses/bsd-license.php</u>
- MIT <u>http://www.opensource.org/licenses/with-license.php</u>

The source code of the open source projects running under GPL can be requested from Moser-Baer AG (<u>support@mobatime.com</u>). Handling costs will be charged!

# F Technical data

| Dimensions                     | 19" Half Rack, 1HU x 14PU (H x W x D [mm]) = 43 x 221 x 252                                                                                                    |                                                                                                    |  |
|--------------------------------|----------------------------------------------------------------------------------------------------|----------------------------------------------------------------------------------------------------|--|
| Weight                         | approx. 2.0 kg                                                                                                    |                                                                                                    |  |
| Ambient temperature            | 0 to 50°C, 10-90% relative humidity, without condensation                                                                                                    |                                                                                                    |  |
| MTBF<br>Expected lifetime      | > 250'000 h<br>> 10 years, typical > 15 years                                                                                                    |                                                                                                    |  |
| Operation                      | Telnet / SSH / MOBA-NMS (via LAN).<br>In addition, operation is also possible with SNMP.                                                                                                    |                                                                                                    |  |
| Accuracy<br>Internal accuracy: | PTP to internal time<br>SyncE to internal time<br>Freq to internal time<br>PTP to NTP <sup>.</sup>                                                                                                    | typ. < +/- 100ns<br>typ. < +/- 200ns (frequency only)<br>typ. < +/- 200ns (frequency only)<br>typ. < +/- 100 us  |  |
|                                | PTP to Pulse:<br>PTP to ToD:                                                                                                    | typ. < +/- 100 ns<br>typ. < +/- 100 ns                                                                           |  |
| Notice:                        | NTP reception (DTS 4020 as server<br>influenced by the network traffic loa<br>Router, Firewall).<br>If many clients request simultaneou<br>reached.                                                                                                    | r to external NTP clients) can be<br>d and network devices (Hub, Switch,<br>sly, the typical accuracy may not be |  |
| Time server                    | NTP V4       (fully V3 compatible, RFC 1305), RFC 5905 (Port 123)         SNTP       (UDP), RFC 4330 (Port 123)         PTP       (UDP), IEEE 1588-2008 (V2) (Ports 319 and 320)         TIME       (TCP/UDP), RFC 868 (Port 37)         DAYTIME       (TCP/UDP), RFC 867 (Port 13)         Max. number of NTP and SNTP client requests:       > 10'000 requests / sec. per device                                |                                                                                                    |  |
| NTP mode                       | Server Peer Broadcast Multicast                                                                                                    |                                                                                                    |  |
| PTP                            | <ul> <li>Standard: IEEE 1588-2008 (V2, no V1)</li> <li>-P2P, E2E</li> <li>-IPv4, IPv6, Layer2, UDP, multicast and unicast according to definition<br/>IEEE 1588</li> <li>Slave only</li> <li>-1-step and 2-step mode</li> <li>-availability of management messages limited: requests only</li> <li>-profile: default (E2E &amp; P2P), ITU-T G.8275.1, ITU-T G8275.2</li> <li>-no specific PTP SNMP MIB</li> </ul> |                                                                                                    |  |
| VLAN                           | All LAN ports: 802.1Q (tagged VLAN) and 802.1p (prioritized VLAN) 2 VLANs per port can be defined (max. 4 VLANs)                                                                                                    |                                                                                                    |  |
| 2 Network interfaces           | 100/1000BaseT<br>Data transmission rate: Auto-negotiation / manual<br>Connection: RJ-45<br>Only shielded cables are permitted                                                                                                    |                                                                                                    |  |
| IP Configuration               | DHCP, Static IP, IPv4, IPv6                                                                                                    |                                                                                                    |  |

| Network services          | NTP<br>SNTP<br>PTP<br>TIME<br>DAYTIME<br>Telnet<br>SSH<br>SCP<br>SFTP<br>FTP<br>SNMP<br>SMTP<br>DHCP<br>DNS<br>DHCPv6<br>ECHO                                                                                                    | UDP, Port 123<br>UDP, Port 123<br>UDP, Port 319 an<br>TCP/UDP, Port 33<br>TCP/UDP, Port 13<br>TCP, Port 23<br>TCP, Port 22<br>über SSH<br>über SSH<br>TCP, Port 21<br>UDP, Port 161<br>UDP, Port selecta<br>TCP, Port selecta<br>UDP, Port 68<br>TCP/UDP, Port 53<br>only IPV6<br>ICMP | see time<br>nd 320<br>7<br>3<br>able (162<br>able (25)<br>3 | server<br>see timeserver<br>see timeserver<br>see timeserver<br>operation<br>operation<br>update<br>update<br>operation<br>) alarm notification, see SNMP<br>alarm mail see E-Mail<br>dyn. address allocation (client)<br>address resolution (client) |
|---------------------------|----------------------------------------------------------------------------------------------------|----------------------------------------------------------------------------------------------------|-------------------------------------------------------------|----------------------------------------------------------------------------------------------------|
| SNMP                      | V1. V2c. V3 with                                                                                                    | MD5 for authentic                                                                                                    | ation and                                                   | DES for encryption (privacy).                                                                                                    |
| E-mail                    | Alarm reporting v<br>Authentication at<br>no "POP before \$                                                                                                    | ria SMTP.<br>the mail server:<br>- with sender add<br>- with username/p<br>PLAIN (RFC 495<br>SMTP" possible                                                                                                    | ress<br>bassword<br>(4) or CR                               | SMTP-Auth with LOGIN,<br>AM-MD5 (RFC 2195)                                                                                                    |
| Time signal outputs       | NTP V4 (unicast and multicast)<br>1 x Time of Day (ToD) output<br>2 x Pulse / frequency digital output, BNC 500hm<br>1 x Pulse / frequency analog output, BNC 500hm                                                                                                    |                                                                                                    |                                                             |                                                                                                    |
| Pulse / frequency digital | 2 outputs for technical impulses, BNC connector 50 Ohms<br>10MHz, 2Hz, 1 PPS (Pulse per second) or IRIG possible<br>(no load: 5 V, with 50 Ohms load: 2.5 V)                                                                                                    |                                                                                                    |                                                             |                                                                                                    |
| Pulse / frequency analog  | 1 high precision I                                                                                                    | RIG analog output                                                                                                    | t or 10Mł                                                   | Hz sinus                                                                                                    |
|                           | Accuracy of the signal according to standard:         DC level pulse rise time between the         10% and 90% amplitude points:       ≤ 1 μs         Jitter modulated at carrier frequency:       ≤ 1%         DC level jitter pulse-to-pulse:       ≤ 200 ns         Line mode: IRIG-B122, IRIG-B Std 12h (B122), IRIG-E122 DIEM,         IRIG-B123, IRIG-B DIEM, AFNOR A, AFNOR C, DCF-F         IRIG-B126 (127),         IRIG-B002, IRIG-B003, IRIG-B006 (007) |                                                                                                    | d:<br>≤ 1 µs<br>≤ 1%<br>≤ 200 ns                            |                                                                                                    |
|                           |                                                                                                    |                                                                                                    | 22), IRIG-E122 DIEM,<br>DR A, AFNOR C, DCF-FSK,<br>06 (007) |                                                                                                    |
|                           | IRIG analog: out;<br>(R <sub>L</sub> =50 Ohm):<br>SNR <sub>∣dB</sub> :<br>Impedance:<br>IRIG digital:                                                                                                    | out voltage level<br>4 Vpp<br>typical :<br>Ri < 50<br>50 Ω T                                                                                                    | >= 40dB<br>Ω<br>TL driver                                   | output                                                                                                    |
| Frequency in              | Future option                                                                                                    |                                                                                                    |                                                             |                                                                                                    |
| USB plug                  | USB host for US                                                                                                    | B stick                                                                                                    |                                                             |                                                                                                    |

| Alarm contact                        | Opening relay con<br>Breaking capacity:                              | tact (Alarm active ➔ cor<br>max. 30 W (DC)<br>max. 60 VDC or       | ntact open).<br>or 60 VA (AC)<br>1 A / 30 VAC or 1 A |
|--------------------------------------|----------------------------------------------------------------------|--------------------------------------------------------------------|------------------------------------------------------|
| Alarm reporting /<br>Error reporting | Alarm contact<br>E-mail<br>SNMP notification<br>Display<br>Alarm-LED | see Alarm conta<br>see E-mail<br>see SNMP trap<br>see Display<br>- | ct                                                   |
| DC power supply:                     | 24 – 60 VDC                                                          | +20% / -10%                                                        | <10W                                                 |
| AC power supply                      | 100 – 240 VAC                                                        | +/-10% / 50 – 60 Hz                                                | <10 VA                                               |

# Α

| AC power supply          | 90     |
|--------------------------|--------|
| Accuracy                 | 88     |
| Alarm configuration      | 38     |
| Alarm list               | 82     |
| Alarm mask               | 40     |
| Alarm relay              | 38, 90 |
| Authentication           | 42, 71 |
| Autoconf – Ipv6          | 48     |
| Autokey                  | 72     |
| В                        |        |
| Baudrate                 | 25     |
| Baudrate – PC connection | 81     |
| Boot time                | 12     |
| Broadcast NTP            | 34     |
| С                        |        |
| Cable – PC connection    | 81     |
| CCSA                     | 25     |
| Community (SNMP)         | 74     |
| Configuration            | 23     |

| Configuration                 | 23 |
|-------------------------------|----|
| Configuration – Backup        | 56 |
| Configuration – Restore       | 56 |
| Configuration – save          | 62 |
| Connection table (to fill in) | 93 |
| Connections                   | 81 |
| Connections – alarm relay     | 79 |
| Connections – PC              | 81 |
| Connectors                    | 81 |
| Control Key                   | 33 |
| Copyright                     | 87 |
| CRAM-MD5                      | 42 |

# D

| Data bit                       | 25         |
|--------------------------------|------------|
| DAYTIME                        | 89         |
| DC power supply                | 78, 79, 90 |
| DES – Data Encryption Standard | 71         |
| DHCP                           | 48         |
| DHCPv6                         | 48         |
| DTS (Distributed Time System)  | 9          |
| E                              |            |
| E-mail                         | 41, 89     |

# F

| Factory settings | 56         |
|------------------|------------|
| F-IN settings    | 38         |
| FTP              | 51, 61, 89 |

## I

| IEEE 1588<br>IPv4 configuration<br>IPv6 – FTP connection | 35, 88<br>47, 48<br>61 |
|----------------------------------------------------------|------------------------|
| IPv6 – FTP connection                                    | 61                     |
| IRIG-B output                                            | 89                     |

| ITU-T time event                                                                                                    | 25                                                                                                  |
|----------------------------------------------------------------------------------------------------|----------------------------------------------------------------------------------------------------|
| К                                                                                                    |                                                                                                    |
| Кеу                                                                                                    | 71                                                                                                  |
| L                                                                                                    |                                                                                                    |
| Language setting<br>Leap second<br>Leap second - correction<br>Leap second - PTP<br>Leap second handling<br>Leap second mode<br>LED description front side<br>Linux<br>Login (menu)                                                                           | 45<br>36<br>70<br>69<br>31<br>11<br>13                                                              |
| М                                                                                                    |                                                                                                    |
| Mains supply<br>Maintenance<br>Manual time set<br>MD5<br>Menu login<br>MIB files<br>MOBA-NMS<br>Multicast address<br>Multicast NTP                                                                                                    | 78<br>56<br>31, 66<br>71<br>13<br>74<br>10, 13, 15, 58<br>32<br>34                                  |
| Ν                                                                                                    |                                                                                                    |
| network - security<br>Network configuration<br>Network ports<br>Network services<br>Notification<br>NTP<br>NTP authentication<br>NTP Autokey<br>NTP broadcast<br>NTP mode<br>NTP multicast<br>NTP requests<br>NTP requests<br>NTP version<br>ntp.keys<br>ntpq | 6<br>46<br>88<br>51, 89<br>75<br>89<br>33, 71<br>72<br>34<br>88<br>34<br>88<br>71<br>68<br>33<br>17 |
| 0                                                                                                    |                                                                                                    |
| Operation (menu)<br>Operation (MOBA-NMS)<br>Operation (SNMP)<br>Oscillator<br>Outputs                                                                                                    | 13<br>15<br>75<br>73<br>24, 89                                                                      |
| Р                                                                                                    |                                                                                                    |
| Parity<br>password<br>Password<br>Password configuration<br>PCP<br>ping                                                                                                    | 25<br>6<br>13<br>45<br>50<br>17                                                                     |

| Power setting             | 15         | SyncE                       | 72             |
|---------------------------|------------|-----------------------------|----------------|
| Power supply              | 4J<br>78   | Synchronization process     | 73<br>64       |
| Problem solving           | 8/         | Synchronization process     | 04             |
| PTP                       | 72 88      | Т                           |                |
| PTP – Configuration       | 36         | <b>T</b> 44                 | 00             |
| PTP - Mode                | 35         |                             | 36             |
| PTP – Profiles            | 35 88      |                             | 18             |
|                           | 55, 66     |                             | 13, 51, 89     |
| R                         |            | TIME                        | 13             |
| Deguaat Kay               | 22         |                             | 89             |
| Request Key               | 33         | Time acceptance             | 66             |
| Restart                   | 12, 56     |                             | 64             |
| routing table             | 17         | Time nandling               | 27             |
| S                         |            |                             | 25             |
| -                         |            |                             | 08, 88         |
| SCP                       | 62, 89     | Time source – configuration | 28             |
| SFTP                      | 61, 89     | Time source – phonty        | 29             |
| SMTP                      | 89         | Time source – stratum       | 29             |
| SNMP                      | 10, 74, 89 | Time source information     | 20             |
| SNMP – alarm notification | 77         | Піпе-кееріпд<br>Ттор        | 30<br>40 75    |
| SNMP – alive notification | 77         | Trap                        | 43, 75         |
| SNMP – notification       | 75         | Trueted Key                 | 84             |
| SNMP – operation          | 75         | ttl (time to live)          | 33<br>24       |
| SNMP access configuration | 55         | tti (time to live)          | 34             |
| SNMP configuration        | 43, 52     | U                           |                |
| SNMP traps                | 43, 75     |                             |                |
| SNMP user configuration   | 54         | Update – software           | 58, 59         |
| SNTP                      | 89         | USB                         | 56, 59, 60, 63 |
| Software update           | 58, 59     | USB configuration           | 45             |
| Spring terminals          | 81         | UTC                         | 64             |
| SSH                       | 13, 51, 89 | V                           |                |
| Start-up                  | 12         | v                           |                |
| Static routing            | 47, 49     | VLAN                        | 88             |
| Status menu               | 16         | VLAN configuration          | 50             |
| Stop bit                  | 25         | VLAN ID                     | 50             |
| Stratum                   | 66         |                             |                |

# H Connection table (to fill in)

| Line | Туре | Description |
|------|------|-------------|
|      |      |             |
|      |      |             |
|      |      |             |
|      |      |             |
|      |      |             |
|      |      |             |
|      |      |             |
|      |      |             |
|      |      |             |
|      |      |             |
|      |      |             |
|      |      |             |
|      |      |             |
|      |      |             |
|      |      |             |
|      |      |             |
|      |      |             |
|      |      |             |
|      |      |             |
|      |      |             |
|      |      |             |
|      |      |             |
|      |      |             |
|      |      |             |
|      |      |             |
|      |      |             |

# Example:

| Line | Туре    | Description               |
|------|---------|---------------------------|
| DCF  | DCF out | DCF for master clock ETC1 |

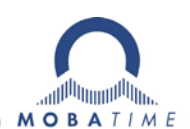

## HEADQUARTERS / PRODUCTION

MOSER-BAER AG Spitalstrasse 7, CH-3454 Sumiswald Tel. +41 34 432 46 46 / Fax +41 34 432 46 99 moserbaer@mobatime.com / www.mobatime.com

#### SALES SWITZERLAND

MOBATIME AG Stettbachstrasse 5, CH-8600 Dübendorf Tel. +41 44 802 75 75 / Fax +41 44 802 75 65 info-d@mobatime.ch / www.mobatime.ch

#### SALES GERMANY, AUSTRIA

BÜRK MOBATIME GmbH Postfach 3760, D-78026 VS-Schwenningen Steinkirchring 46, D-78056 VS-Schwenningen Tel. +49 7720 8535 0 / Fax +49 7720 8535 11 buerk@buerk-mobatime.de / www.buerk-mobatime.de

## SALES WORLDWIDE

MOSER-BAER SA EXPORT DIVISION 19 ch. du Champ-des-Filles, CH-1228 Plan-les-Ouates Tel. +41 22 884 96 11 / Fax + 41 22 884 96 90 export@mobatime.com / www.mobatime.com

MOBATIME SA En Budron H 20, CH-1052 Le Mont-sur-Lausanne Tél. +41 21 654 33 50 / Fax +41 21 654 33 69 info-f@mobatime.ch / www.mobatime.ch

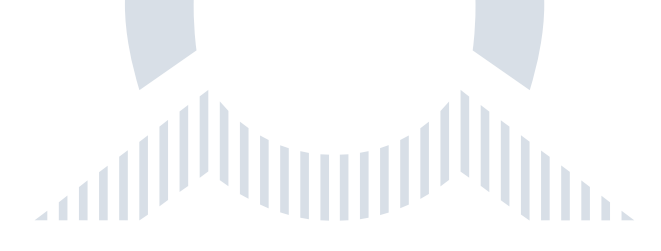